# 1D Acquisition

Dr. Benjamin Görling

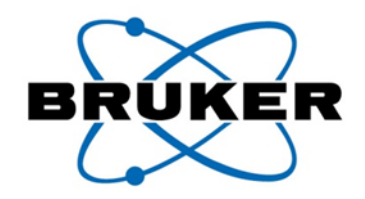

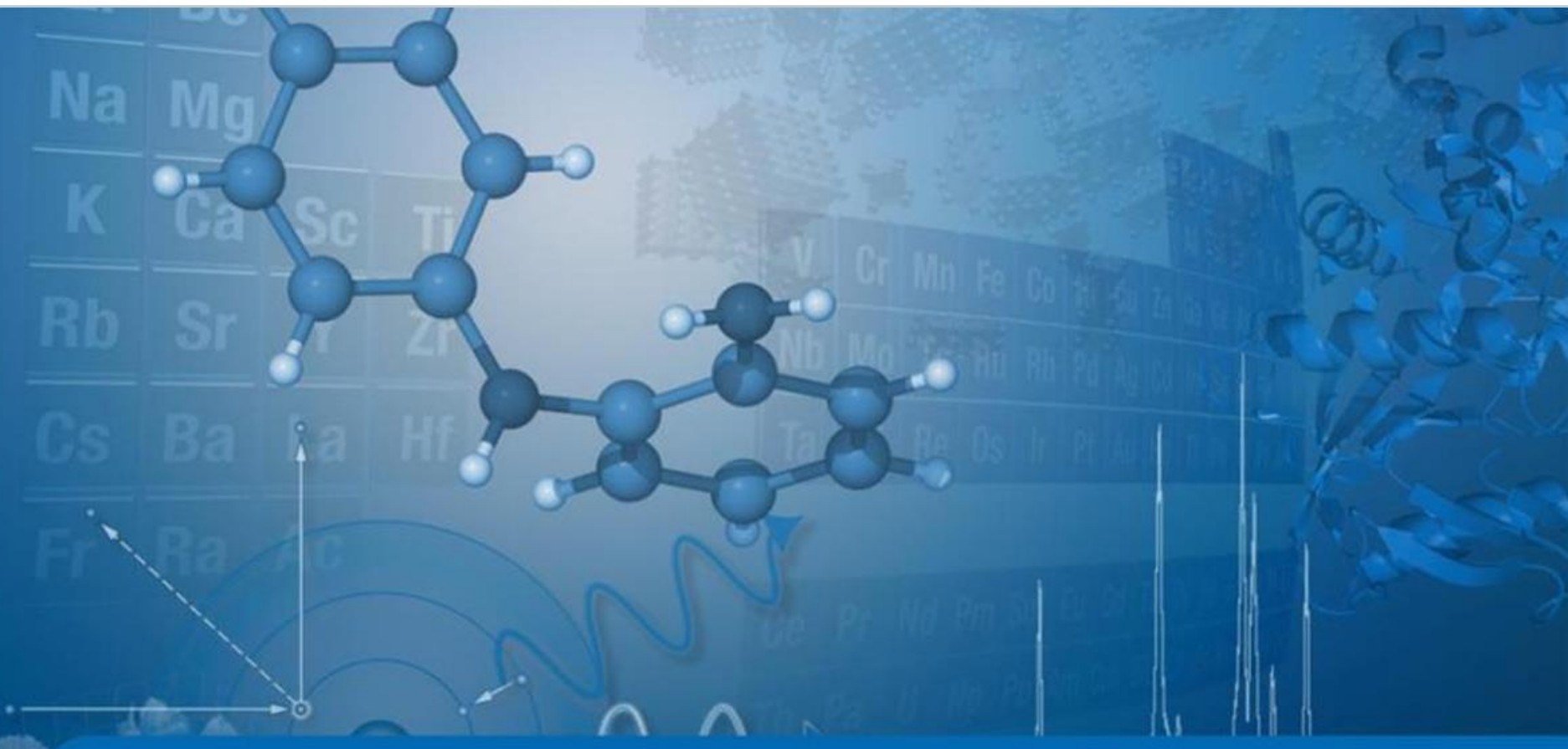

Innovation with Integrity

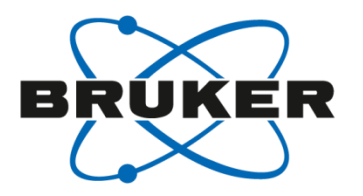

# • What is NMR?

# What do we need for NMR?

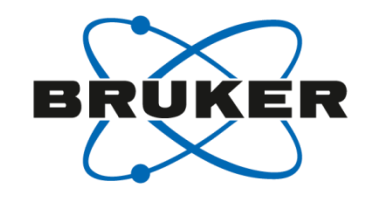

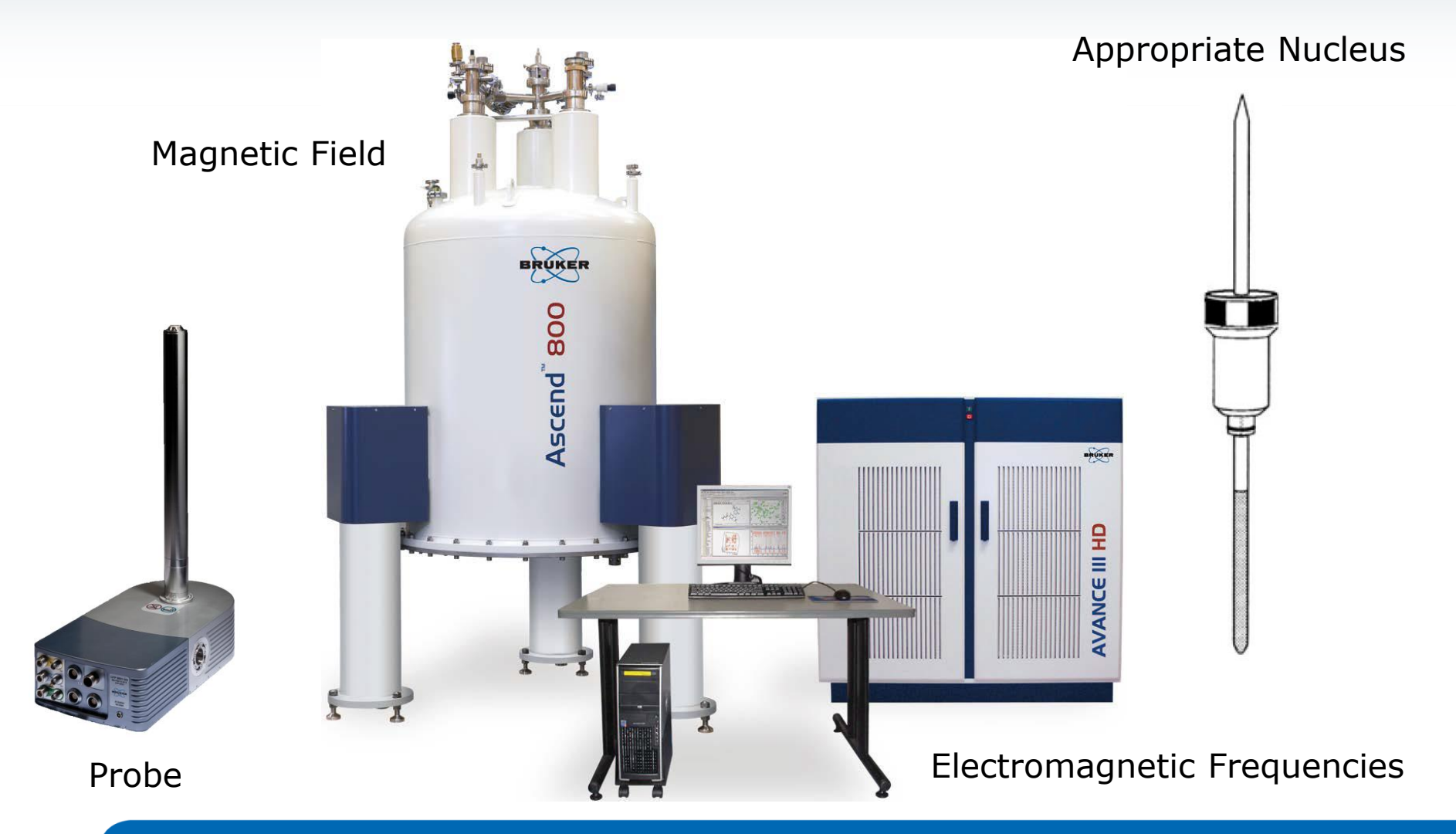

## The NMR spectrometer

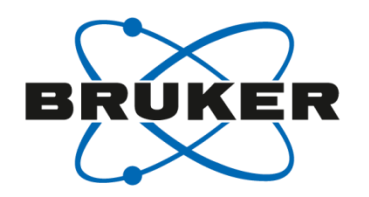

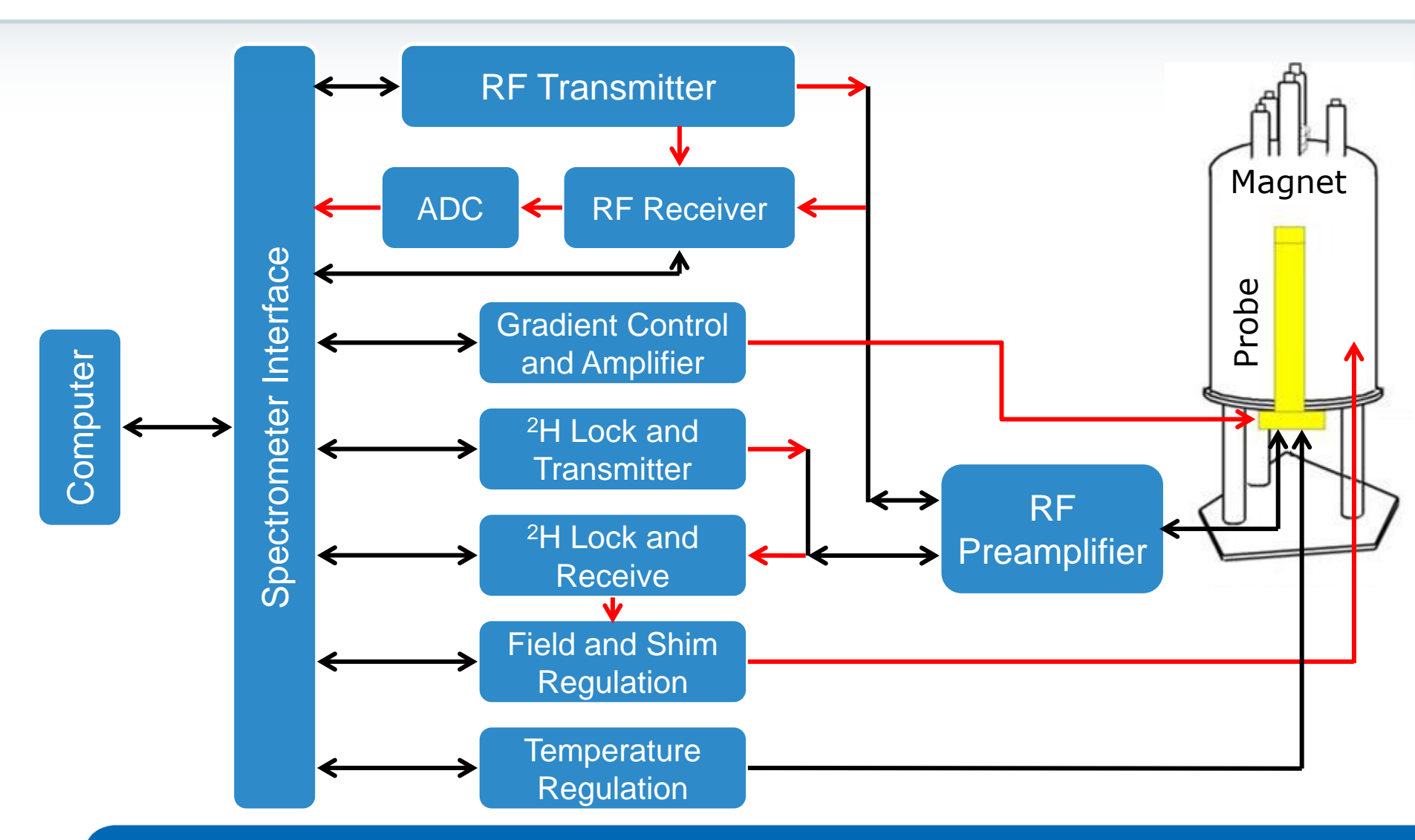

# What happens in the magnet?

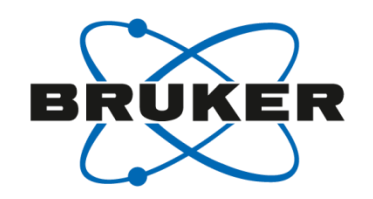

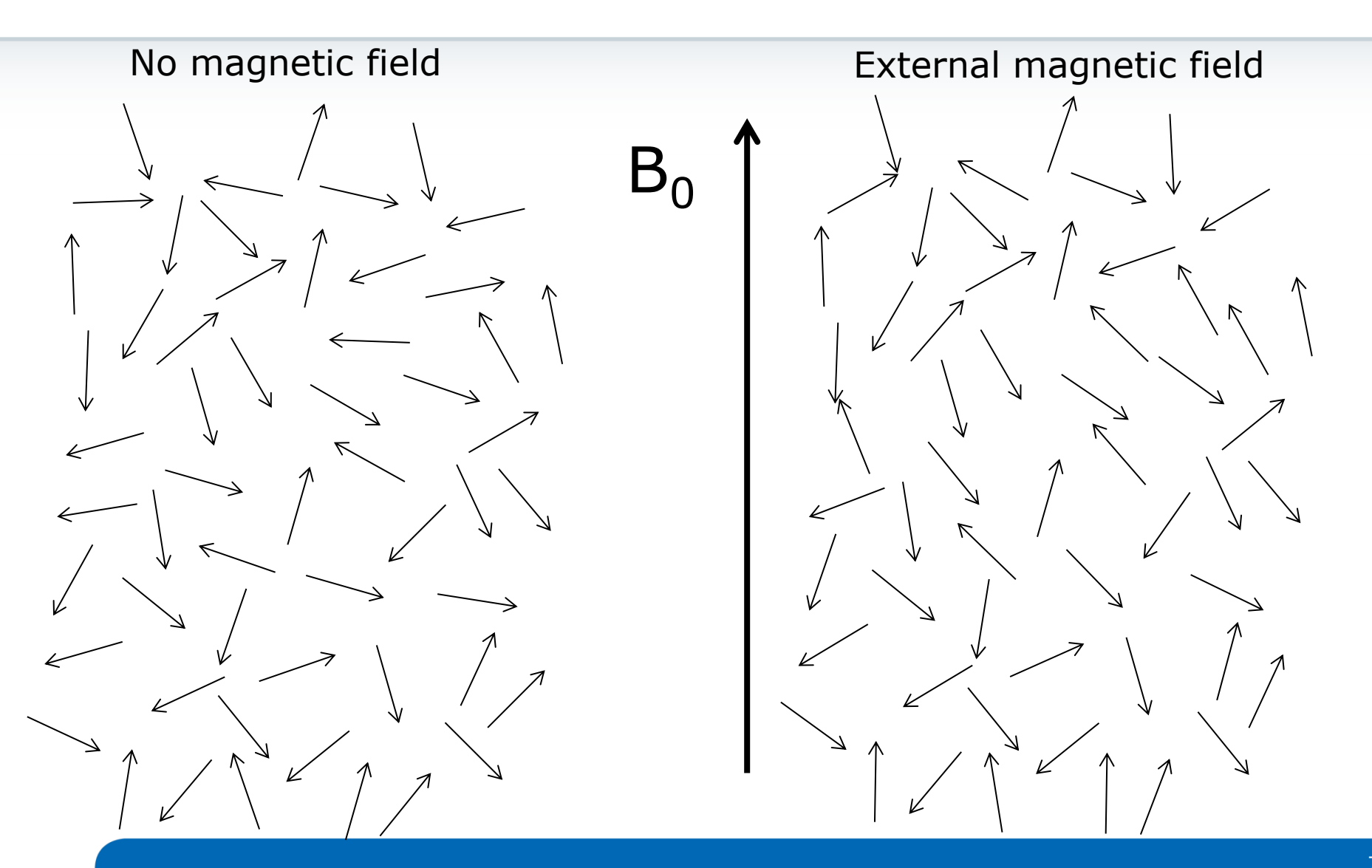

# What happens in the magnet?

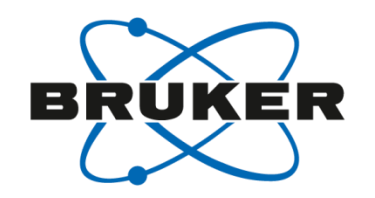

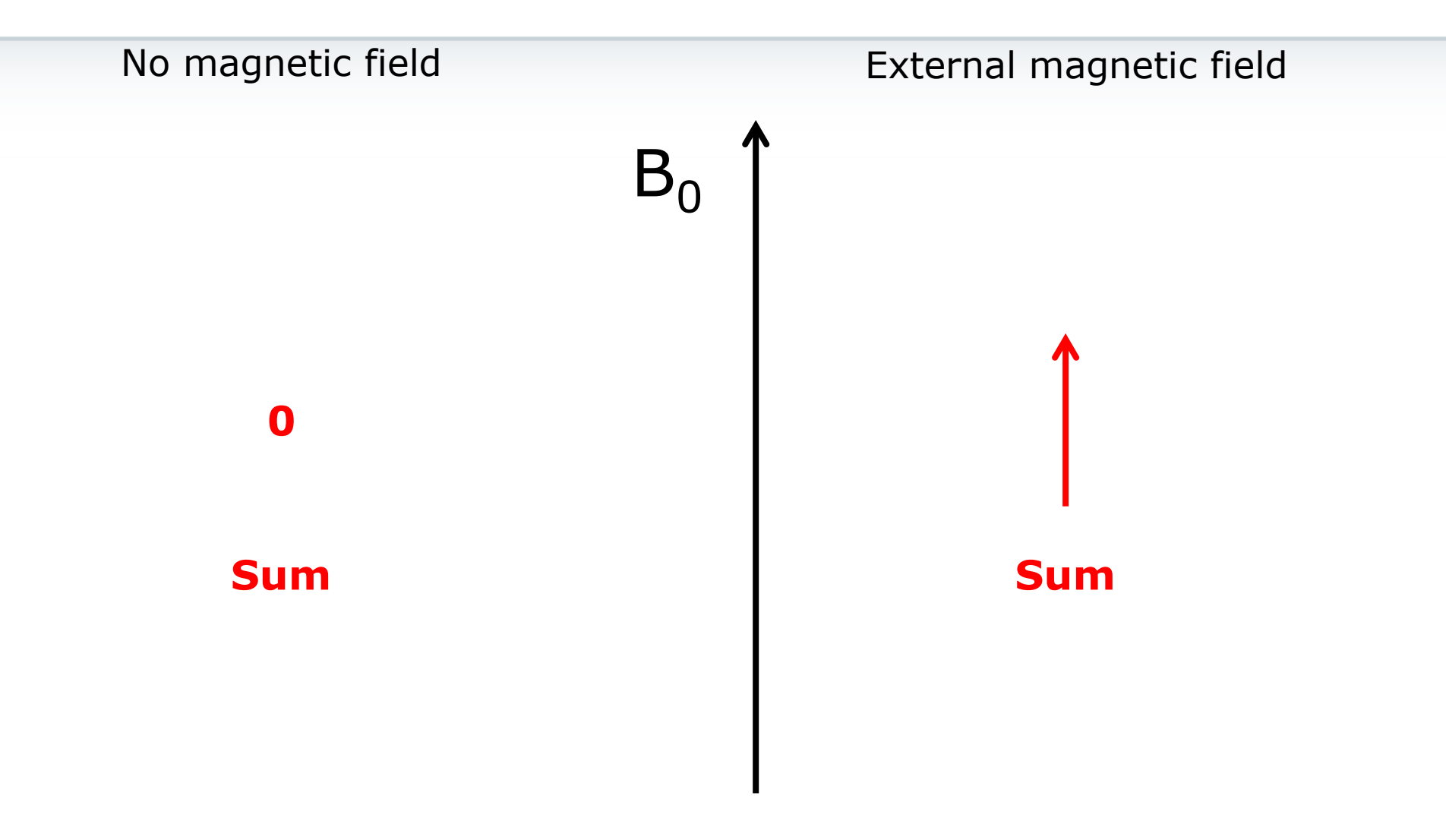

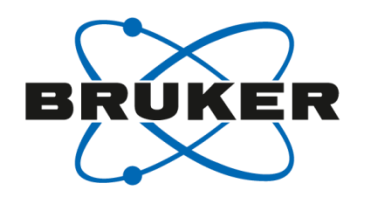

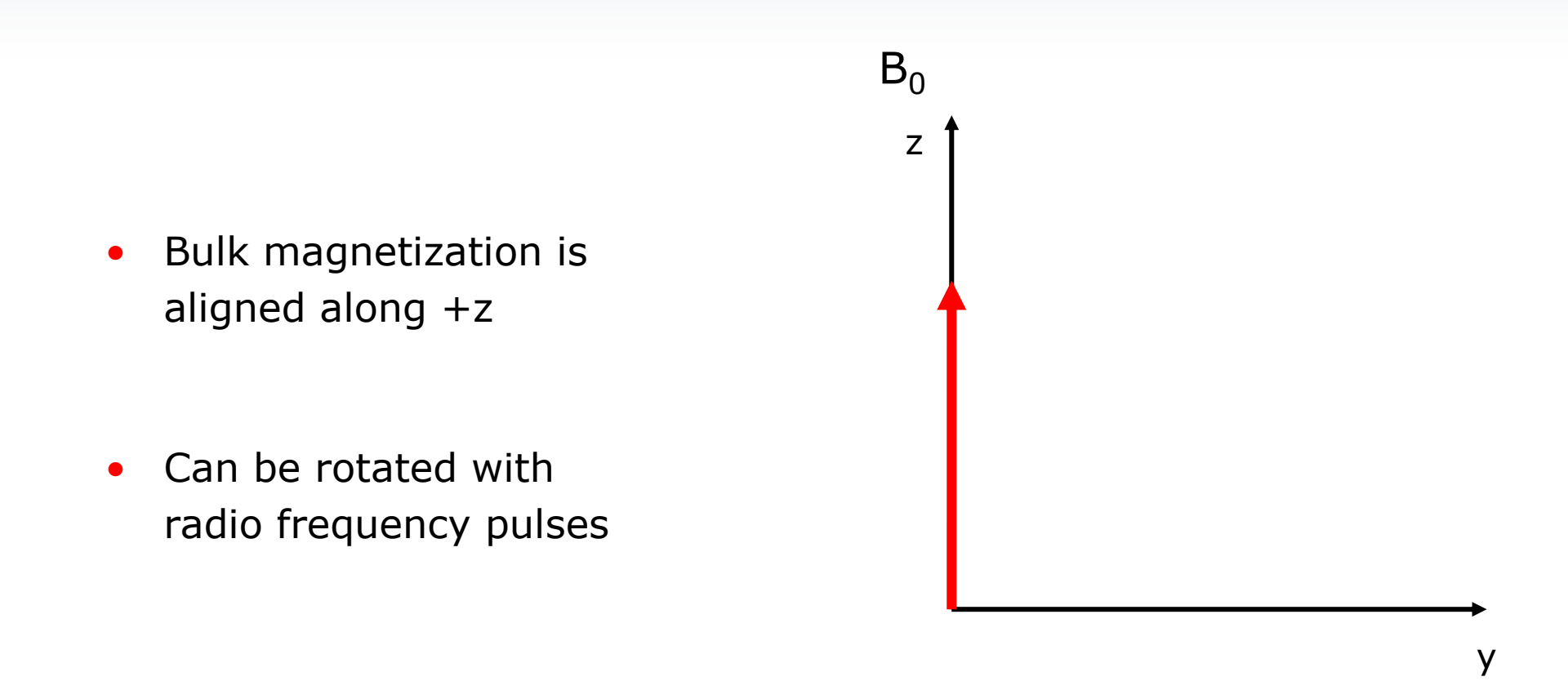

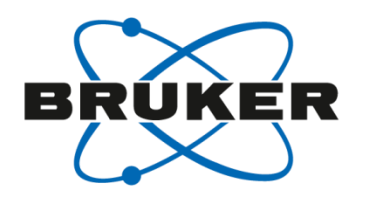

- Bulk magnetization is rotated around the axis of the pulse
- Angle θ depends on the duration (p) and the power of the pulse

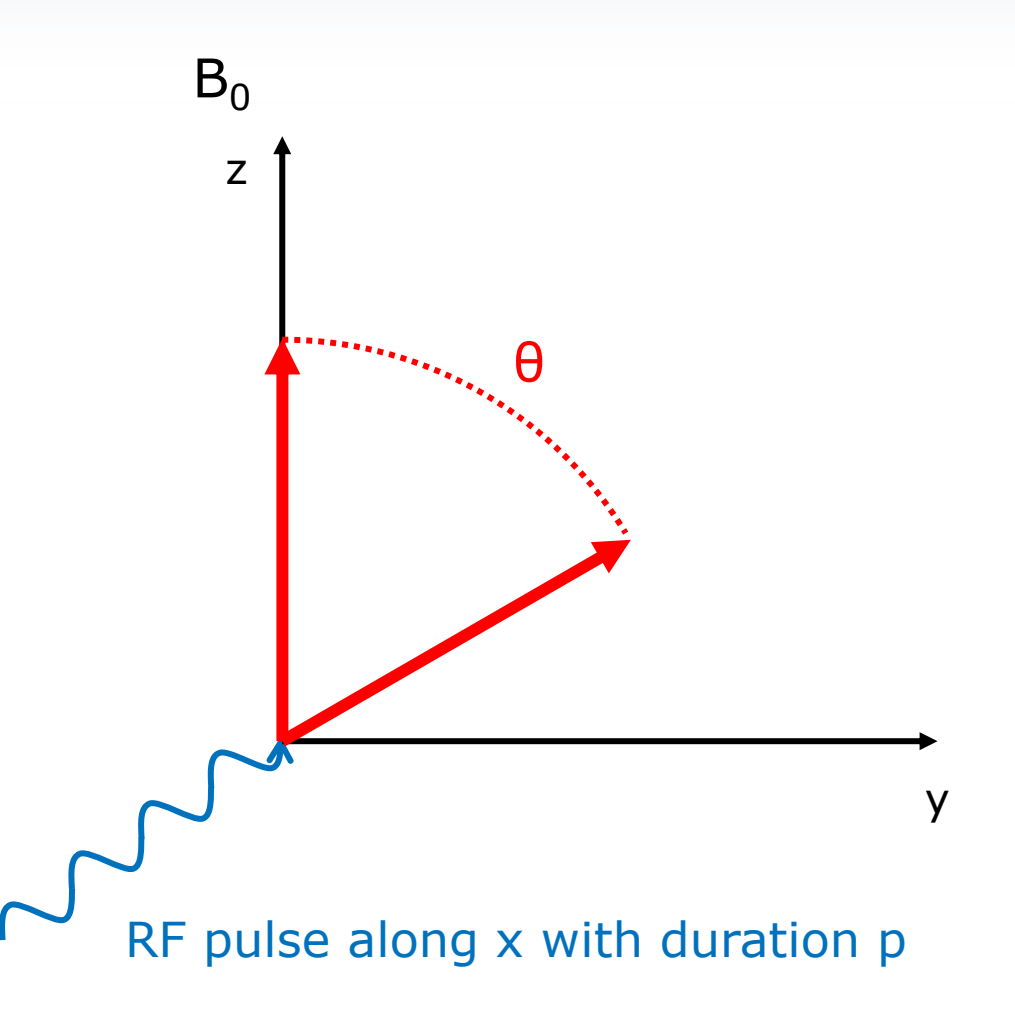

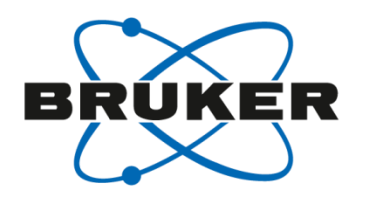

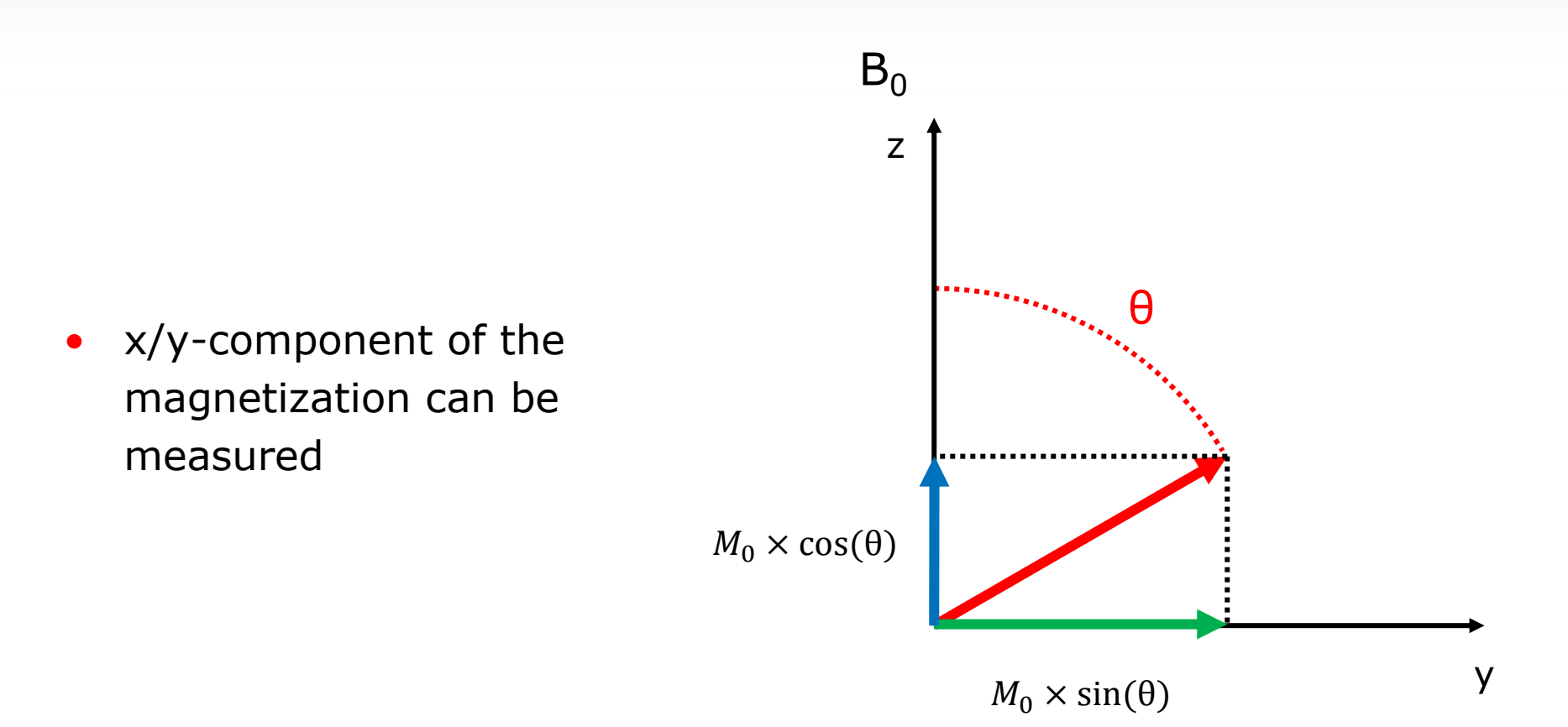

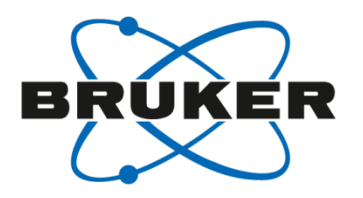

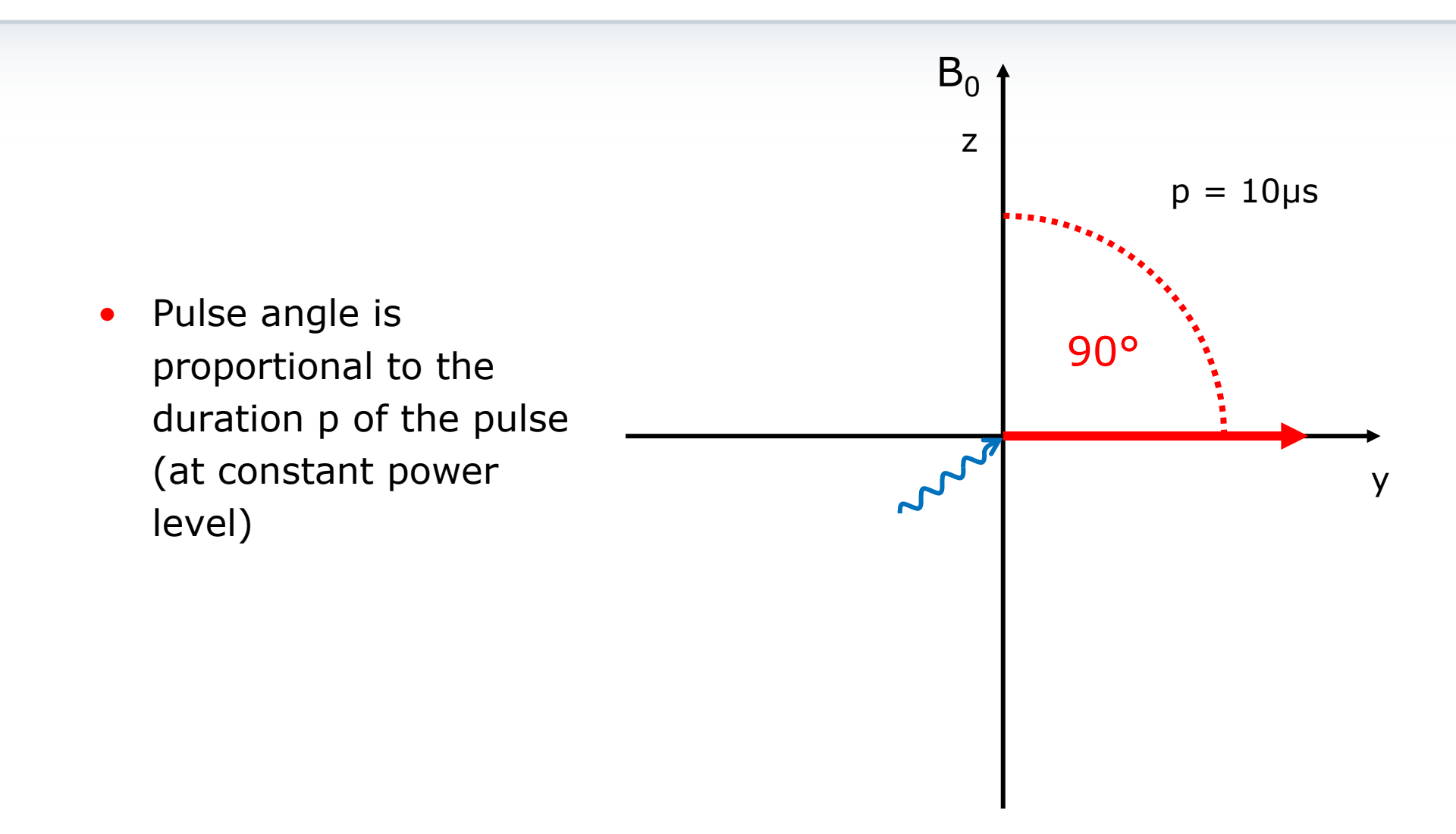

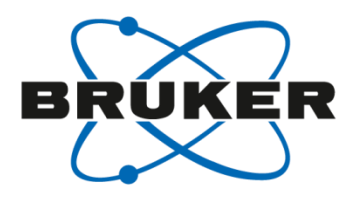

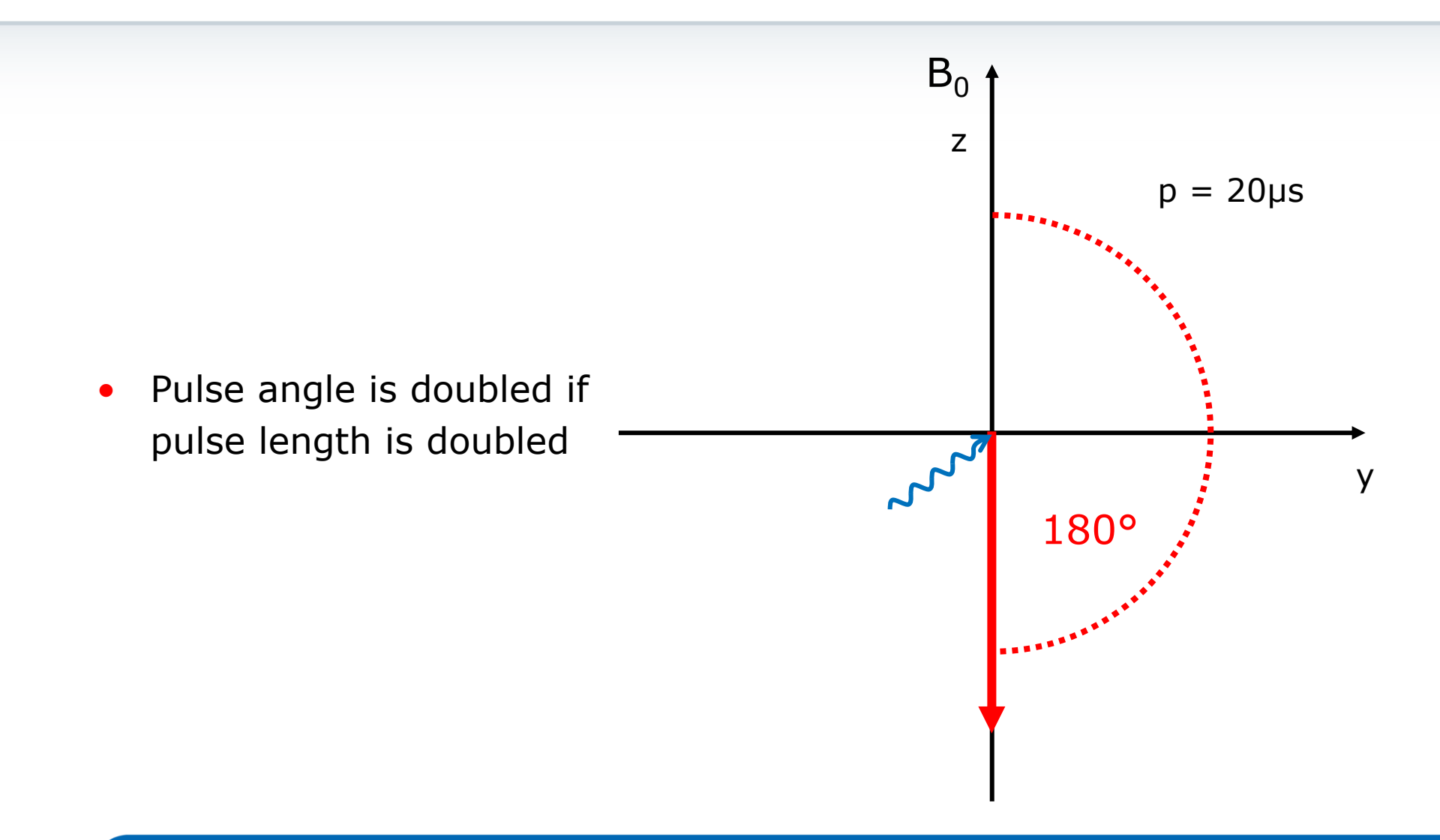

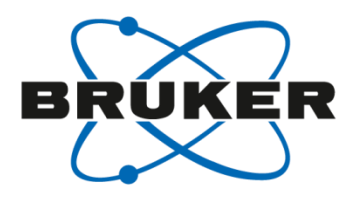

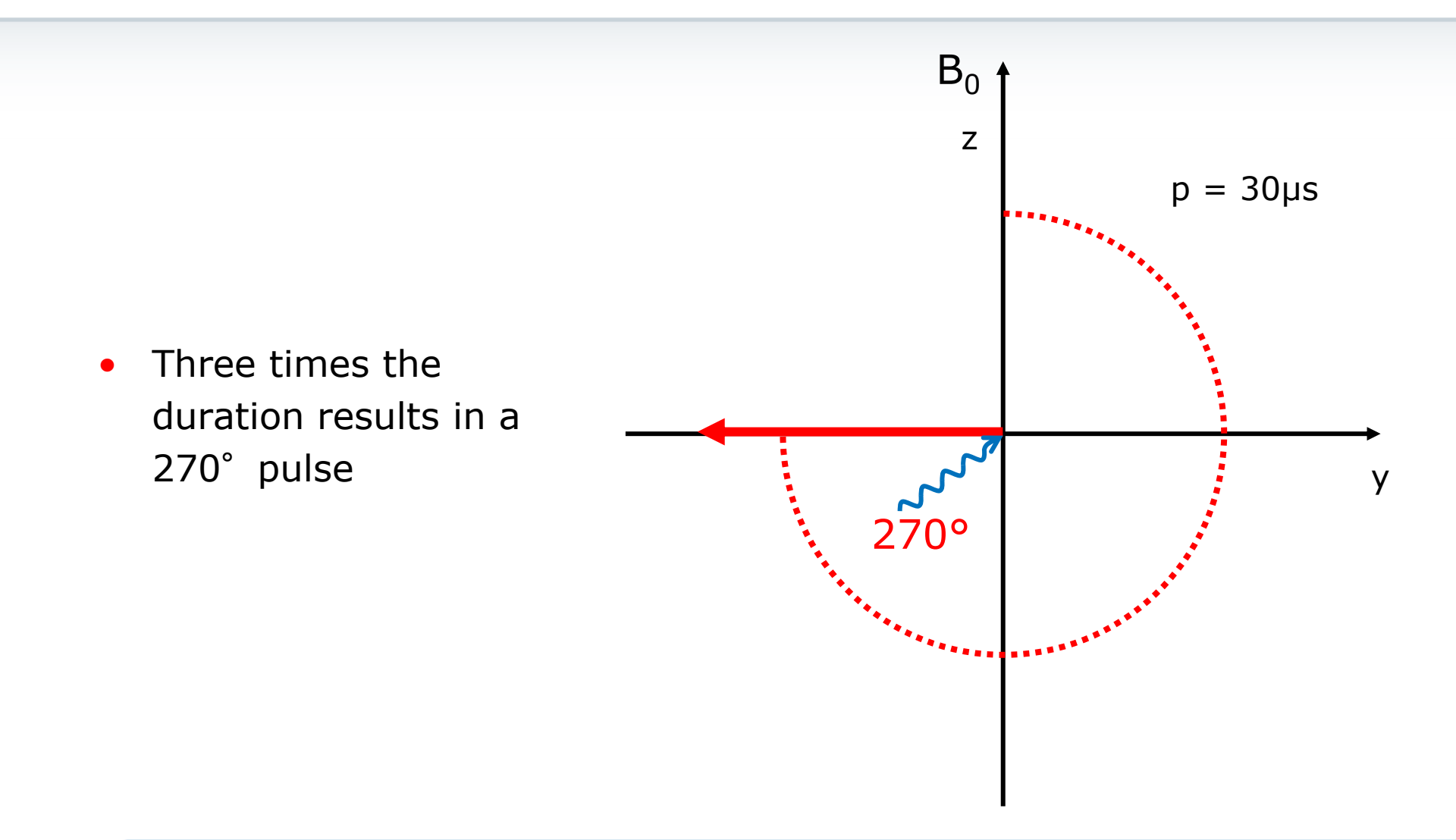

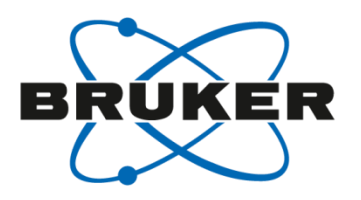

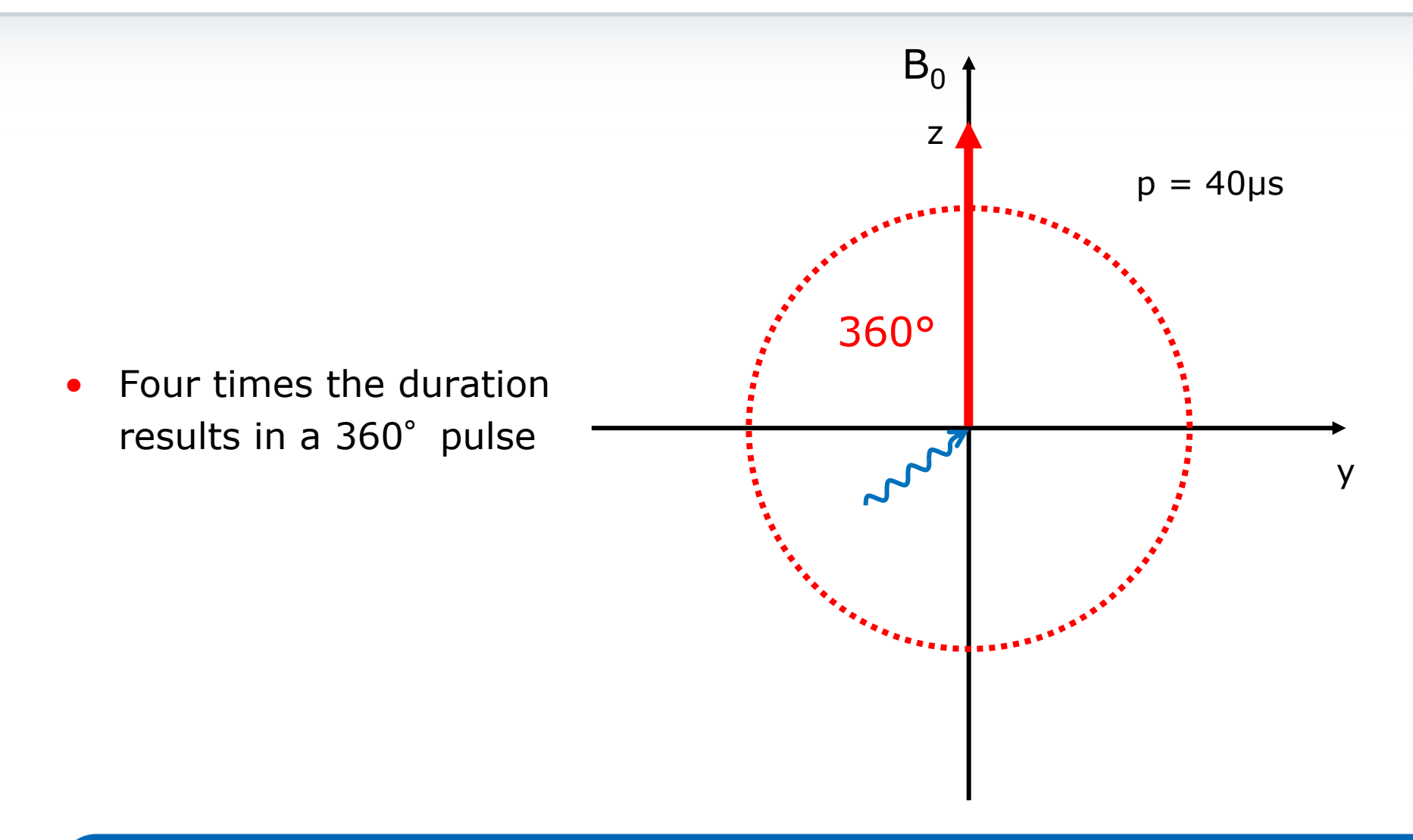

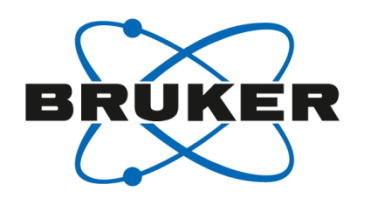

- Maximum signal intensity can be achieved with a 90° pulse
- Length is changed to find maximum
- In practice zero crossing for 180° or 360° is used

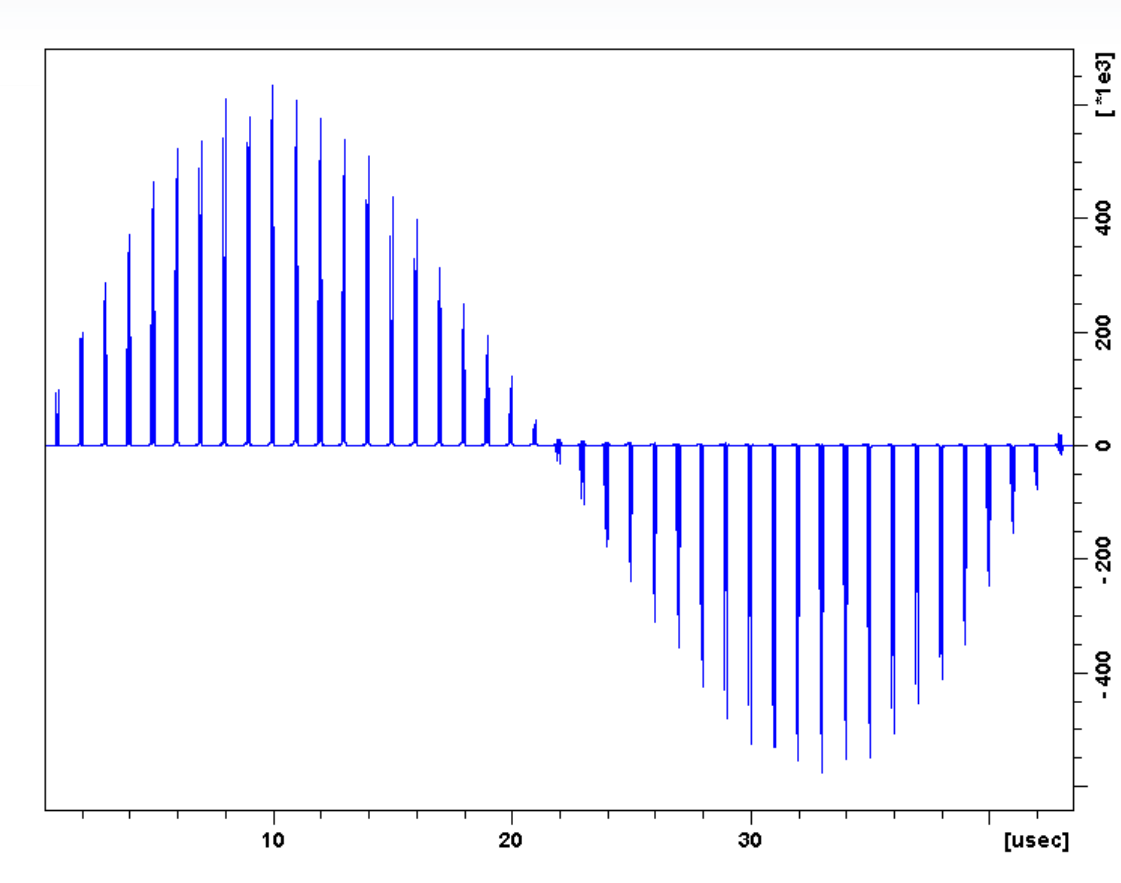

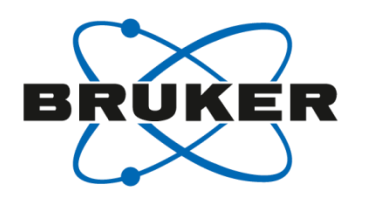

• Two parameters define a pulse:

the duration of the pulse P1 and its power level PLDB1/PLW1.

- P1 is the duration of a 90° pulse (typical values are 8-10µs for a <sup>1</sup>H 90° pulse)
- PLDB1/PLW1 is the power level (given by its attenuation (dB) or in W)

### Relaxation

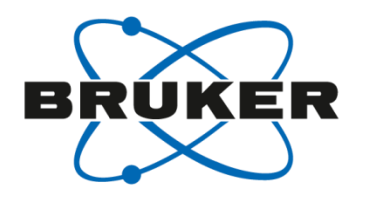

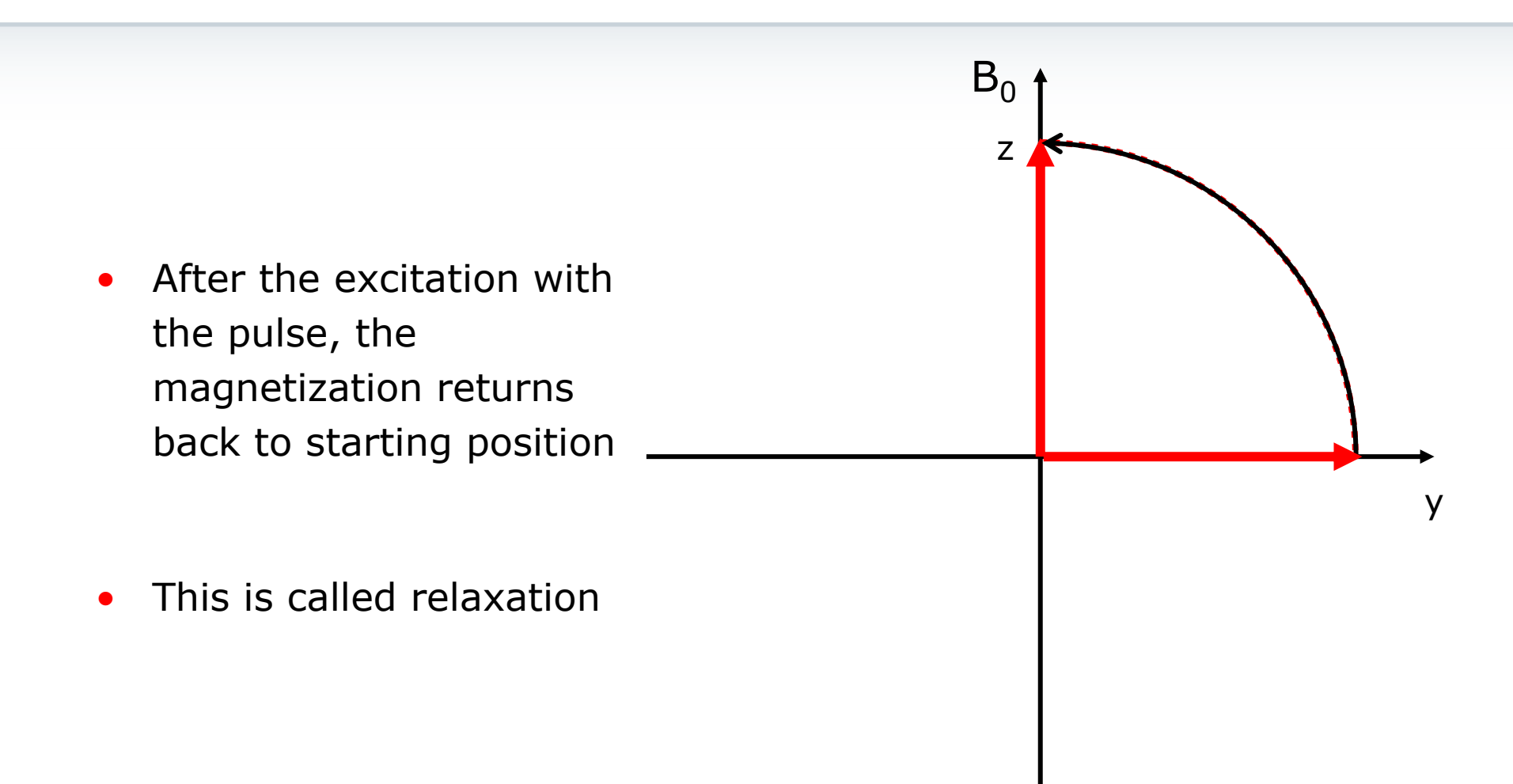

### Relaxation

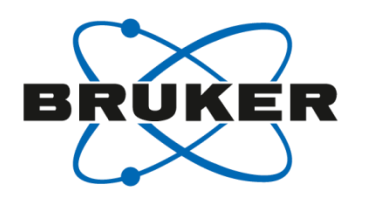

- Magnetization needs to be at starting position for next experiment to get maximum intensity
- Characterized by so called T<sub>1</sub> time
- Fully relaxed at  $>5 \times T_1$

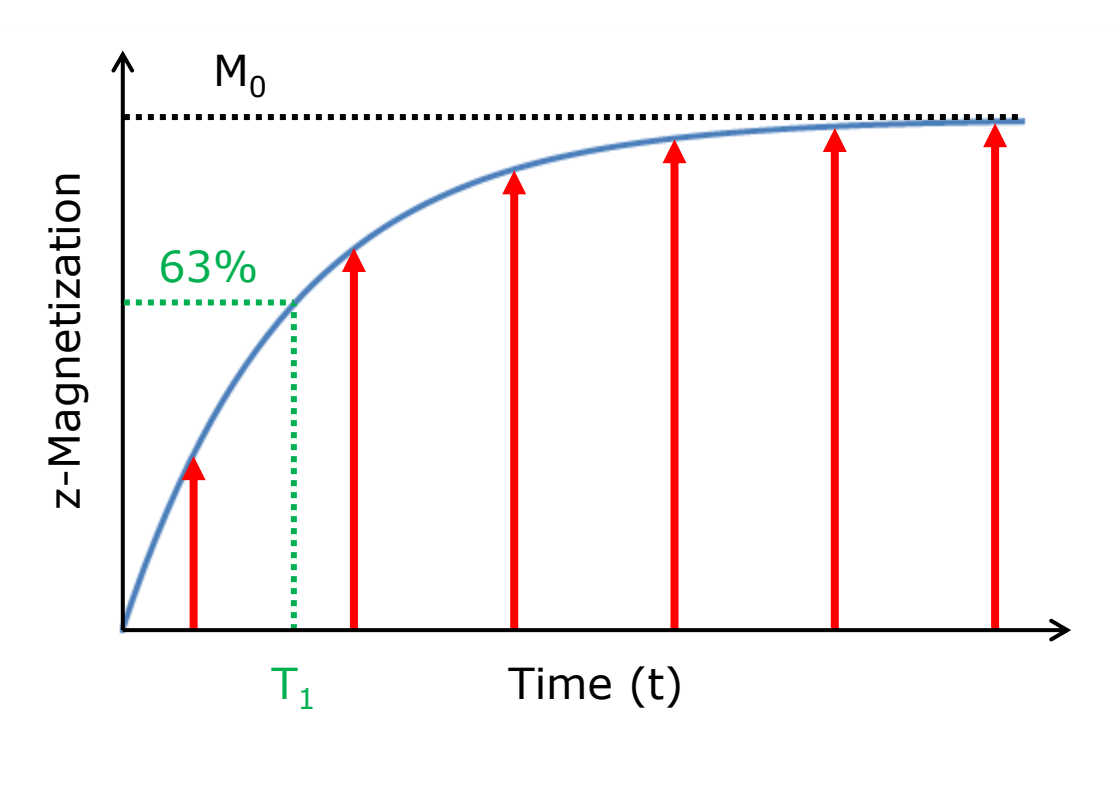

$$M = M_0 \times \left(1 - e^{-\frac{t}{T_1}}\right)$$

# 30° pulse

•

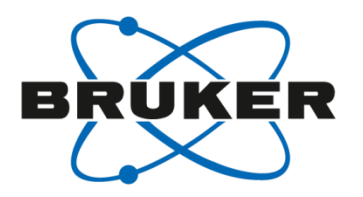

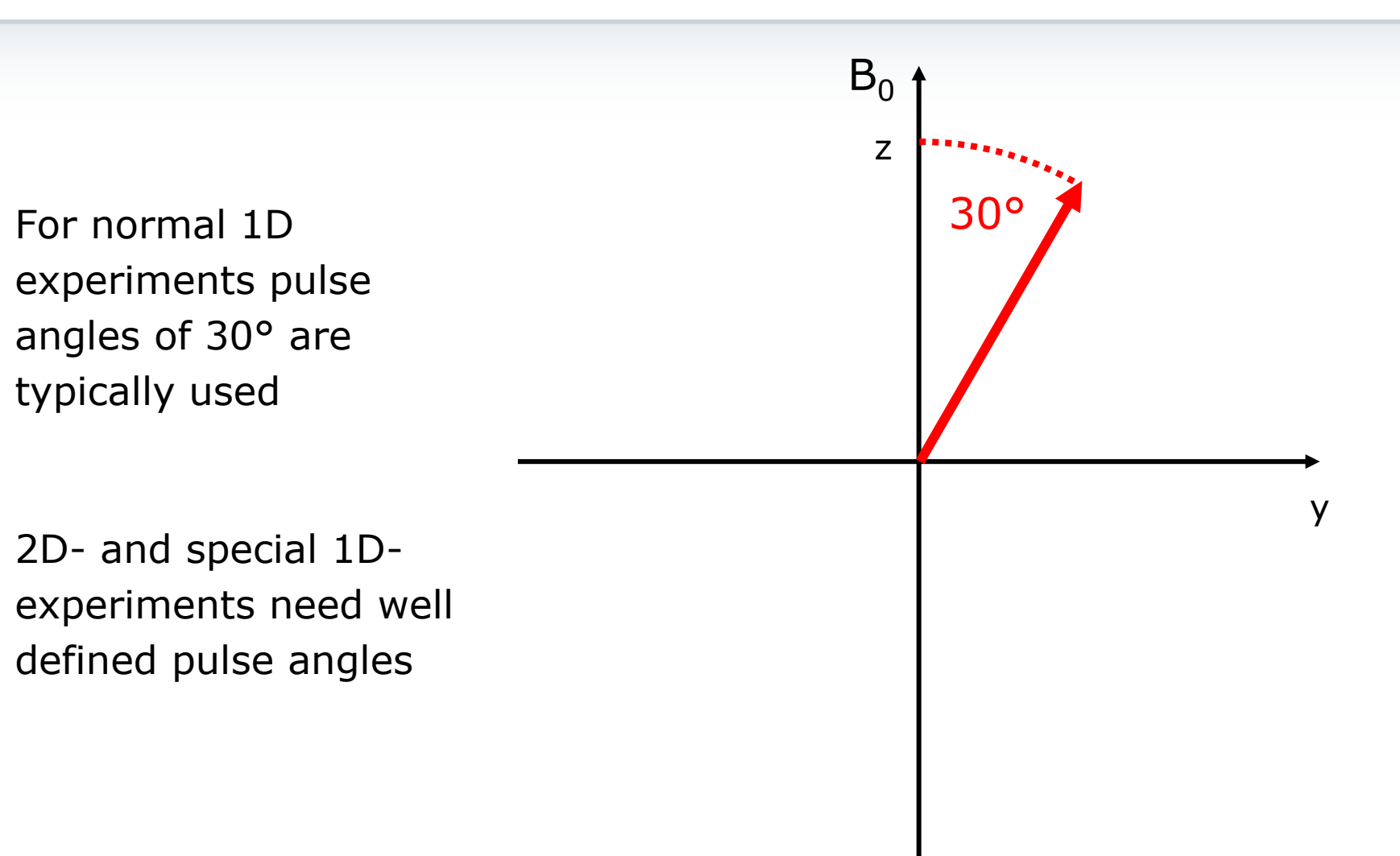

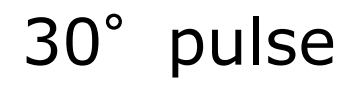

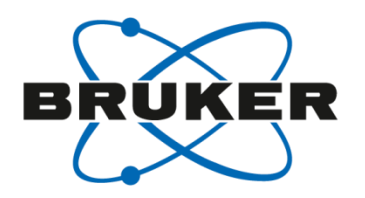

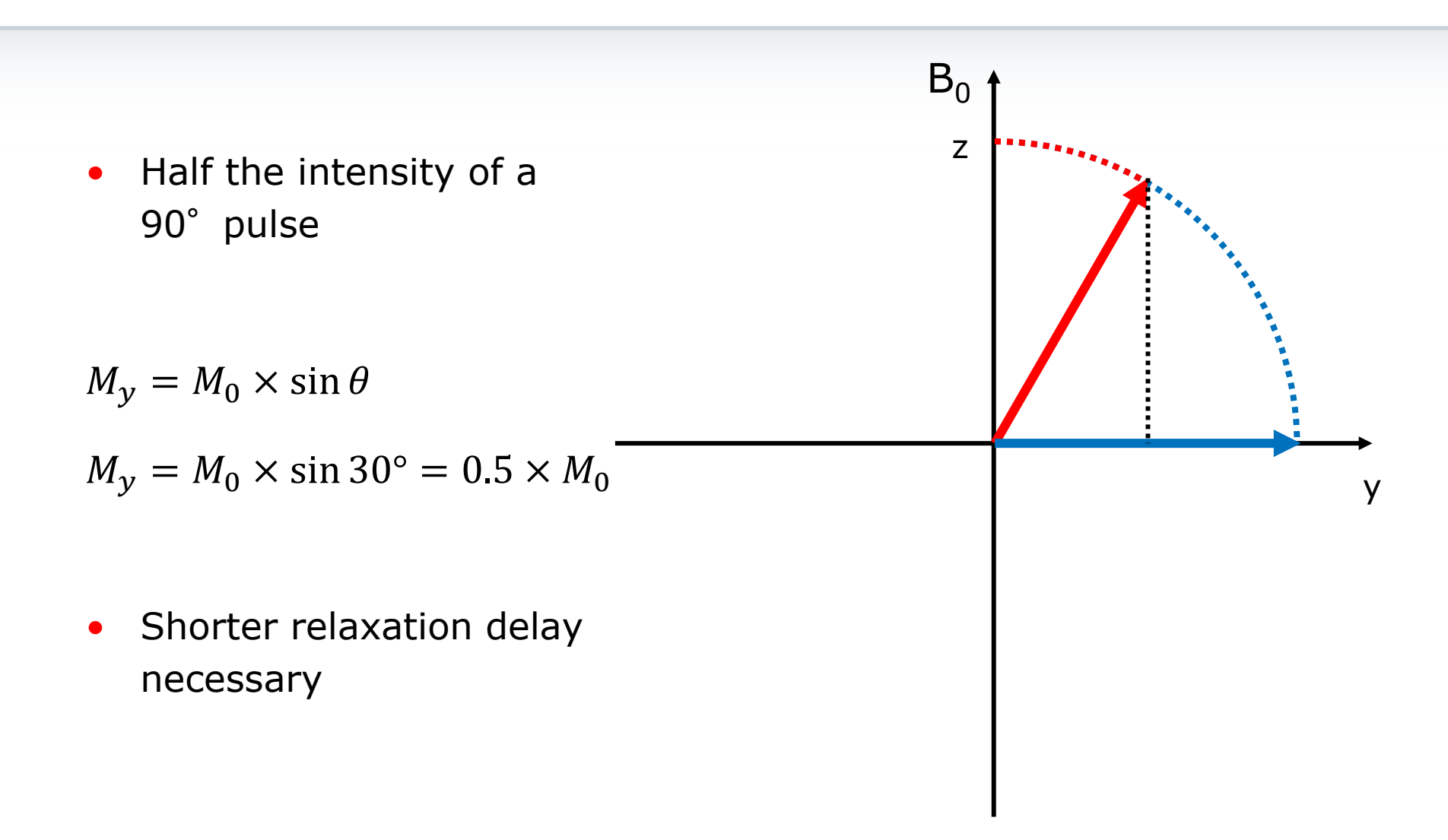

#### Parameters

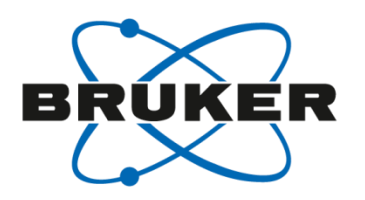

• Other parameters are :

the delay D1 number of scans NS number of dummy scans DS

- D1 is executed before pulsing and is the time the sample needs to relax; typically in the range of 1 to 5s (special experiments need a longer delay like T<sub>1</sub> measurement).
- NS means that the pulse sequence is executed several times; typical for a 1H 1D-experiment are 16 scans.
- DS means the number of scans which are not saved. They are needed to get steady state (equilibrium).

### Relaxation delay

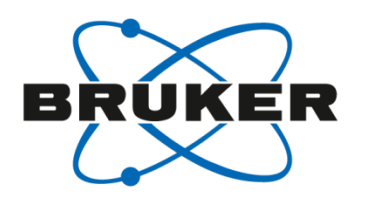

 Loss in intensity due to insufficient relaxation delay

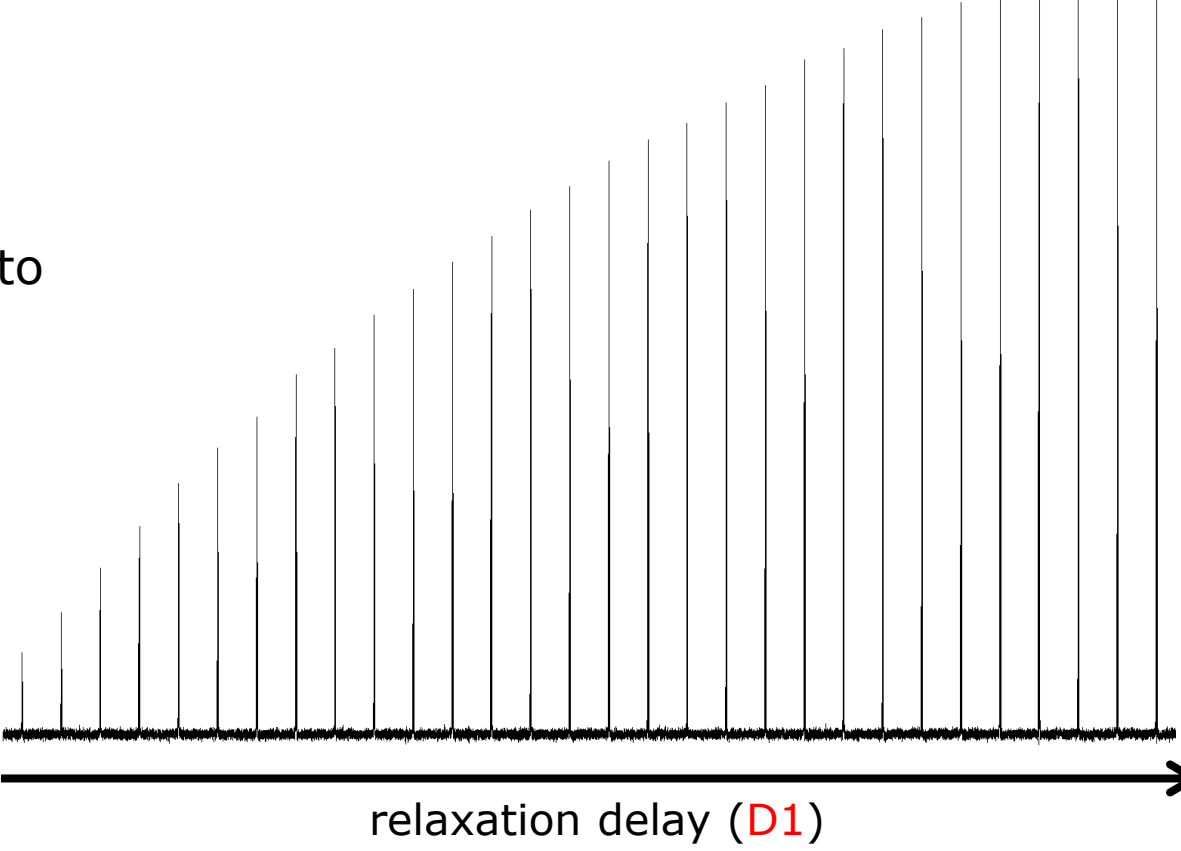

### Number of scans

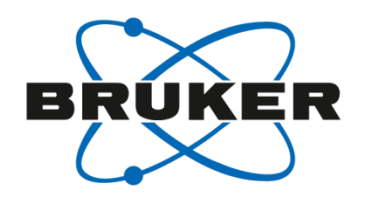

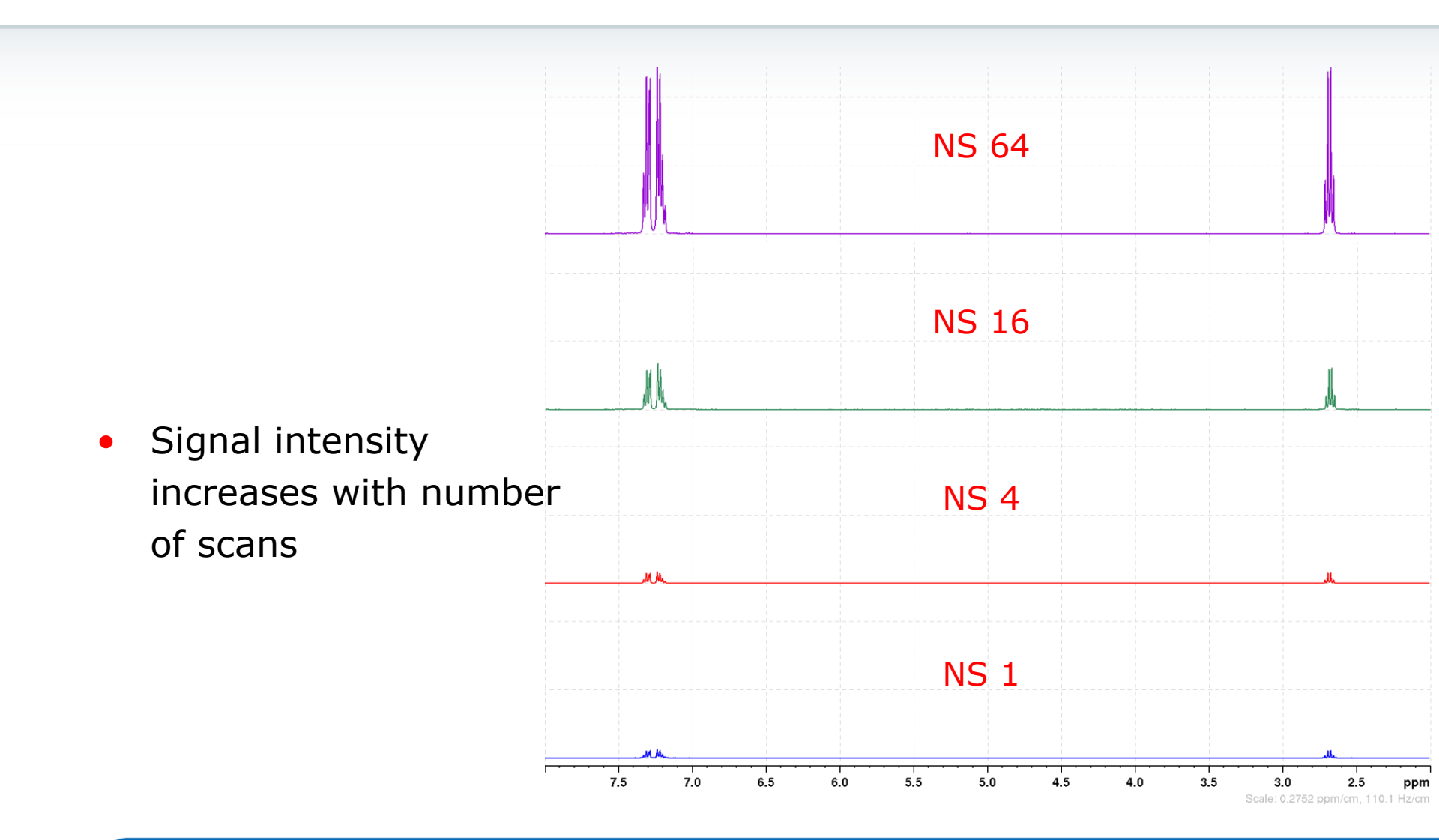

## Number of scans

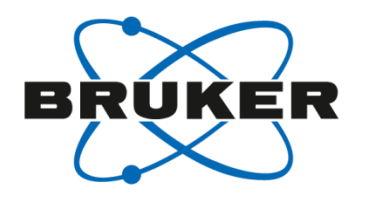

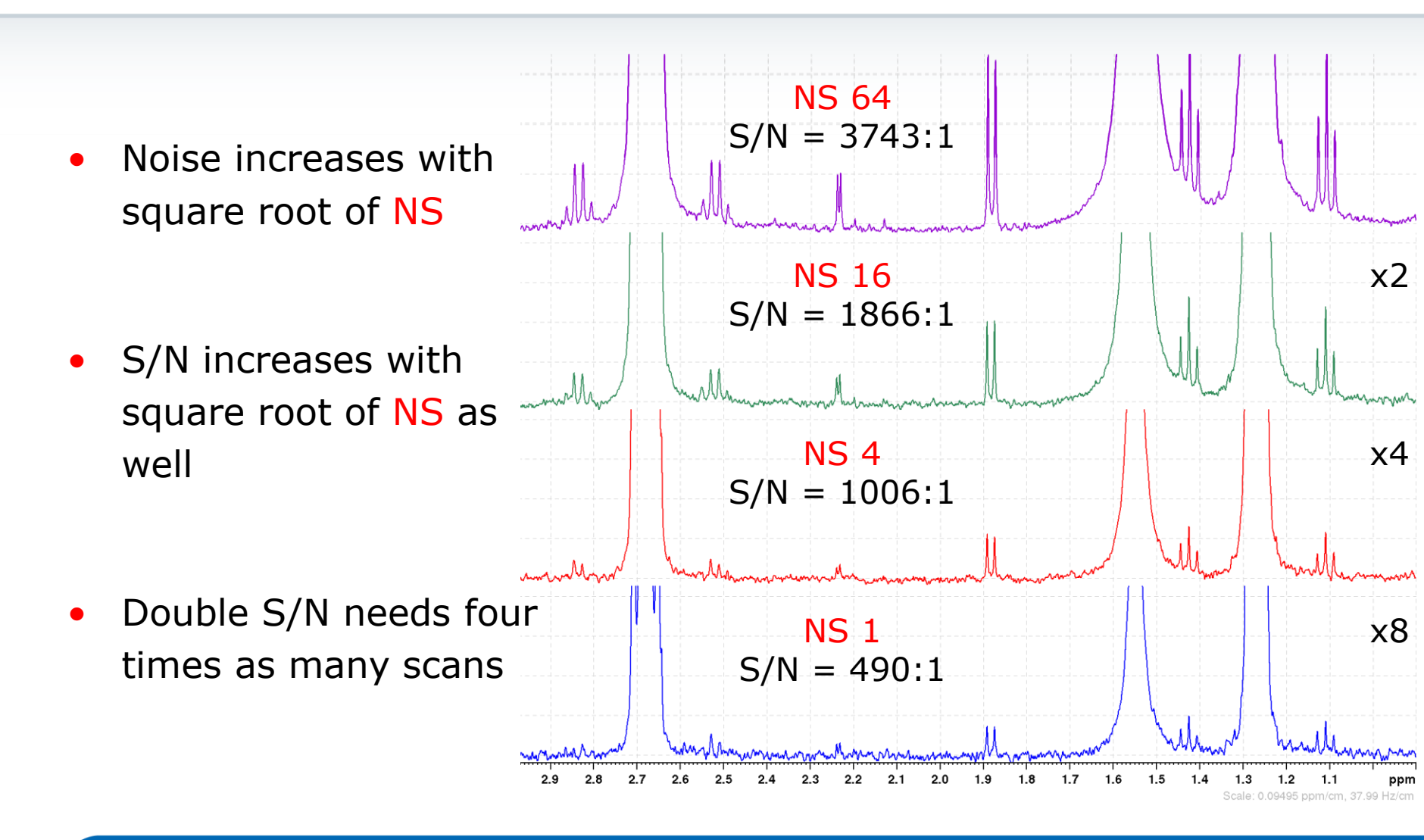

# Number of dummy scans

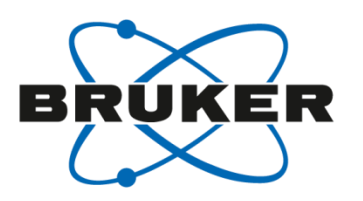

- Not enough dummy scans
- Sample not at equilibrium

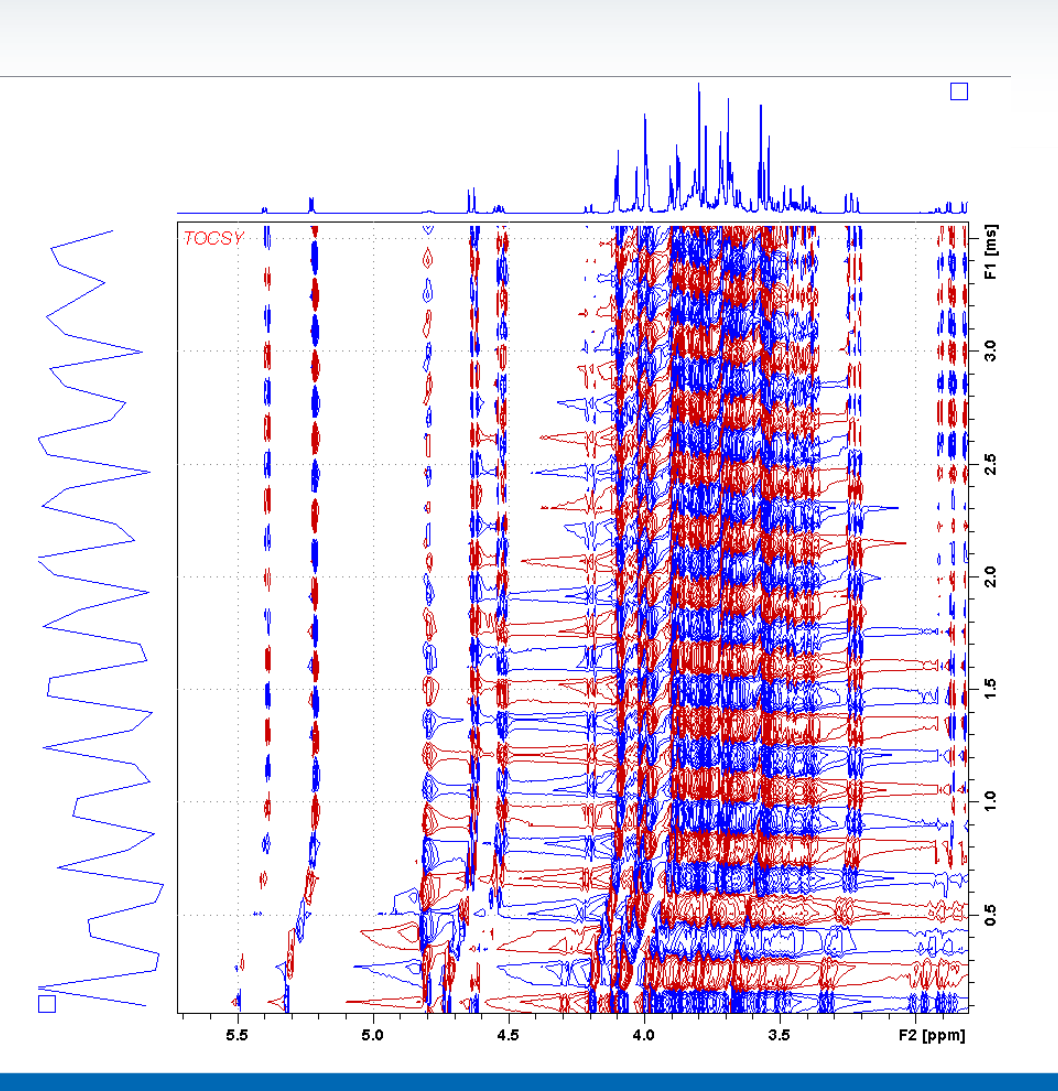

# Resolution

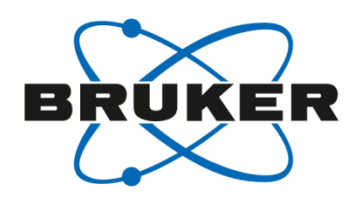

- After the acquisition you will get the so called FID, a function of time f(t).
- With the Fourier Transformation you will get a function of frequency f(v), the spectrum.

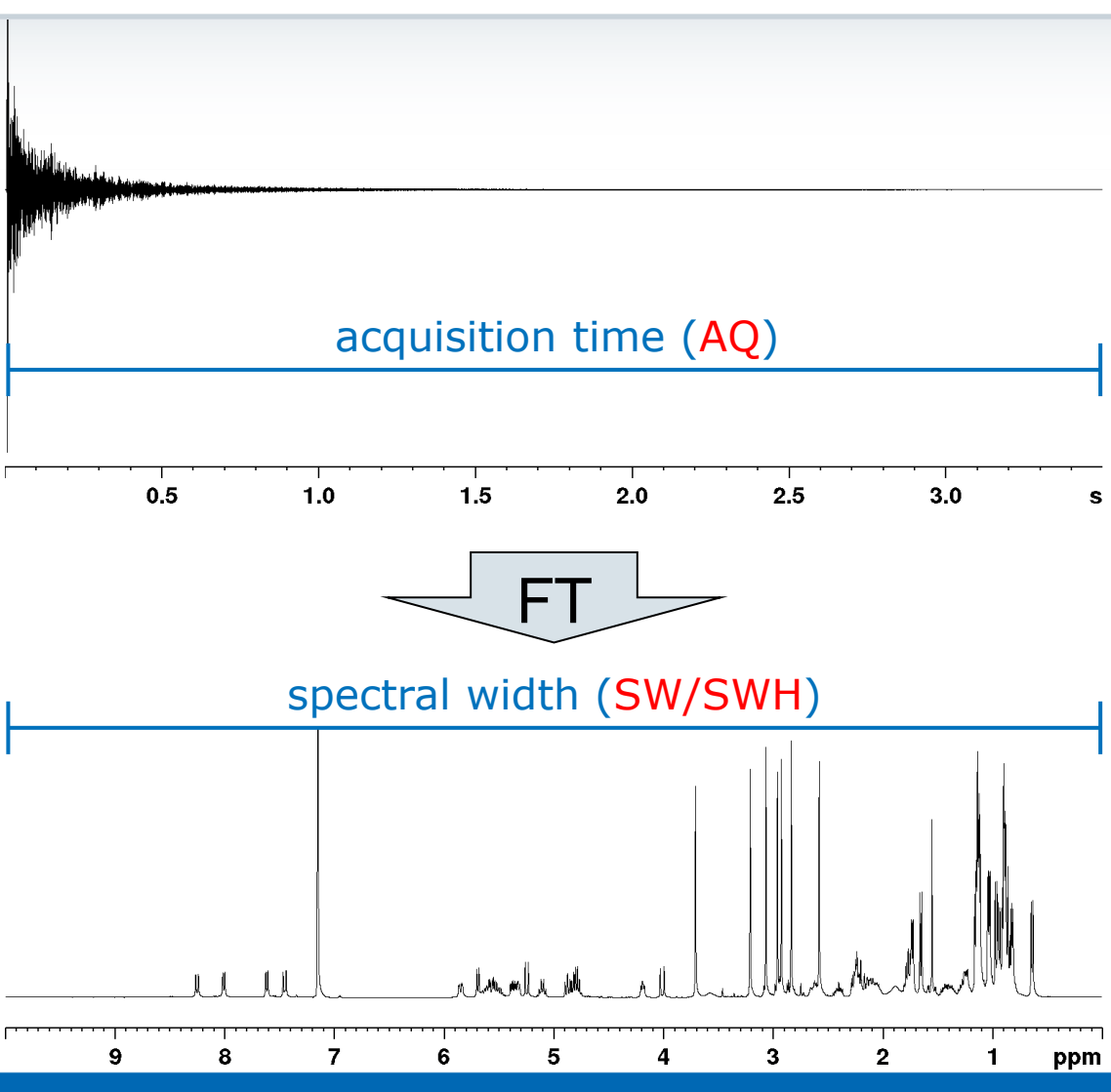

# Digitization

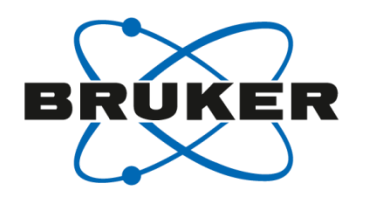

- Data points must be equidistant
- the distance between two data points is called dwell time (DW)
- TD is the amount of data points that are acquired

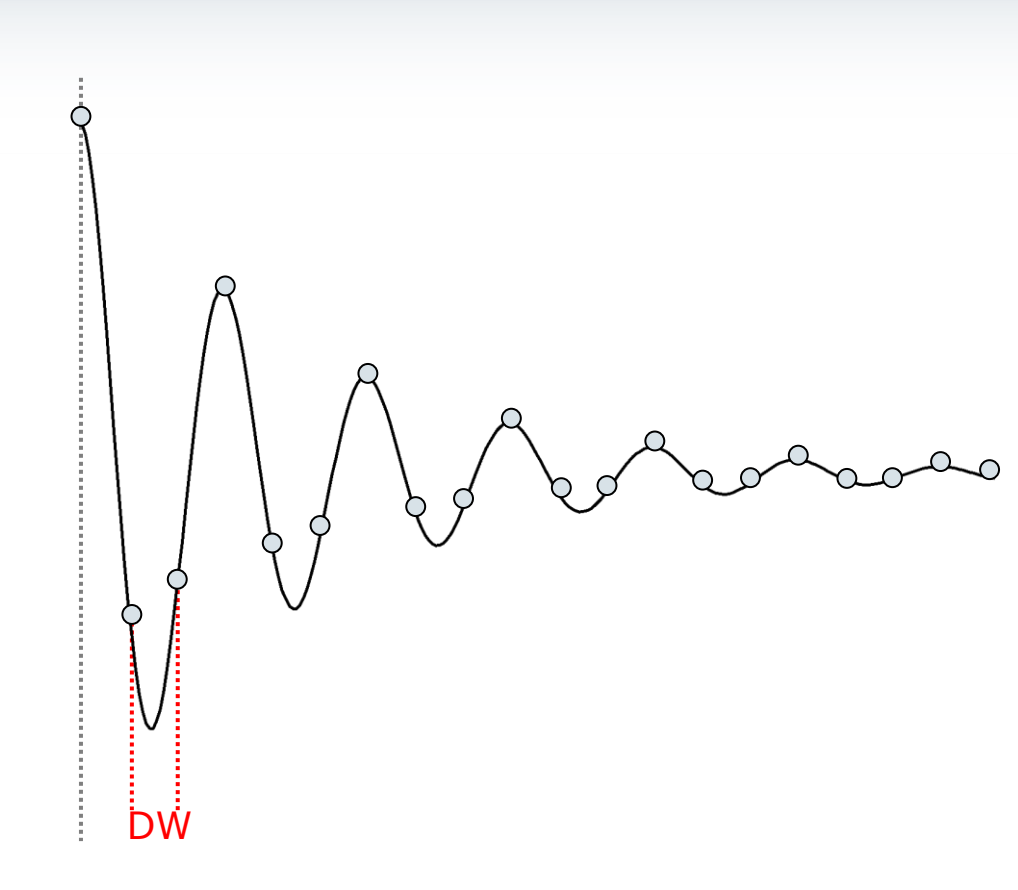

# Digitization

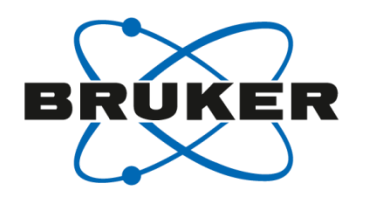

- To find a frequency f, at least two points per sine wave need to be measured
- Nyquist theorem:

$$SWH = \frac{1}{2 \cdot DW}$$

 spectral width SWH determines DW

#### Parameters

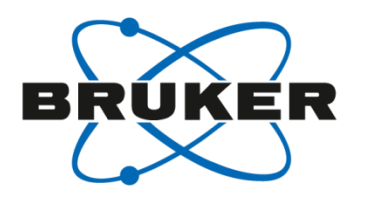

• Parameters are :

time domain TD spectral width SW/SWH irradiation frequency offset O1/O1P dwell time DW acquisition time AQ

- TD number of raw data points that are acquired in one scan.
  For a 1D-experiment is typically set to 64k (for a 2D-experiment 1k, 2k or 4k are typical values).
- SW/SWH is the spectral width in ppm/Hz. Depends on nucleus (15ppm for 1H, 240ppm for 13C). Defines dwell time DW.
- O1/O1P represents the irradiation frequency offset in Hz/ppm
- DW (dwell time) is the time between two data points.
- AQ represents the time to acquire one FID. Defined by TD × DW.

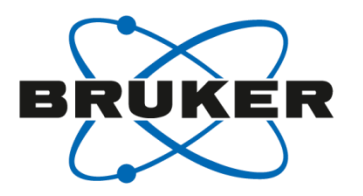

# Pulse programs

# Pulse programs

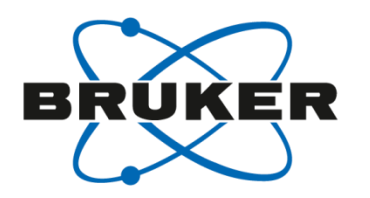

- Pulse programs tell the spectrometer what to do when.
- Building blocks are:

| Relaxation delay | Preparation | Acquisition |
|------------------|-------------|-------------|
|------------------|-------------|-------------|

- Relaxation delay: time needed for relaxation
- **Preparation**: spins are excited by one or more pulses
- Acquisition: Signal is detected as a function of time

#### Pulse programs ZG

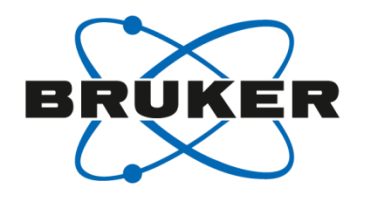

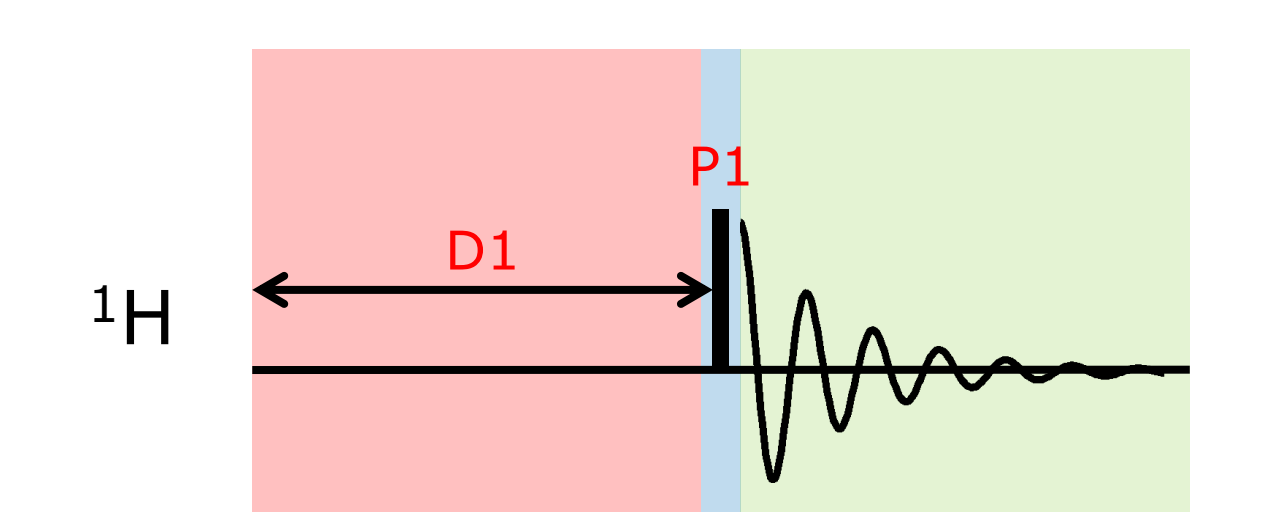

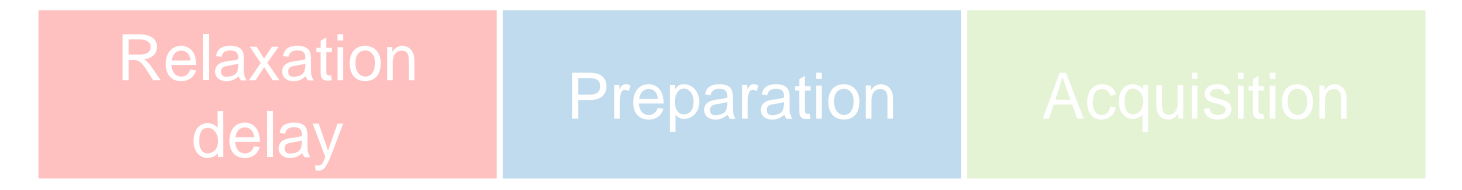

#### Pulse programs DEPT135

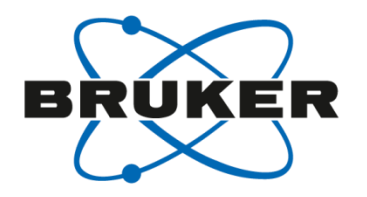

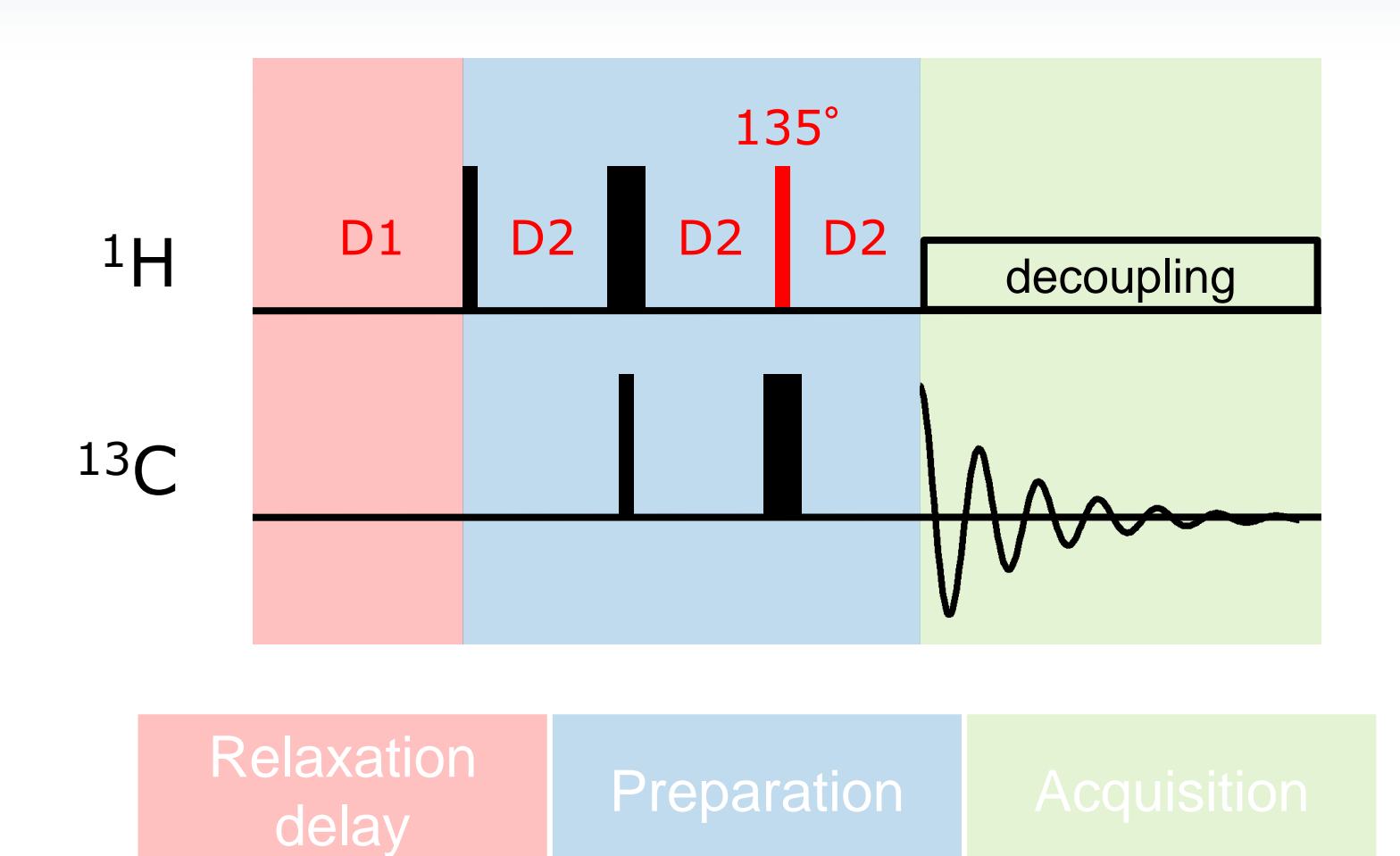

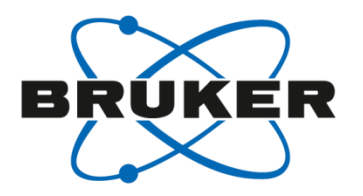

# • How to set up the spectrometer?

#### **Basic Settings**

- Configuration of the spectrometer [**cf**] Installation of pulse programs, parameter sets etc. [expinstall] [edprobe]
- Choosing probe
- The commands [cf] and [expinstall] have to be executed when new software is installed!
- [expinstall] has to be executed after changing the routing of the spectrometer.
- The command [ii restart] can be used when there is a problem with the instrument.

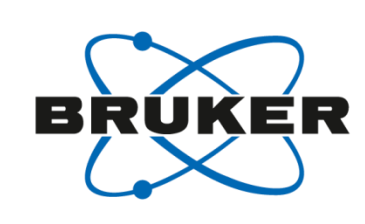

# Install Standard Experiments [expinstall]

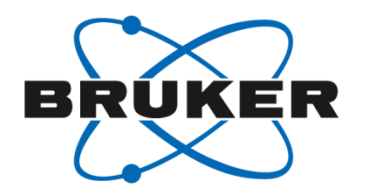

| <u>F</u> ile <u>S</u> tart | <u>P</u> rocess     | A <u>n</u> alyse    | P <u>u</u> blish   | n <u>V</u> iew               | <u>M</u> anage   |                                           | 2                               |                         |
|----------------------------|---------------------|---------------------|--------------------|------------------------------|------------------|-------------------------------------------|---------------------------------|-------------------------|
|                            | Pr <u>e</u> ference | s Spectr <u>o</u> r | neter <del>v</del> | Security 🗸                   | <u>C</u> ommands | 5 <b>-</b>                                | <u>R</u> emote                  |                         |
|                            | *2 🏹 🕻              |                     |                    | Hardware Det                 | tection          |                                           | Install Standard Ex             | periments (expinstall)  |
|                            |                     |                     |                    | Experiments/Parameters       |                  |                                           | Convert Parameter Set (paracon) |                         |
|                            |                     |                     |                    | BSMS Control                 |                  |                                           | Shape Tool (stdisp)             |                         |
|                            |                     |                     |                    | CryoProbe Control            |                  | Probe/Solvent Dependent Params (edprosol) |                                 |                         |
|                            |                     |                     |                    | ProdigyDisplay               |                  | Edit Solvent Table (edsolv)               |                                 |                         |
|                            |                     |                     |                    | Save/Restore Installation    |                  | Edit Lock Table (edlock)                  |                                 |                         |
|                            |                     |                     |                    | Spectrometer Usage (account) |                  | Edit Nuclei Table (ednuc)                 |                                 |                         |
|                            |                     |                     |                    | L .                          |                  | -                                         | Edit customer/syste             | em information (edcstm) |
|                            |                     |                     |                    |                              |                  |                                           |                                 |                         |
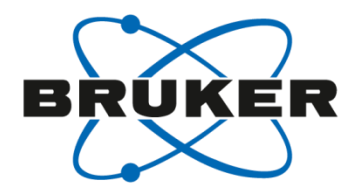

| <u>F</u> ile <u>S</u> tart | <u>P</u> rocess     | A <u>n</u> alyse     | P <u>u</u> blisl   | n <u>V</u> iew | <u>M</u> anage   |     | 2                    |                              |
|----------------------------|---------------------|----------------------|--------------------|----------------|------------------|-----|----------------------|------------------------------|
|                            | Pr <u>e</u> ference | es Spectr <u>o</u> r | neter <del>v</del> | Security 🗸     | <u>C</u> ommands | 8 ₹ | <u>R</u> emote       |                              |
|                            | *2                  | ♥@@ ₩₩<br>₽          |                    | Hardware Det   | tection          |     | Configure Hardwar    | e (cf)                       |
|                            |                     | × ** 🔊 🔼             |                    | Experiments/F  | Parameters       |     | Initialize Spectrome | eter Interface (ii)          |
|                            |                     |                      |                    | BSMS Contro    | I                |     | Edit the Probe Tab   | ele (edprobe)                |
|                            |                     |                      |                    | CryoProbe Co   | ontrol           |     | Setup Linearization  | n Correction Tables (cortab) |
|                            |                     |                      |                    | ProdigyDispla  | ау               |     | Find Ethernet Add    | resses (ha)                  |
|                            |                     |                      |                    | Save/Restore   | Installation     |     |                      |                              |
|                            |                     |                      |                    | Spectrometer   | Usage (accou     | nt) |                      |                              |
|                            |                     |                      | l                  |                |                  |     |                      |                              |

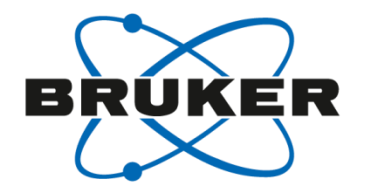

| 🖕 Cf           |                                          | <b>—</b> |
|----------------|------------------------------------------|----------|
|                | Select Spectrometer                      |          |
| △ Spectrometer | Location/Configuration Datas             | tation   |
| Avance III 600 | configured in Bruker_default_avIII600 Ye | s        |
| Avance III HD  | configured in spect N                    | •        |
|                |                                          |          |
|                |                                          |          |
|                |                                          |          |
|                |                                          |          |
|                |                                          |          |
|                |                                          |          |
|                |                                          |          |
|                |                                          |          |
|                |                                          |          |
|                |                                          |          |
|                |                                          |          |
|                |                                          |          |
|                |                                          |          |
|                |                                          |          |
|                |                                          |          |
|                |                                          |          |
|                |                                          |          |
|                | New Spectrometer Delete Spectron         | neter    |
|                | <u>N</u> ext >                           | ancel    |

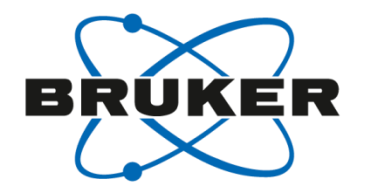

| 🖕 Cf                      |                               | ×                |
|---------------------------|-------------------------------|------------------|
|                           | Edit Configuration Parameters |                  |
| Spectrometer Description  |                               |                  |
| Description               | Avance III HD                 |                  |
| Spectrometer Data         |                               |                  |
| 1H Spectrometer frequency | 400.130 MHz                   |                  |
| Security Options          |                               |                  |
| enable power check        |                               |                  |
|                           |                               |                  |
|                           |                               |                  |
|                           |                               |                  |
|                           |                               |                  |
|                           |                               |                  |
|                           |                               |                  |
|                           |                               |                  |
|                           |                               |                  |
|                           |                               |                  |
|                           |                               |                  |
|                           |                               |                  |
|                           |                               | Canad            |
|                           | <u> </u>                      | > <u>C</u> ancel |

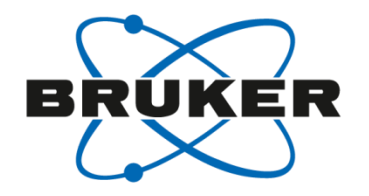

| 🤤 Cf                                                                       | ×        |
|----------------------------------------------------------------------------|----------|
| wait for server to handle parameters                                       |          |
| start a new configuration                                                  | *        |
| reinitialize objects                                                       |          |
| determine instrument name                                                  |          |
| create directories                                                         |          |
| read old configuration                                                     |          |
| send user input to server                                                  |          |
| wait for server to handle parameters                                       |          |
| get permission to continue configuration                                   |          |
| continue configuration                                                     |          |
| parse input from user                                                      |          |
| check for questions from server                                            |          |
| check hardware                                                             |          |
| there are 12 DHCP controlled devices and 18 devices with fixed IP to check |          |
| try to connect 30 devices at the spectrometer subnet                       |          |
| connected: BLA_W1345092_0117 at IP 149.236.99.253                          |          |
| connected: BLA_W1345096_0166 at IP 149.236.99.252                          |          |
| connected: LNP PRODIGY UNIT Z127349/100 at IP 149.236.99.244               |          |
| connected: DRU1 at IP 149.236.99.89                                        |          |
| connected: BACS2_H15000-01_0304 at IP 149.236.99.139                       |          |
| connected: DRU2 at IP 149.236.99.88                                        |          |
| connected: ELCB_Z100818_3992 at IP 149.236.99.20                           |          |
| connected: IPSO at IP 149.236.99.243                                       |          |
| read configuration data from BSMS/2                                        |          |
| Connecting to ipsoserver at IP 149.236.99.243 done                         |          |
| IPSO: connected to spectrometer subnet.                                    |          |
| configure AQS racks                                                        | =        |
| read configuration from AQS                                                | -        |
| read BIS from AQS_SGU1 done                                                |          |
| read BIS from AQS_RX1 done                                                 |          |
| read all RG values from AQS_RX1 done                                       |          |
| read BIS from AQS_RX2 done                                                 |          |
|                                                                            | <b>T</b> |

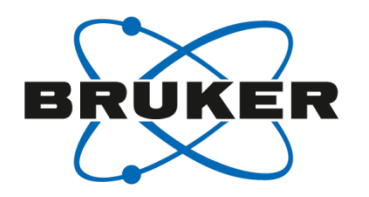

| 🤤 Cf                                                     | <b>×</b>          |  |  |
|----------------------------------------------------------|-------------------|--|--|
| Edit Configuration Parameters                            |                   |  |  |
| Optional Standard Devices                                |                   |  |  |
| MAS Pneumatic Control Unit connected to                  | no                |  |  |
| Bruker Automatic Changer (BACS) connected to             | no                |  |  |
| Cryo Controller connected to                             | no                |  |  |
| Variable Temperature Unit connected to                   | 149.236.99.20 -   |  |  |
| Optional Amplifier Devices                               |                   |  |  |
| 19F Lockswitch connected to Amplifier at Blanking Signal | 0 -               |  |  |
| 2H Lockswitch connected to Amplifier at Blanking Signal  | 0 -               |  |  |
| Optional Gradient Control Devices                        |                   |  |  |
| Gradient Temperature Unit (BCU-20) connected to          | no                |  |  |
| Preemphasis/Gradient Unit connected to                   | no                |  |  |
| Gradient Power Supply Control Unit connected to          | no                |  |  |
| Miscellaneous Optional Devices                           |                   |  |  |
| PC running LC-NMR Software HyStar connected to           | no 👻              |  |  |
| Radio Frequency Supervisor connected to                  | no                |  |  |
| TOSI connected to                                        | no                |  |  |
|                                                          | < Previous Cancel |  |  |

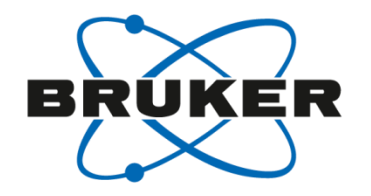

| Cf                                                                  | × |
|---------------------------------------------------------------------|---|
| wait for server to finish hardware configuration                    |   |
| continue configuration                                              |   |
| parse input from user                                               |   |
| check for questions from server                                     |   |
| get permission to finish configuration                              |   |
| finish configuration                                                |   |
| configure remaining units                                           |   |
| check HPPR preamplifier configuration                               |   |
| read HPPR/2 controller configuration                                |   |
| read preamplifier module configuration                              |   |
| read BIS from HPPR/2 module C1 done                                 |   |
| read BIS from HPPR/2 module P1 done                                 |   |
| read BIS from HPPR/2 module P2 done                                 |   |
| read BIS from HPPR/2 module P3 done                                 |   |
| read BIS from HPPR/2 module P4 done                                 |   |
| read BIS from HPPR/2 module P5 done                                 |   |
| read BIS from HPPR/2 module P6 done                                 |   |
| detect wiring and connections                                       |   |
| detect RF wiring between SGUs and amplifiers:                       |   |
| wake up AQS rack 1 done                                             |   |
| wait 1 second for boards in AQS rack to boot done                   |   |
| check if a transmitter detects a 186 MHz signal from SGU1-NORM done |   |
| check if a transmitter detects a 186 MHz signal from SGU1-AUX done  |   |
| check if a transmitter detects a 400 MHz signal from SGU1-NORM done |   |
| check if a transmitter detects a 400 MHz signal from SGU1-AUX done  |   |
| check if a transmitter detects a 61 MHz signal from SGU1-NORM done  |   |
| check if a transmitter detects a 61 MHz signal from SGU1-AUX done   |   |
| check if a transmitter detects a 186 MHz signal from SGU2-NORM done | = |
| check if a transmitter detects a 186 MHz signal from SGU2-AUX done  | _ |
| check if a transmitter detects a 400 MHz signal from SGU2-NORM done |   |
| check if a transmitter detects a 400 MHz signal from SGU2-AUX done  |   |
| check if a transmitter detects a 61 MHz signal from SGU2-AUX done   | - |
| Check II a transmitter detects a 186 MHz signal from SGU3-NORM      |   |

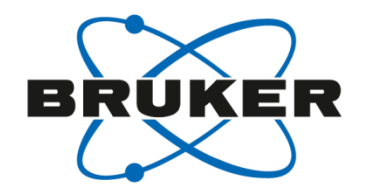

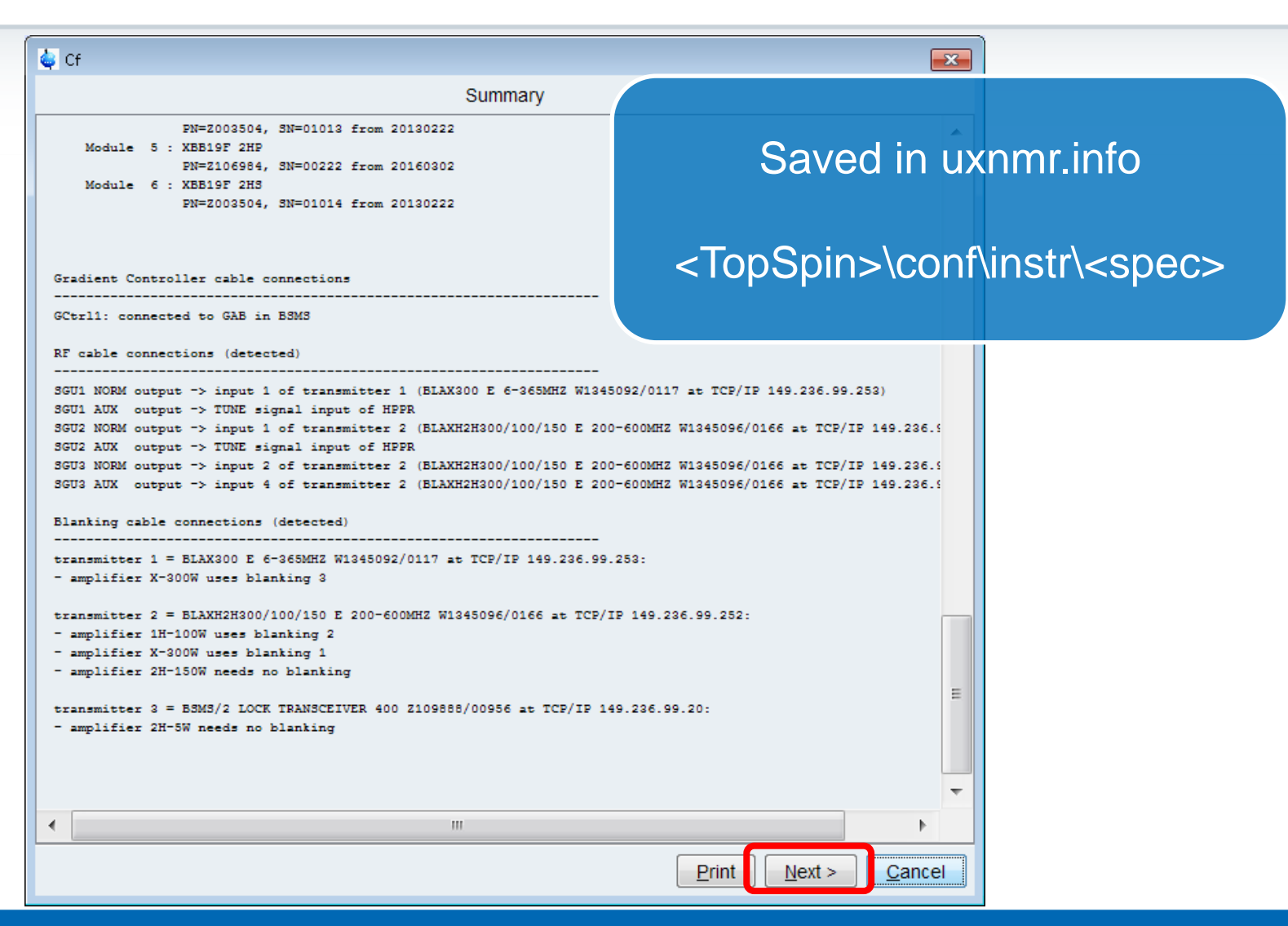

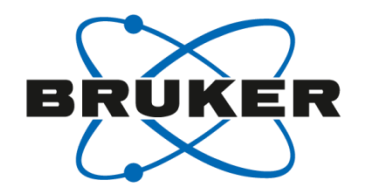

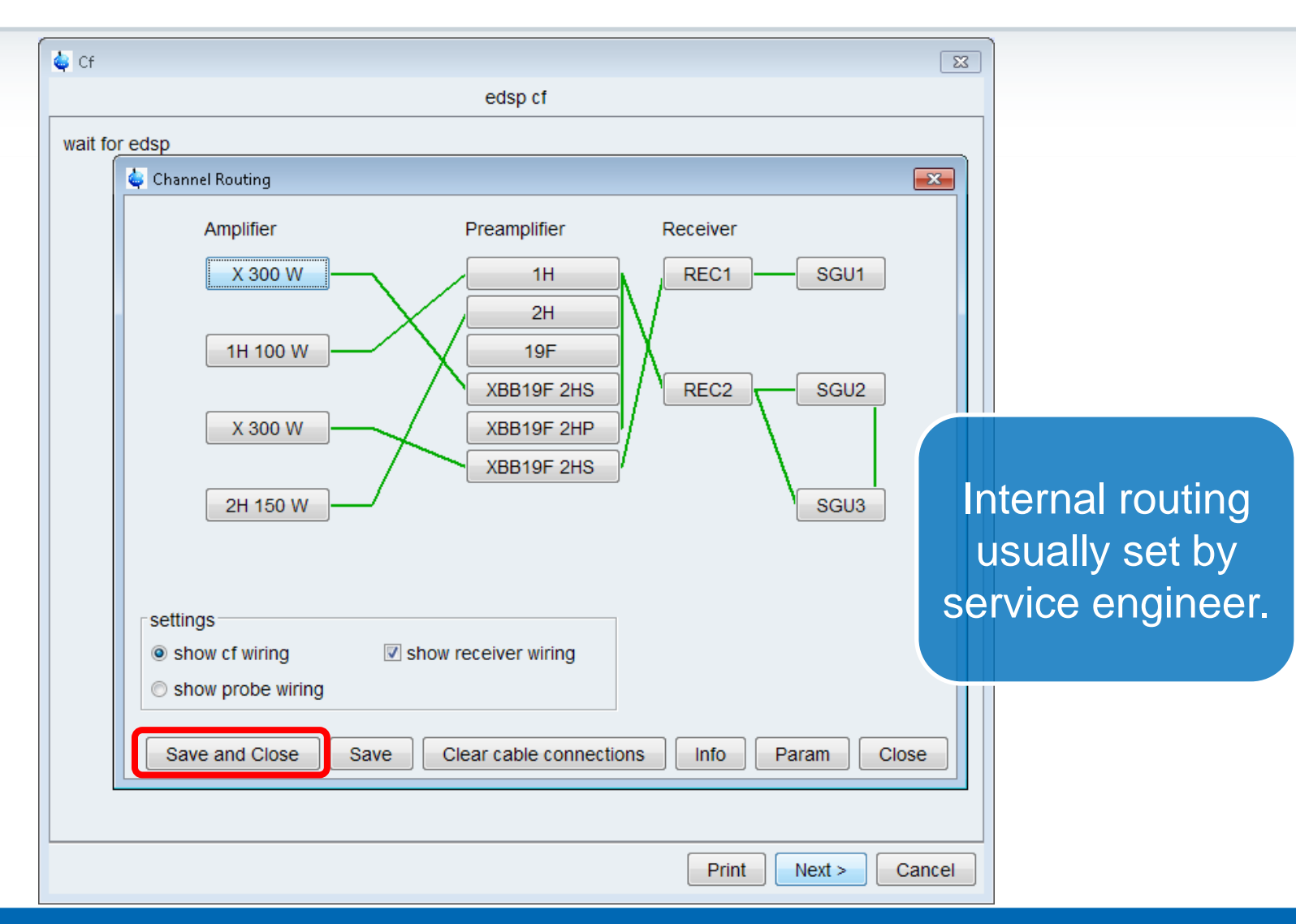

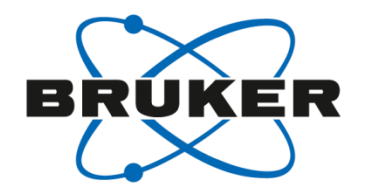

| 🖕 Cf            |                                      |          |
|-----------------|--------------------------------------|----------|
|                 | Additional Setups                    |          |
| Important       | _                                    |          |
| Edprobe         | Probe setup                          |          |
| Expinstall      | Installation of standard experiments |          |
| Edprosol        | Solvent dependent parameter setup    |          |
| Optional        |                                      |          |
| Ed <u>c</u> stm | Edit customer/system information     |          |
| Ed <u>n</u> uc  | Edit nuclei table                    |          |
| Ed <u>s</u> olv | Solvent table setup                  |          |
| Edscon          | Spectrometer parameters setup        |          |
| ⊻tudisp         | Temperature control unit setup       |          |
| MICS update     | Magnet Information & Control System  |          |
|                 |                                      |          |
|                 |                                      |          |
|                 |                                      |          |
|                 |                                      |          |
|                 |                                      |          |
|                 |                                      | <u> </u> |

Einish >

### Edit Probe [**edprobe**]

| Cf Impo Impo Edprobe Manage Current p Nickname | e <u>H</u> elp<br>probe: (Automatically<br>BBEOSP | Additional Setups<br>detected) |                    |                  | irrent probe<br>usually<br>itomatically<br>detected. |
|------------------------------------------------|---------------------------------------------------|--------------------------------|--------------------|------------------|------------------------------------------------------|
| Probe ID:                                      | Z116098_000                                       |                                |                    |                  |                                                      |
| V Nickna                                       | me Probe ID                                       | D                              | escription         |                  |                                                      |
| MASBL4                                         | H13383_0003                                       | MAS                            |                    | A                |                                                      |
| HR-MAS                                         | B7110_0564                                        | PH HRMAS 400S3 CHD 4G          |                    |                  |                                                      |
| CPPBBO                                         | Z122623_0005                                      | CPP BBO 400S1 BB-H&F-E         | 0-05 Z             | =                |                                                      |
| BBI-2                                          | Z157523_0001                                      | PA BBI 400S1 H-BB-D-05 Z       | N                  |                  |                                                      |
| BBI                                            | Z820201_0176                                      | PA BBI 400S1 H-BB-D-05 Z       |                    |                  |                                                      |
| BBFOSP                                         | Z116098_0002                                      | PA BBO 400S1 BBF-H-D-0         | 5 Z PLUS SP        |                  |                                                      |
|                                                | H153169_0004                                      | PI MAS-400-S1-4.0MM-BB/        | Н                  |                  |                                                      |
|                                                | K3166_0118                                        | PH MAS 400SB BL4 N-P/H         | VTN                | *                |                                                      |
|                                                | Edit Properties                                   | Edit <u>R</u> F Connections    | et as current Dele | te <u>C</u> lose |                                                      |
|                                                |                                                   |                                |                    |                  |                                                      |

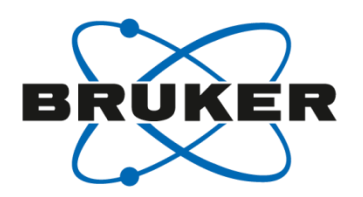

### Edit Probe [**edprobe**]

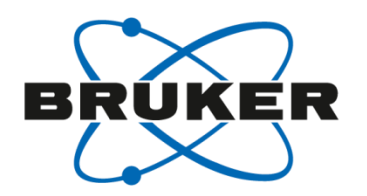

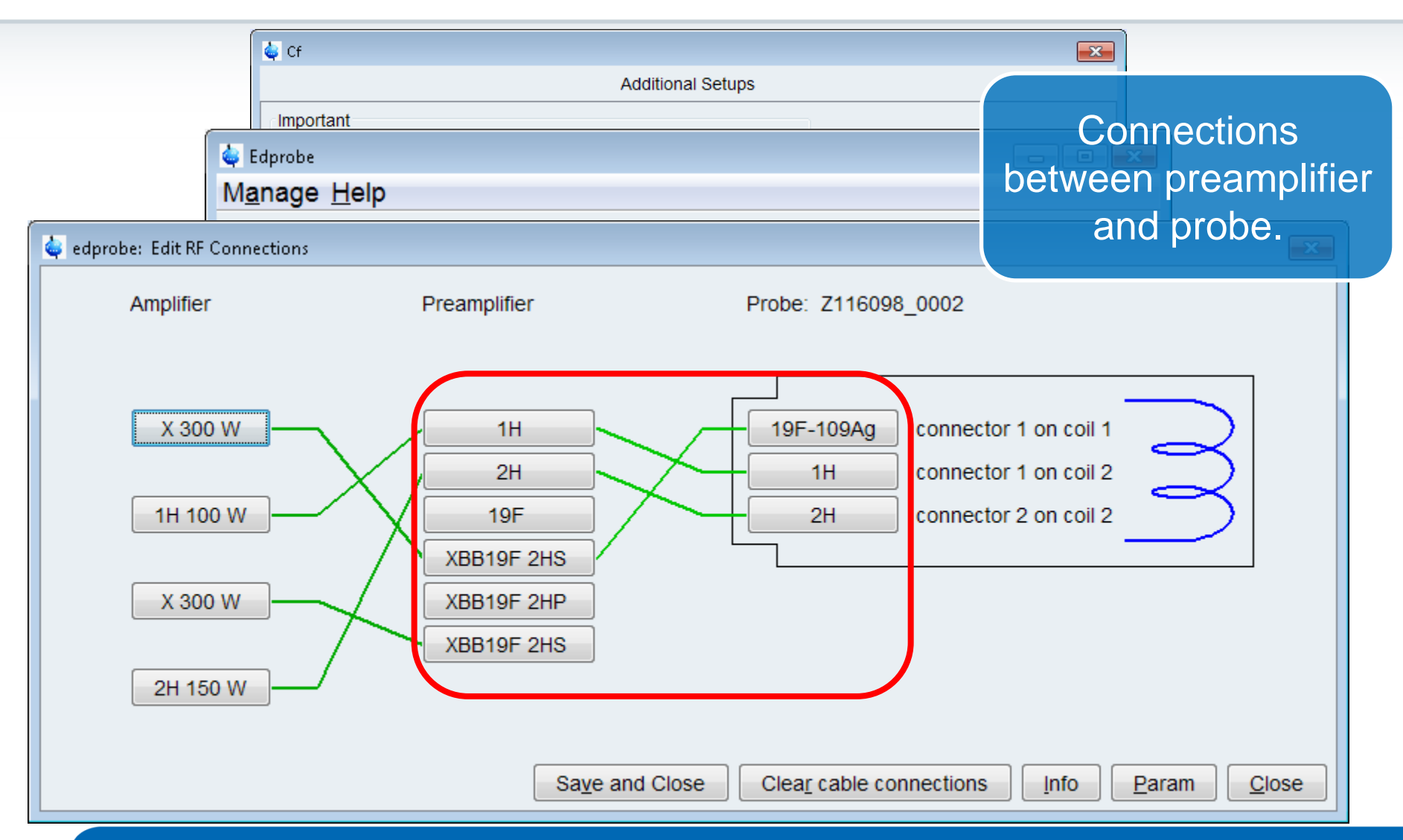

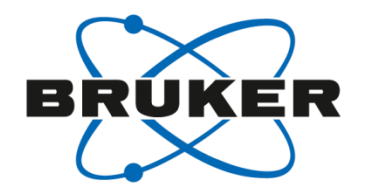

| 🖕 Cf            |                                      |          |
|-----------------|--------------------------------------|----------|
|                 | Additional Setups                    |          |
| Important       |                                      |          |
| Edprobe         | Probe setup                          |          |
| Expinstall      | Installation of standard experiments |          |
| Edprosol        | Solvent dependent parameter setup    |          |
| Optional        |                                      |          |
| Ed <u>c</u> stm | Edit customer/system information     |          |
| Ed <u>n</u> uc  | Edit nuclei table                    |          |
| Edsolv          | Solvent table setup                  |          |
| <u>E</u> dscon  | Spectrometer parameters setup        |          |
| ⊻tudisp         | Temperature control unit setup       |          |
| MICS update     | Magnet Information & Control System  |          |
|                 |                                      |          |
|                 |                                      |          |
|                 |                                      |          |
|                 |                                      |          |
|                 |                                      |          |
|                 |                                      | <u> </u> |

### Install Standard Experiments [expinstall]

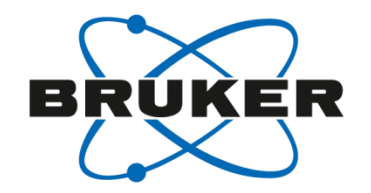

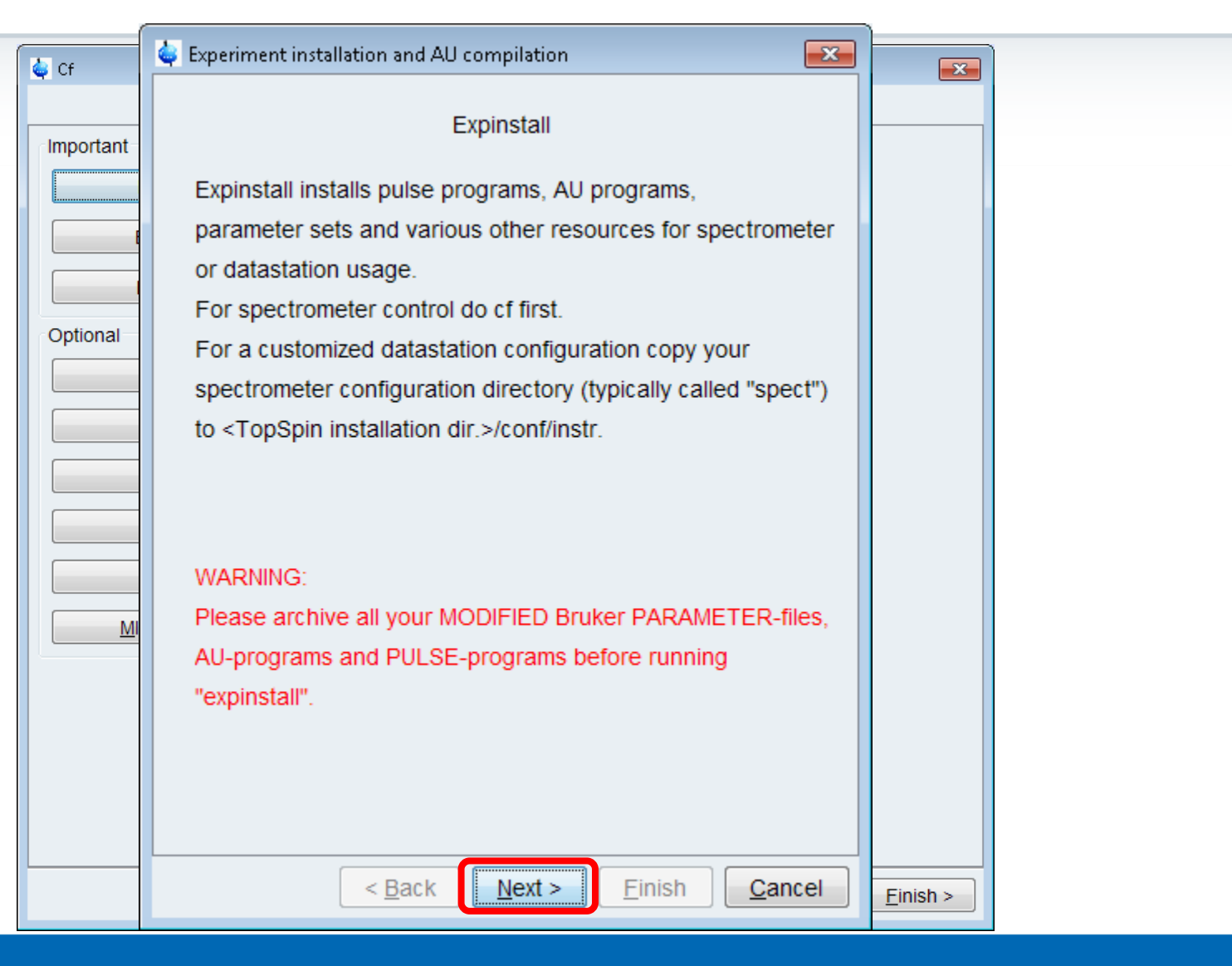

# Install Standard Experiments [expinstall]

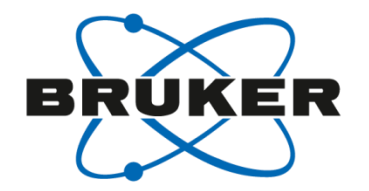

| Cf | 🖕 Expinstall for Spectrometer                                                                                              | <b>EX</b>             | <b>-x</b> -                  |  |
|----|----------------------------------------------------------------------------------------------------|-----------------------|------------------------------|--|
|    | Select the type of acquisition:<br>I High Resolution Systems<br>Solid State Systems<br>Micro-Imaging and Diffusion Systems | Se<br>deper<br>your s | elect<br>nding on<br>system. |  |
|    | < <u>B</u> ack <u>Next &gt;</u> <u>Finish</u>                                                                              | <u>Cancel</u>         | Einish >                     |  |

# Install Standard Experiments [expinstall]

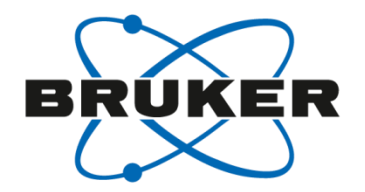

| G Cf | 🖕 Expinstall for Spectrometer 🛛 🔼                                                                                                    |                                                       |
|------|----------------------------------------------------------------------------------------------------|-------------------------------------------------------|
|      | Select the items you want to install:  Install Pulse Programs Install Bruker AU Programs Install Library CPD Programs Install Library Gradient Files Install Library Shape Files Install Library Shape Files Install Standard Parameter Sets Install Standard Scaling Region Files Install Bruker Python Programs Select all Select none | Needs to be<br>selected when<br>routing is<br>changed |
|      |                                                                                                    |                                                       |

### Install Standard Experiments [**expinstall**]

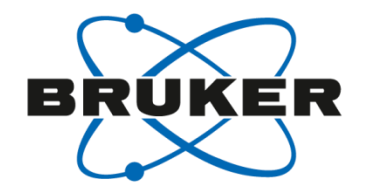

|          | Expinstall for Spectrometer                                                       |                    |
|----------|-----------------------------------------------------------------------------------|--------------------|
| Cf       | Select the basic frequency of your spectrometer:<br>Basic frequency (MHz): 400.13 |                    |
| Optional | Default pre-scan-delay (µs): 6.5                                                  |                    |
|          | Paper format: A4 / Letter                                                         |                    |
|          |                                                                                   |                    |
|          |                                                                                   |                    |
|          |                                                                                   |                    |
|          | < <u>Back</u> <u>Next</u> > <u>Finish</u> <u>Cancel</u>                           | <u>Einish &gt;</u> |

### Install Standard Experiments [**expinstall**]

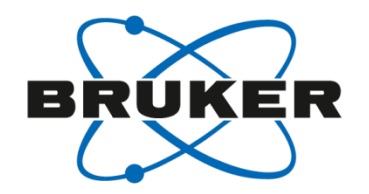

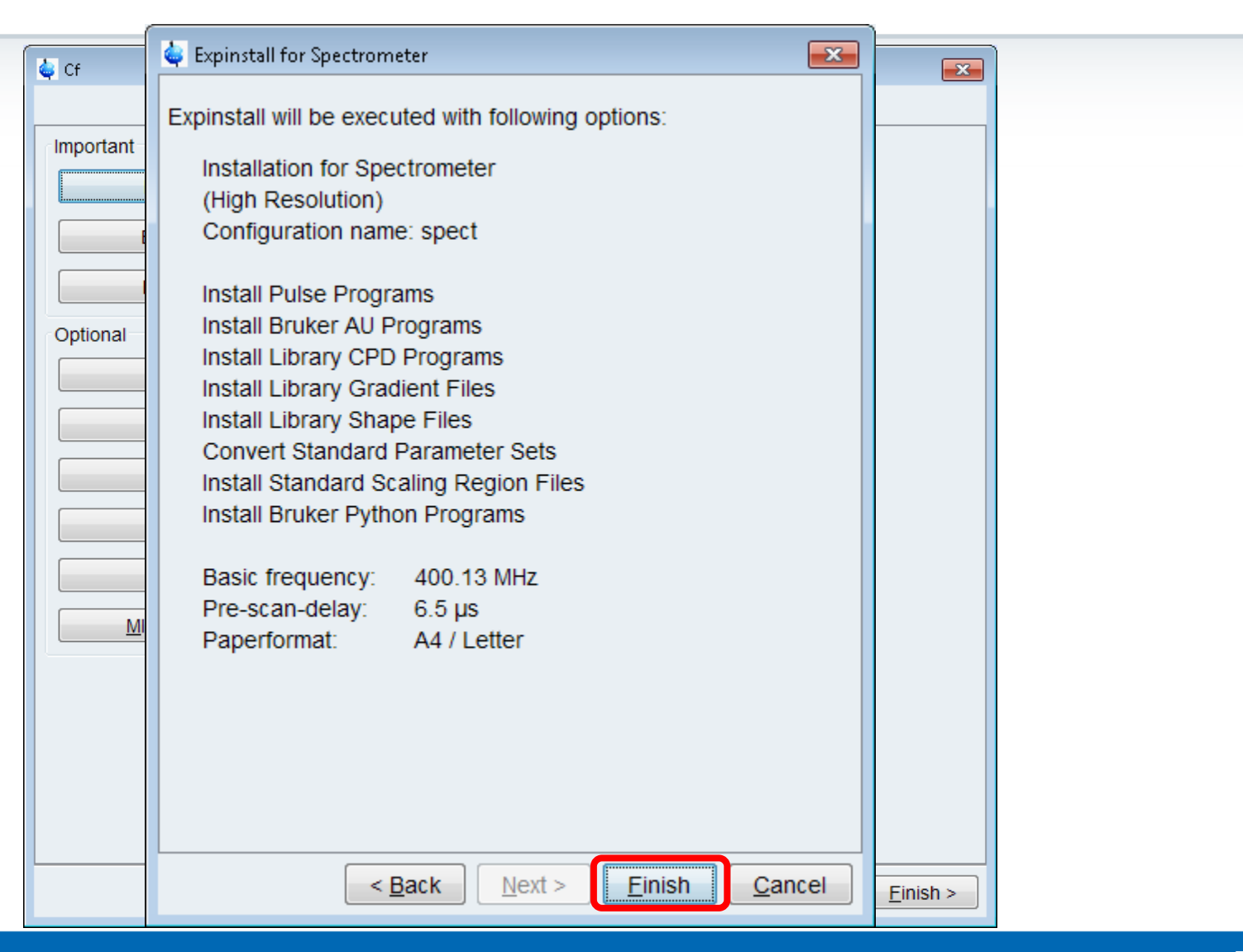

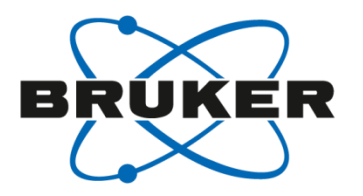

### How to create a new data set?

## Create new data set [new/edc]

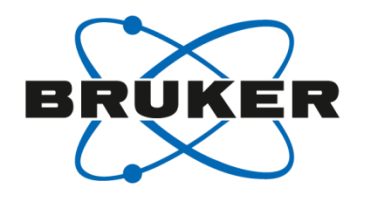

| Create Dataset       Find Dataset       Open Dataset       Paste Dataset       Read Pars.         Create Dataset       Create Dataset       I course 11 C:WMRDataidataibgoeinmr         Create Dataset       I course 11 C:WMRDataidataibgoeinmr         Course 11 C:WMRDataidataibgoeinmr         Course 12 C:WMRDataidataibgoeinmr         Course 11 C:WMRDataidataibgoeinmr         Course 11 C:WMRDataidataibgoeinmr         Course 20 C:WMRDataidataibgoeinmr         Course 20 C:WMRDataidataibgoeinmr         Course 20 C:WMRDataidataibgoeinmr         Course 20 C:WMRDataidataibgoeinmr         Course 20 C:WMRDataidataibgoeinmr         Course 20 C:WMRDataidataibgoeinmr | <u>F</u> ile <u>Start</u> <u>A</u> cquire <u>P</u> rocess A <u>n</u> alyse P <u>u</u> blish <u>V</u> iew | v <u>M</u> anage 🕜                                                                                                    |
|----------------------------------------------------------------------------------------------------|----------------------------------------------------------------------------------------------------|----------------------------------------------------------------------------------------------------|
| Elle       Start       Acquire       Process       Analyse       Publish         I       curse 11 C:\NMRData\data\bgoe\nmr       2       curse 11 C:\NMRData\data\bgoe\nmr         2       curse 11 C:\NMRData\data\bgoe\nmr       2       curse 11 C:\NMRData\data\bgoe\nmr         2       curse 11 C:\NMRData\data\bgoe\nmr       2       curse 11 C:\NMRData\data\bgoe\nmr         3       curse 11 C:\NMRData\data\bgoe\nmr       2       curse 11 C:\NMRData\data\bgoe\nmr         4       curse 12 1 C:\NMRData\data\bgoe\nmr       2       curse 11 1 C:\NMRData\data\bgoe\nmr         4       curse 11 1 C:\NMRData\data\bgoe\nmr       2       curse 11 1 C:\NMRData\data\bgoe\nmr         5       curse 10 1 C:\NMRData\data\bgoe\nmr       2       curse 6 1 C:\NMRData\data\bgoe\nmr         6       curse 11 C:\NMRData\data\bgoe\nmr       2       curse 6 1 C:\NMRData\data\bgoe\nmr         6       curse 6 1 C:\NMRData\data\bgoe\nmr       2       curse 6 99 C:\NMRData\data\bgoe\nmr         0       curse 6 999 C:\NMRData\data\bgoe\nmr       curse 6 999 C:\NMRData\data\bgoe\nmr                                                                                                    | C <u>r</u> eate Dataset 📓 F <u>i</u> nd Dataset 🕥 Open                                                   | n <u>D</u> ataset 📄 Pas <u>t</u> e Dataset 🔡 R <u>e</u> ad Pars.                                                                                                    |
| [edc]       Image: Close Active Window         Image: Close All Windows       Image: Close All Windows                                                                                                    | Create Dataset<br>[new]<br>[edc]                                                                         | Eile       Start       Acquire       Process       Analyse       Publish         Image: Construction of the system of the system of the sy |

#### Create new data set [new/edc]

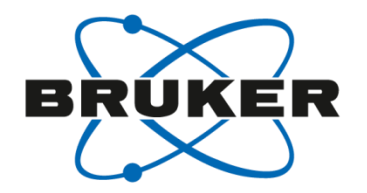

| <u>F</u> ile <u>S</u> tart <u>A</u> cquire <u>P</u> roce | 🧅 Create New Dataset - new                                                                                                    |                                                     |                            |
|----------------------------------------------------------|----------------------------------------------------------------------------------------------------|-----------------------------------------------------|----------------------------|
| C <u>r</u> eate D                                        | Prepare for a new experiment by creating a new data<br>initializing its NMR parameters according to the select<br>For multi-receiver experiments several datasets are<br>Please define the number of receivers in the Option                                                 | a set and<br>cted experiment type.<br>created.<br>s | aset 🖹 R <u>e</u> ad Pars. |
|                                                          | For multi-receiver experiments several datasets are<br>Please define the number of receivers in the Options<br>NAME Avance_Training<br>EXPNO 1<br>PROCNO 1<br>© Use current parameters<br>© Experiment<br>© Set solvent<br>© Execute 'getprosol'<br>© Keep parameters<br>DIR | C'INMRData                                          |                            |
|                                                          | Show new dataset in new window Number of additional datasets: (1,2,16) TITLE                                                                                                    |                                                     |                            |
|                                                          | <u> </u>                                                                                                    | cei More <u>i</u> nto <u>H</u> elp                  | 62                         |

### Experimental parameters are saved in parameter sets

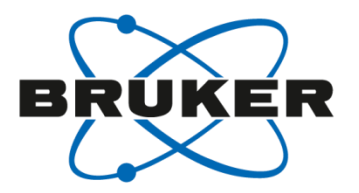

| <u>File</u> <u>S</u> tart      | Acquire <u>P</u> roce               | Create New Dataset - new<br>Prepare for a new experiment by<br>initializing its NMR parameters a<br>For multi-receiver experiments s<br>Please define the number of rec<br>NAME<br>EXPNO | y creating a new data set and<br>ccording to the selected experiment<br>several datasets are created.<br>eivers in the Options.<br>Avance_Training | t type.                    | Read Pars.<br>Read Pars. |
|--------------------------------|-------------------------------------|----------------------------------------------------------------------------------------------------|----------------------------------------------------------------------------------------------------|----------------------------|--------------------------|
|                                |                                     |                                                                                                    |                                                                                                    | <b>—</b> ×-                |                          |
| <u>File Options H</u> elp      |                                     |                                                                                                    | Source = C:\Bruker\TopSpir                                                                                                    | n3.5pl7\exp\stan\nmr\par 👻 |                          |
| Find file names - ente         | r any string, *, ?                  | Exclude:                                                                                                    | Clear                                                                                                    |                            |                          |
| Class = Any<br>Type = Any 	▼ S | ▼ Dim = Any ▼<br>BubType = Any ▼ St | Show Recommended                                                                                                    | set Filters                                                                                                    |                            |                          |
| C13CPD                         | C13DEPT135                          | C13DEPTQ135                                                                                                    | C13UDEFT                                                                                                    | COSYGPDFPHSW               |                          |
| COSYGPSW                       | HMBCETGPL3ND                        | HMBCGP                                                                                                    | HMBCGP_15N                                                                                                    | HSQC_TOCSY                 |                          |
| HSQC_TOCSY_ADIA                | HSQCEDETGPSISP                      | HSQCEDETGPSISP_/                                                                                                    | ADIA HSQCETGP_15N                                                                                                    | HSQCETGPSISP               |                          |
| HSQCETGPSISP_ADIA              | MLEVPHPR                            | MLEVPHSW                                                                                                    | NOESYPHPR                                                                                                    | NOESYPHSW                  | [rpar]                   |
| PROTON                         | ROESYPHPR                           | ROESYPHSW                                                                                                    | WATERSUP                                                                                                    |                            |                          |
|                                |                                     |                                                                                                    | Set selected                                                                                                    | item in editor             |                          |

#### Experimental parameters are saved in parameter sets

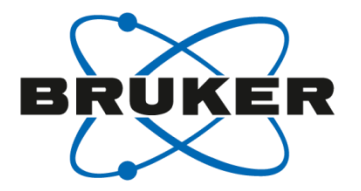

| <u>File</u> <u>Start</u> <u>A</u> cquire <u>P</u> roce | 🧔 Create New Dataset - new                                                                                                    |                            |
|--------------------------------------------------------|----------------------------------------------------------------------------------------------------|----------------------------|
| C <u>r</u> eate D                                      | Prepare for a new experiment by creating a new data set and<br>initializing its NMR parameters according to the selected experiment type.<br>For multi-receiver experiments several datasets are created.<br>Please define the number of receivers in the Options.                                                                                                    | aset 🔣 R <u>e</u> ad Pars. |
|                                                        | For multi-receiver experiments several datasets are created.         Please define the number of receivers in the Options.         NAME       Avance_Training         EXPNO       1         PROCNO       1         OPTION       1         © Use current parameters       Select         Image: Options       Select         Image: Options       DMSO         Image: DMSO       Image: Options         Image: Execute 'getprosol'       Image: Options         Image: Execute 'getprosol'       Image: Options         Image: Options       Image: Options         Image: Options       Image: Options         Image: Options       Image: Options         Image: Options       Image: Options         Image: Options       Image: Options         Image: Options       Image: Options         Image: Options       Image: Options         Image: Options       Image: Options         Image: Options       Image: Options         Image: Options       Image: Options         Image: Options       Image: Options         Image: Options       Image: Options         Image: Options       Image: Options         Image: Options       Image: Options         Imag |                            |
|                                                        | DIR C:WMRData   Show new dataset in new window Number of additional datasets: (1,2,16)  TITLE                                                                                                    |                            |
|                                                        |                                                                                                    | 64                         |

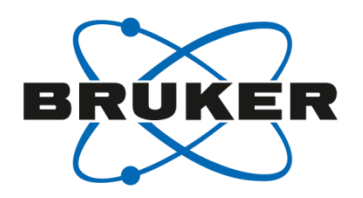

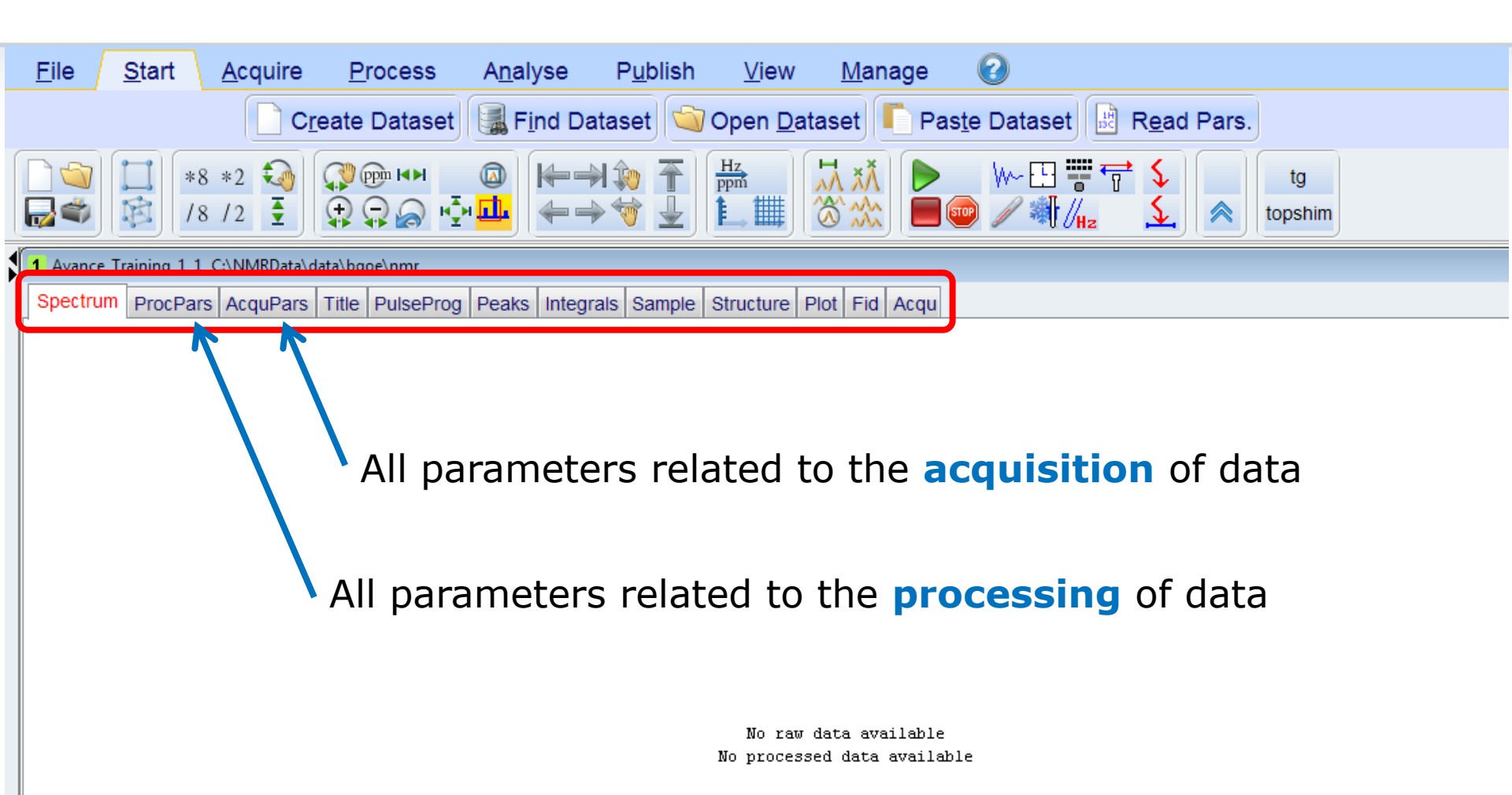

# Acquisition parameters [eda]

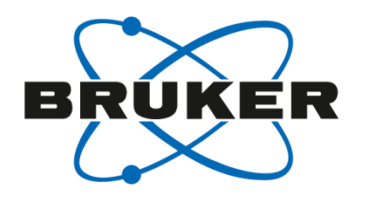

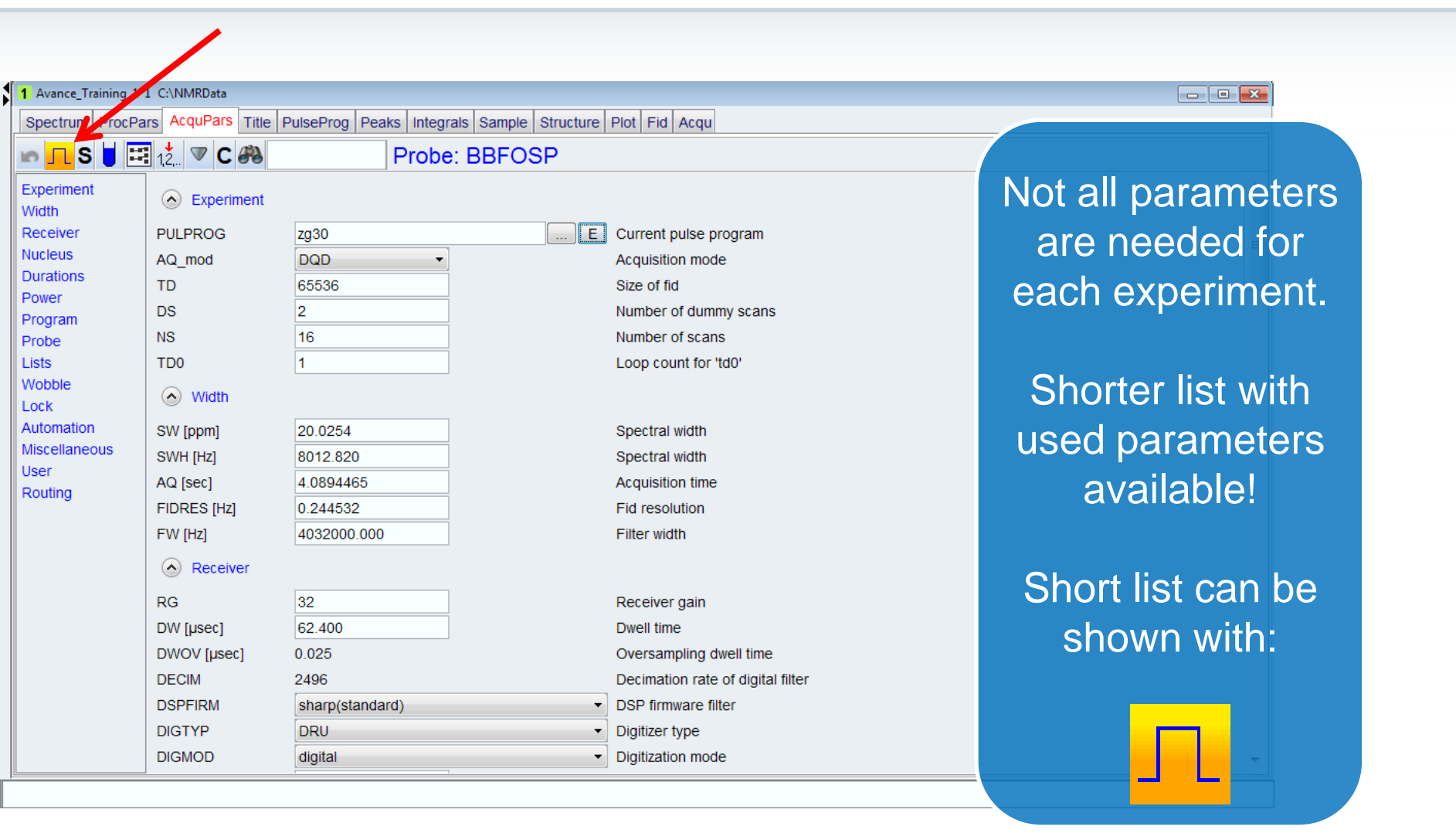

# Acquisition parameters – short list [ased]

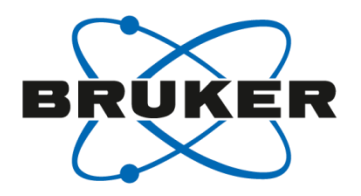

| 1 Avance_Train        | ning 1 1 C:\NMRData |                          |                              |                                              |                   |
|-----------------------|---------------------|--------------------------|------------------------------|----------------------------------------------|-------------------|
| Spectry p P           | ProcPars AcquPars T | itle   PulseProg   Peaks | Integrals   Sample   Structu | ure Plot Fid Acqu                            |                   |
| 🐚 <mark>A</mark> 굿    | 📕 C 🔍 🦓             | Prob                     | e: BBFOSP                    |                                              |                   |
| General<br>Channel f1 | General             |                          |                              |                                              |                   |
| Channer               | PULPROG             | zg30                     | E                            | Pulse program for acquisition                | Parameters that   |
|                       | TD                  | 65536                    |                              | Time domain size                             |                   |
|                       | SWH [Hz, ppm]       | 8012.82                  | 20.0254                      | Sweep width                                  | are shown in the  |
|                       | AQ [sec]            | 4.0894465                |                              | Acquisition time                             |                   |
|                       | RG                  | 32                       |                              | Receiver gain                                | short list are    |
|                       | DW [µsec]           | 62.400                   |                              | Dwell time                                   |                   |
|                       | DE [µsec]           | 6.50                     |                              | Pre-scan-delay                               | defined by the    |
|                       | D1 [sec]            | 1.00000000               |                              | Relaxation delay; 1-5 * T1                   |                   |
|                       | DS                  | 2                        |                              | Number of dummy scans                        | pulse program.    |
|                       | NS                  | 16                       |                              | 1 * n, total number of scans: NS * TD0       |                   |
|                       | TD0                 | 1                        |                              | Number of averages in 1D                     |                   |
|                       | Channel f1          |                          |                              |                                              | Complete list can |
|                       | SFO1 [MHz]          | 400.1324708              |                              | Frequency of ch. 1                           | Complete list can |
|                       | O1 [Hz, ppm]        | 2470.80                  | 6.175                        | Frequency of ch. 1                           | he shown with     |
|                       | NUC1                | 1H Edit                  |                              | Nucleus for channel 1                        |                   |
|                       | P1 [µsec]           | 10.000                   |                              | F1 channel - 90 degree high power pulse      |                   |
|                       | PLW1 [W, dB]        | 0                        | 1000.00                      | F1 channel - power level for pulse (default) | A                 |

#### Acquisition parameters

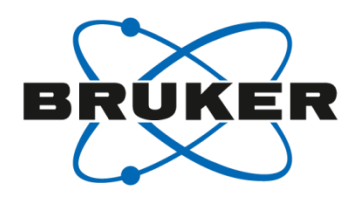

| File     | a Edit Search                                       |
|----------|-----------------------------------------------------|
|          |                                                     |
|          | Graphical_Edit Set PULPROG                          |
| 1        | ; zg30                                              |
| 2        | ;avance-version (12/01/11)                          |
| 3        | ;1D sequence                                        |
| 4        | ;using 30 degree flip angle                         |
| 5        | ;                                                   |
| 6        | ;\$CLASS=HighRes                                    |
| 7        | ;\$DIM=1D                                           |
| 8        | ;\$TYPE=                                            |
| 9        | ;\$SUBTYPE=                                         |
| 10       | ;\$COMMENT=                                         |
| 11       | ; \$ RECOMMEND=y                                    |
| 12       |                                                     |
| 13       |                                                     |
| 14       | <pre>#include <avance.incl></avance.incl></pre>     |
| 15       |                                                     |
| 16       |                                                     |
| 17       | "acqt0=-p1*0.66/3.1416"                             |
| 18       |                                                     |
| 19       |                                                     |
| 20       | 1 ze                                                |
| 21       | 2 30m                                               |
| 22       | d1                                                  |
| 23       | p1*0.33 ph1                                         |
| 24       | go=2 ph31                                           |
| 25       | 30m mc #0 to 2 F0(zd)                               |
| 26       | exit                                                |
| 27       |                                                     |
| 28       |                                                     |
| 29       | ph1=0 2 2 0 1 3 3 1                                 |
| 30       | ph31=0 2 2 0 1 3 3 1                                |
| 31       |                                                     |
| 32       |                                                     |
| 33       | ;pil : fl channel - power level for pulse (default) |
| 34       | ;pi : Ti channel - 90 degree high power pulse       |
| 30<br>26 | ; al : relaxation delay; 1-5 * Ti                   |
| 30       | ;ns: 1 ^ n, total number of scans: NS * TUU         |

Only parameters that are mentioned here will be used.

### Channel Routing [edasp]

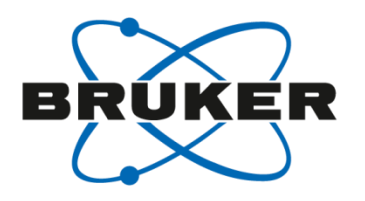

| Spectrum P            | rocPars A quPars Ti | tle PulseProg Peaks | Integrals Sample Structu | ire Plot Fid Acqu                            |                         |
|-----------------------|---------------------|---------------------|--------------------------|----------------------------------------------|-------------------------|
| <mark>☞ A</mark> 옷 I  | E ⊂ ♥ 🖓             | Prot                | e: BBFOSP                |                                              |                         |
| General<br>Channel f1 | General             |                     |                          |                                              |                         |
|                       | PULPROG             | zg30                | E                        | Pulse program for acquisition                |                         |
|                       | TD                  | 65536               |                          | Time domain size                             | Routing of the          |
|                       | SWH [Hz, ppm]       | 8012.82             | 20.0254                  | Sweep width                                  | i teating er the        |
|                       | AQ [sec]            | 4.0894465           |                          | Acquisition time                             | spectrometer is         |
|                       | RG                  | 32                  |                          | Receiver gain                                |                         |
|                       | DW [µsec]           | 62.400              |                          | Dwell time                                   | saved in each           |
|                       | DE [µsec]           | 6.50                |                          | Pre-scan-delay                               |                         |
|                       | D1 [sec]            | 1.00000000          |                          | Relaxation delay; 1-5 * T1                   | parameter set.          |
|                       | DS                  | 2                   |                          | Number of dummy scans                        |                         |
|                       | NS                  | 16                  |                          | 1 * n, total number of scans: NS * TD0       |                         |
|                       | TD0                 | 1                   |                          | Number of averages in 1D                     |                         |
|                       | Channel f1          |                     |                          |                                              | Can be opened           |
|                       | SFO1 [MHz]          | 400.1324708         |                          | Frequency of ch. 1                           | with <b>[edasn</b> ] or |
|                       | O1 [Hz, ppm]        | 2470.80             | 6.175                    | Frequency of ch. 1                           |                         |
|                       | NUC1                | 1H Edit             |                          | Nucleus for channel 1                        |                         |
|                       | P1 [µsec]           | 10.000              |                          | F1 channel - 90 degree high power pulse      | a                       |
|                       | PLW1 [W, dB]        | 0                   | 1000.00                  | F1 channel - power level for pulse (default) |                         |

### Channel Routing for 1D <sup>1</sup>H experiment [edasp]

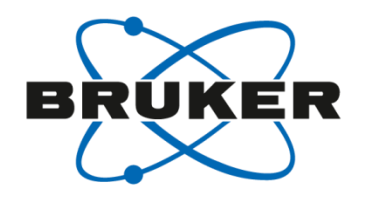

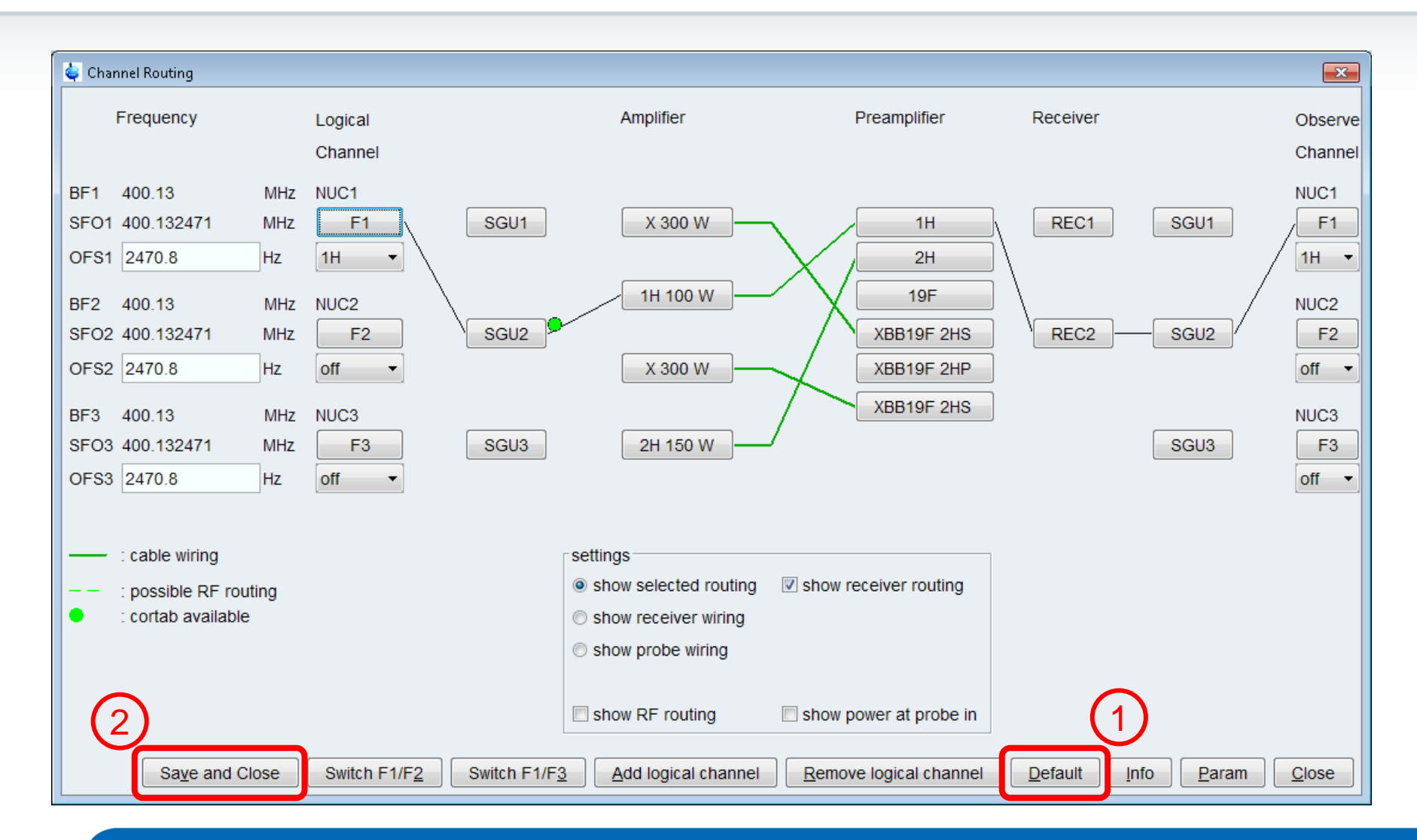

#### Channel Routing for 1D <sup>1</sup>H experiment

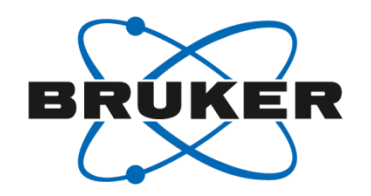

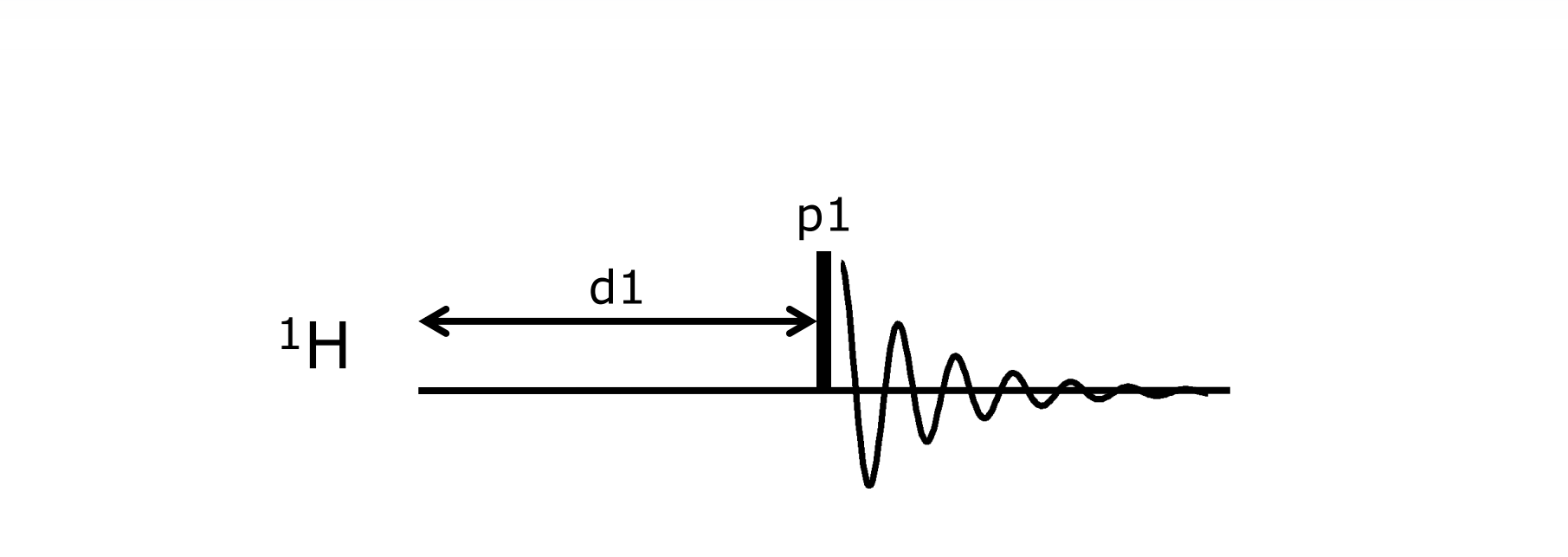

## Channel Routing for 1D <sup>13</sup>C experiment with proton decoupling

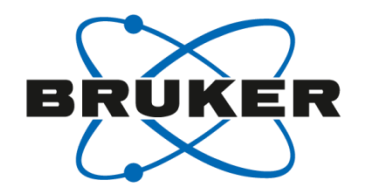

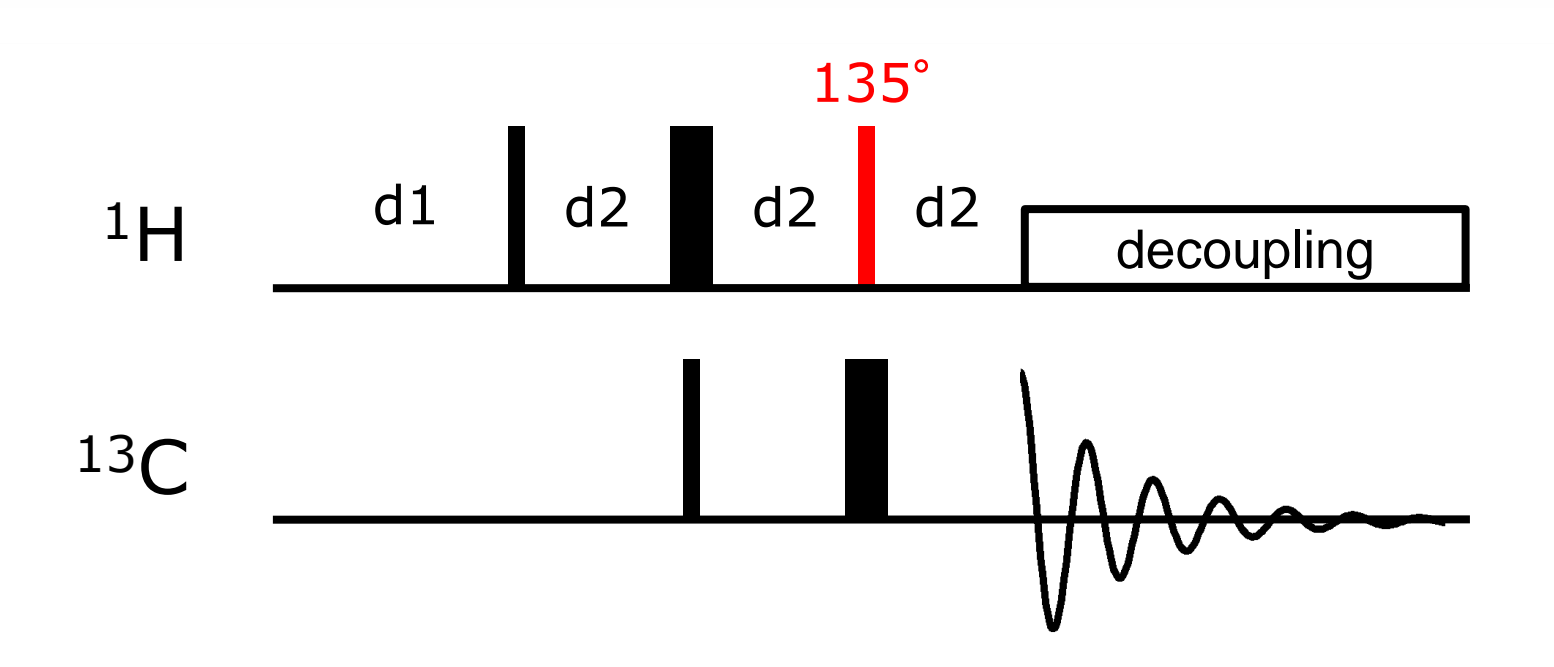

# Channel Routing for 1D <sup>13</sup>C experiment with proton decoupling

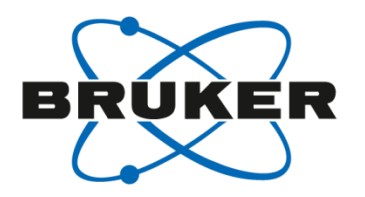

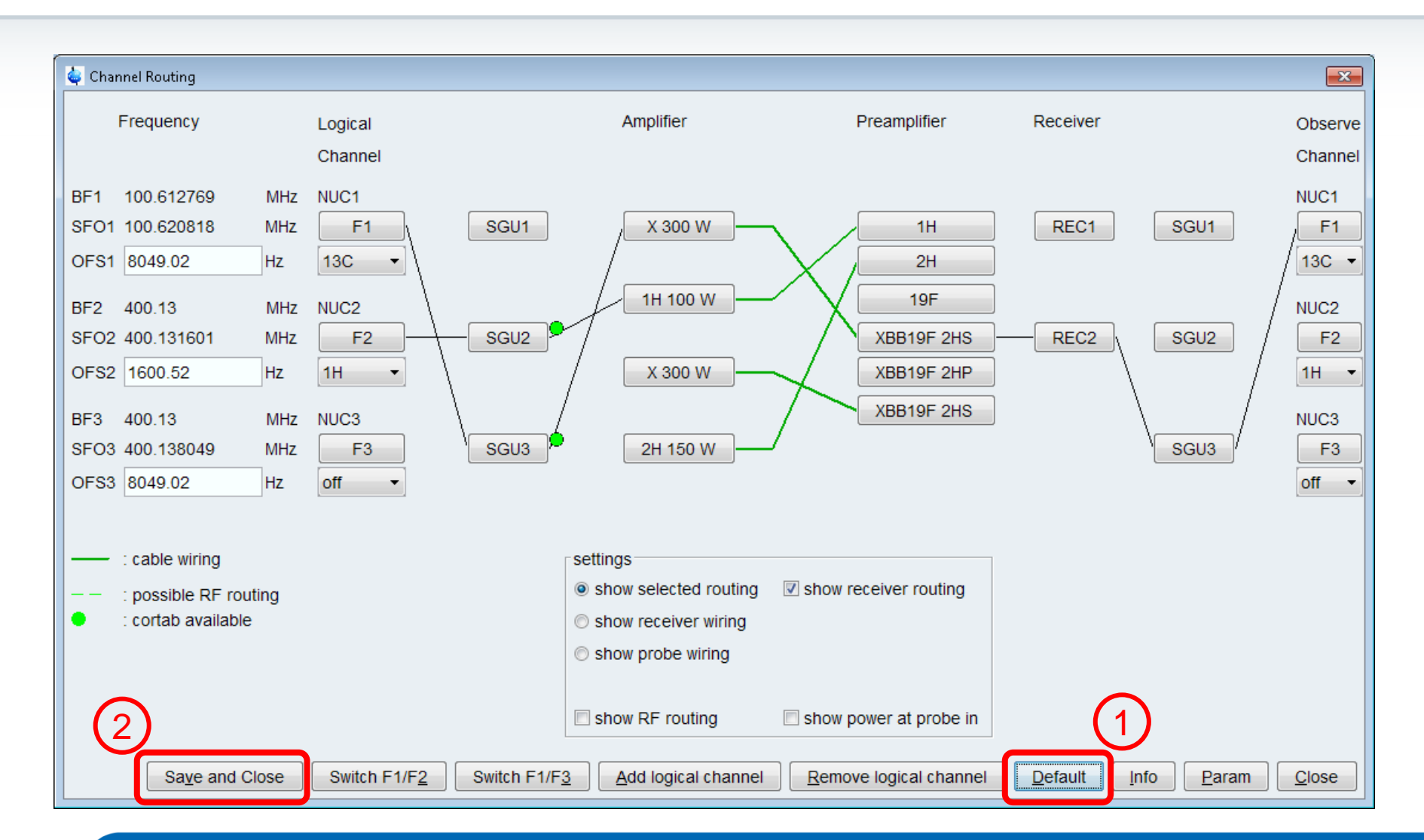

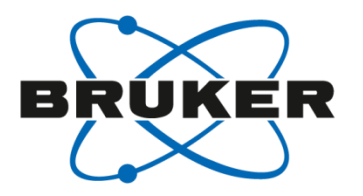

### How to acquire a spectrum?

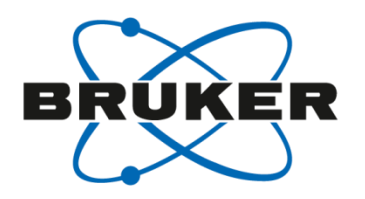

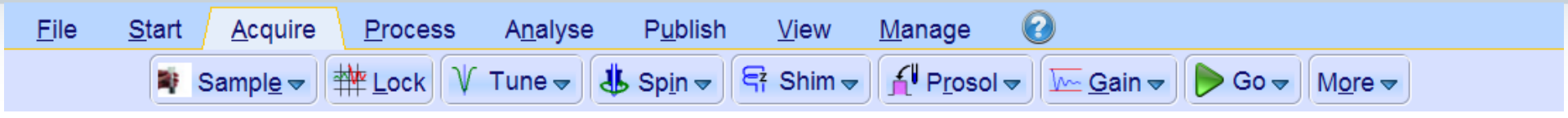

Workflow

All steps that are needed to acquire a spectrum can be done one after another from left to right.

### Acquire Toolbar – Sample

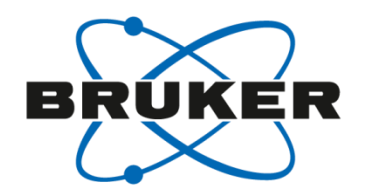

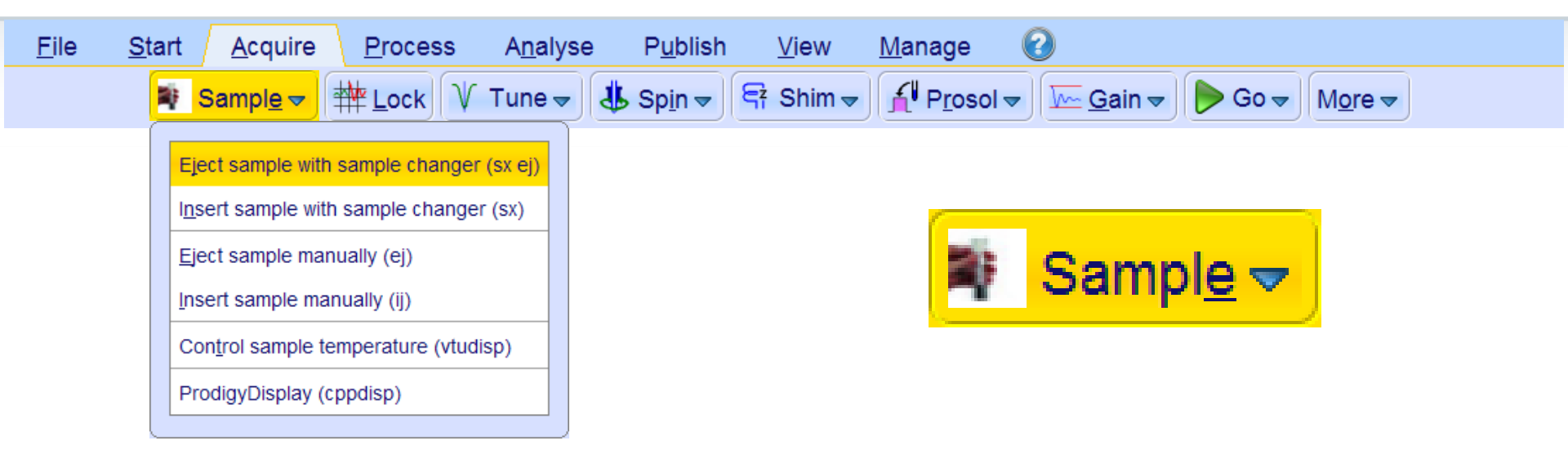

- Eject [ej] or insert [ij] sample manually
- If you have a sample changer you have to use [sx ej] to eject the sample and [sx] or [sx <number>] to insert the sample.

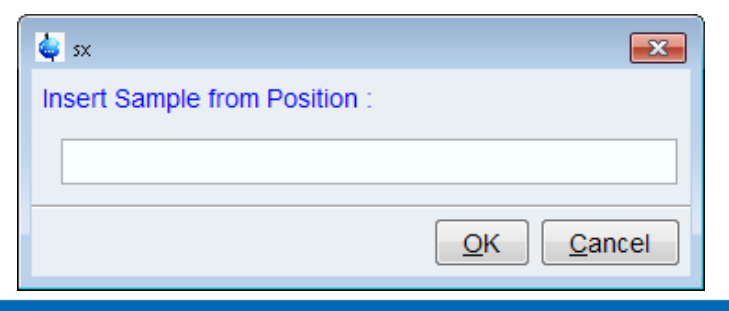

#### Acquire Toolbar – Lock

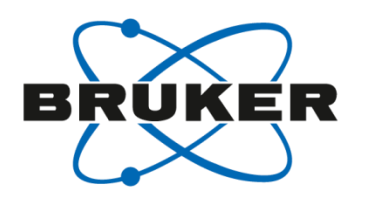

| <u>F</u> ile | <u>S</u> tart                                                                                                    | <u>A</u> cquire <u>P</u> roc                                                            | ess A <u>n</u> alyse                           | P <u>u</u> blish                    | <u>V</u> iew       | <u>M</u> anage       | 2                       |                                         |                            |
|--------------|----------------------------------------------------------------------------------------------------|-----------------------------------------------------------------------------------------|------------------------------------------------|-------------------------------------|--------------------|----------------------|-------------------------|-----------------------------------------|----------------------------|
|              | 💐 Sa                                                                                                    | mpl <u>e</u>                                                                            | k V Tune 🚽 🗸                                   | <b>掛</b> Sp <u>i</u> n <del>▼</del> | 🖣 Shim 🔻           | Prosol               | ▼ <u> </u>              | Þ Go 🔻                                  | M <u>o</u> re <del>▼</del> |
|              | <ul> <li>♦ Solvents table</li> <li>△ Solvent</li> <li>Acetic</li> <li>Acetone</li> <li>C6D6</li> <li>CD2Cl2</li> <li>CD3CN</li> <li>CD3CN SPE</li> </ul> | Des<br>acetic acid-d4<br>acetone-d6<br>benzene-d6<br>dichlormethane-<br>acetonitrile-d3 | ecription<br>ed2                               |                                     |                    |                      | <mark>₩ L</mark> o      | <mark>ck</mark>                         |                            |
|              | CD3OD_SPE<br>CDCl3<br>CH3CN+D2O                                                                                                    | LC-SPE Solvent<br>chloroform-d<br>HPLC Solvent (A                                       | (Methanol-d4)<br>Acetonitril/D2O)              | •                                   | [lock]             | or dire              | ctly [ <b>loc</b> l     | k <sol< td=""><th>vent&gt;]</th></sol<> | vent>]                     |
|              | D2O<br>D2O_salt<br>Dioxane<br>DMF                                                                                                    | deuteriumoxide<br>deuteriumoxide<br>dioxane-d8<br>N,N-dimethylforr                      | with salt                                      | •                                   | Locks t<br>the deu | the spe<br>uterium   | ctromete<br>n signal o  | r frequ<br>f the s                      | uency to<br>solvent        |
|              | DMSO<br>EtOD<br>H2O+D2O<br>H2O+D2O_sa<br>HDMSO                                                                                                    | dimethylsulfoxid<br>ethanol-d6<br>90%H2O and 10<br>alt 90%H2O and 10<br>90%DMSO and     | e-d6<br>0%D2O<br>0%D2O with salt<br>10%DMSO-d6 | •                                   | Elimina<br>reduce  | ates inf<br>s influe | luence of<br>ence of di | field o<br>sturba                       | lrift and<br>nces          |
|              | Juice                                                                                                    | fruit juice                                                                             |                                                |                                     |                    |                      |                         |                                         |                            |

### Why lock?

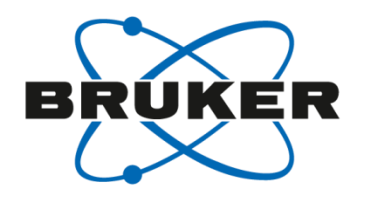

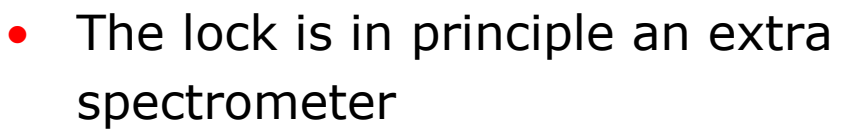

- Monitors deuterium frequency continuously
- Adjusts field to compensate disturbances

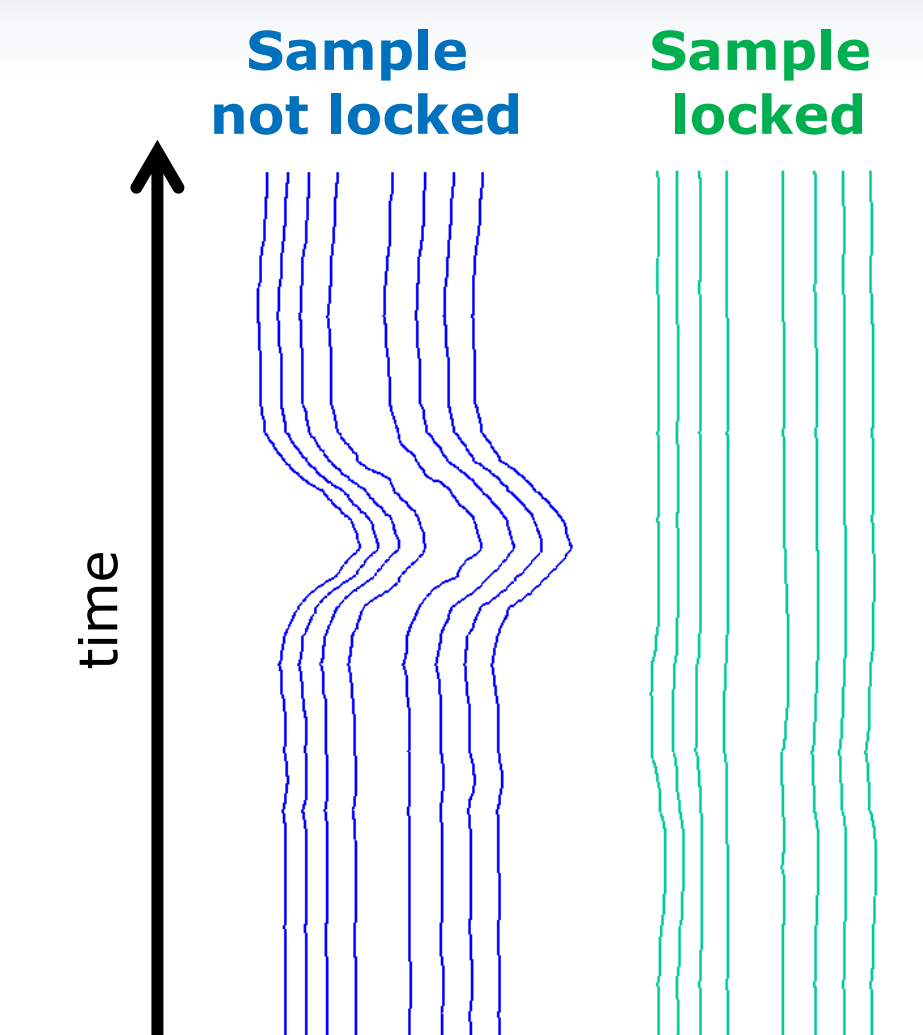
# Acquire Toolbar – Tune

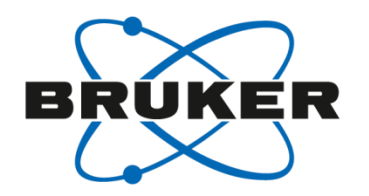

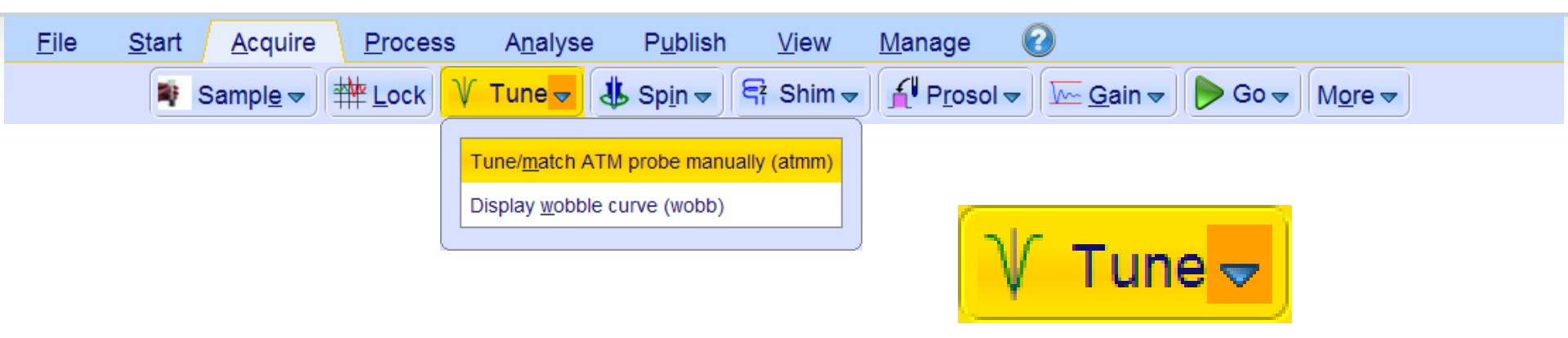

- Probe need to be tuned at matched to be most sensitive
- Automatic tuning and matching [atma]
- Can be tuned and matched manually as well [atmm]
- Needs to be done for each nucleus and when sample matrix is changed (different solvent, salty sample).

# Tuning and Matching

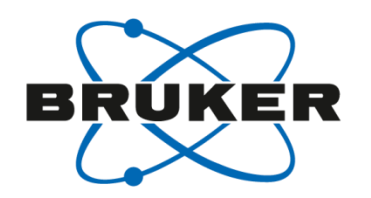

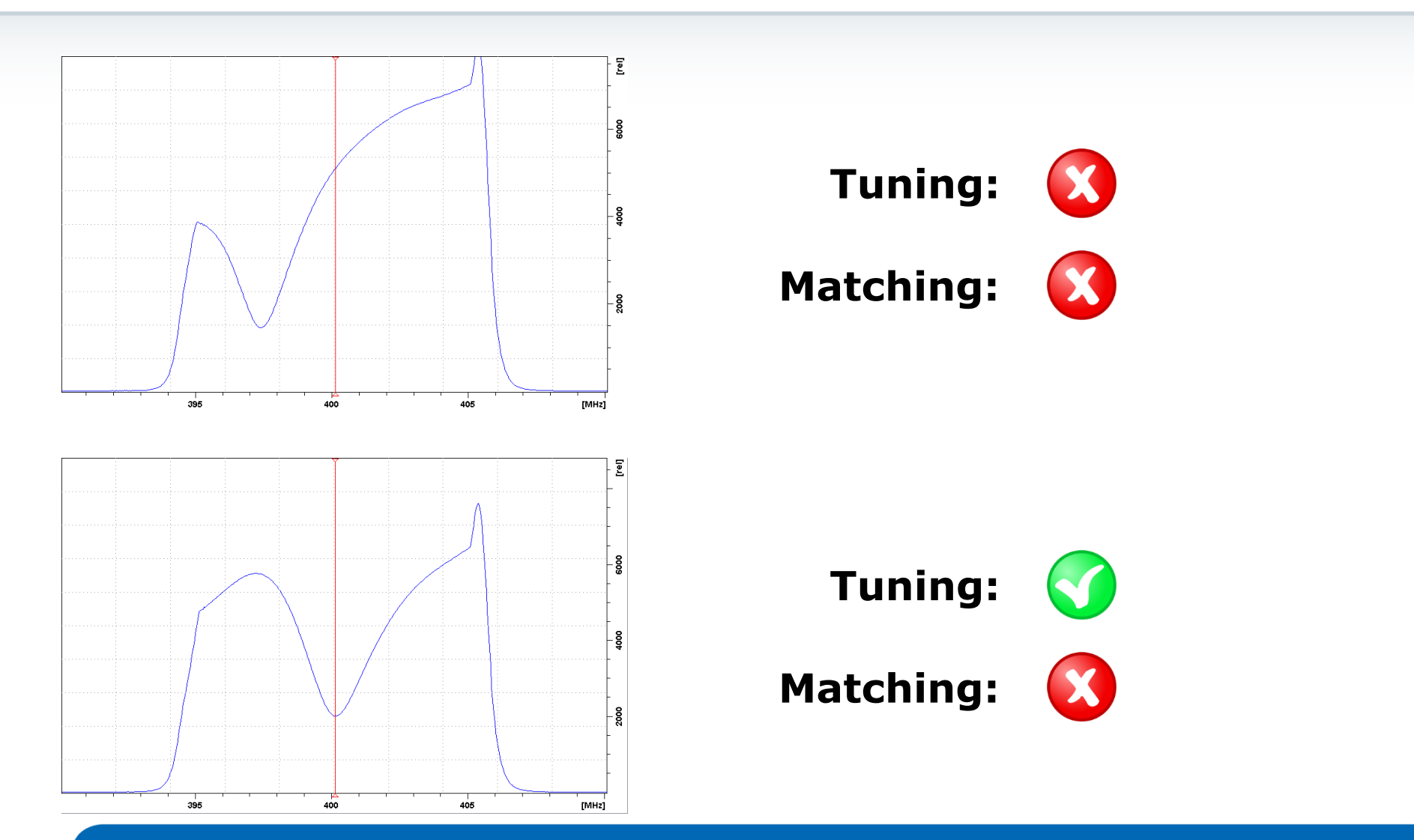

# Tuning and Matching

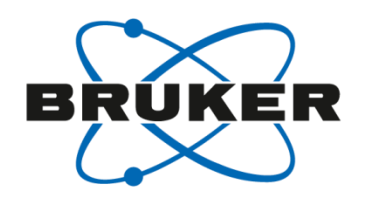

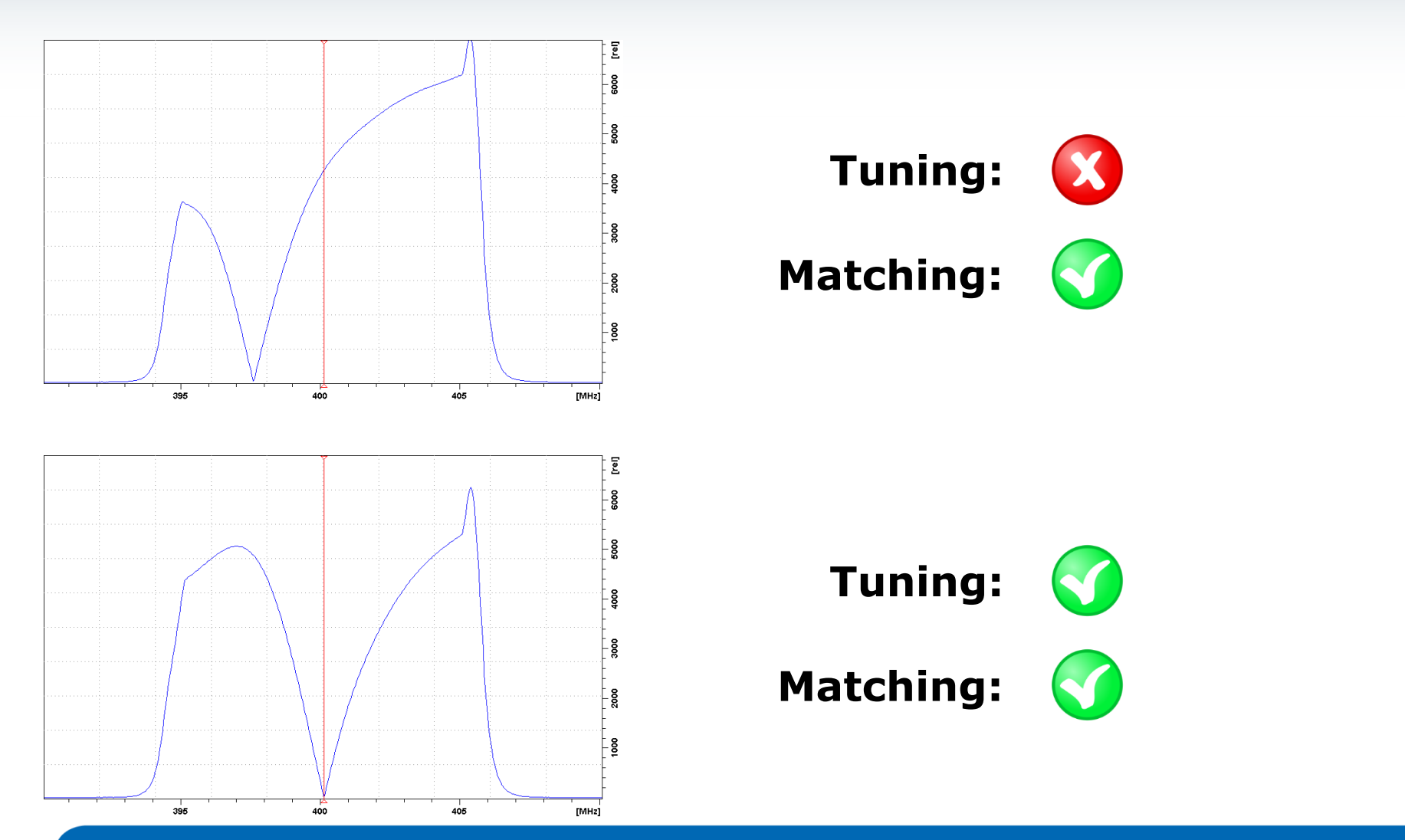

# Acquire Toolbar – Spin

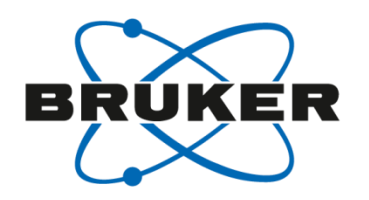

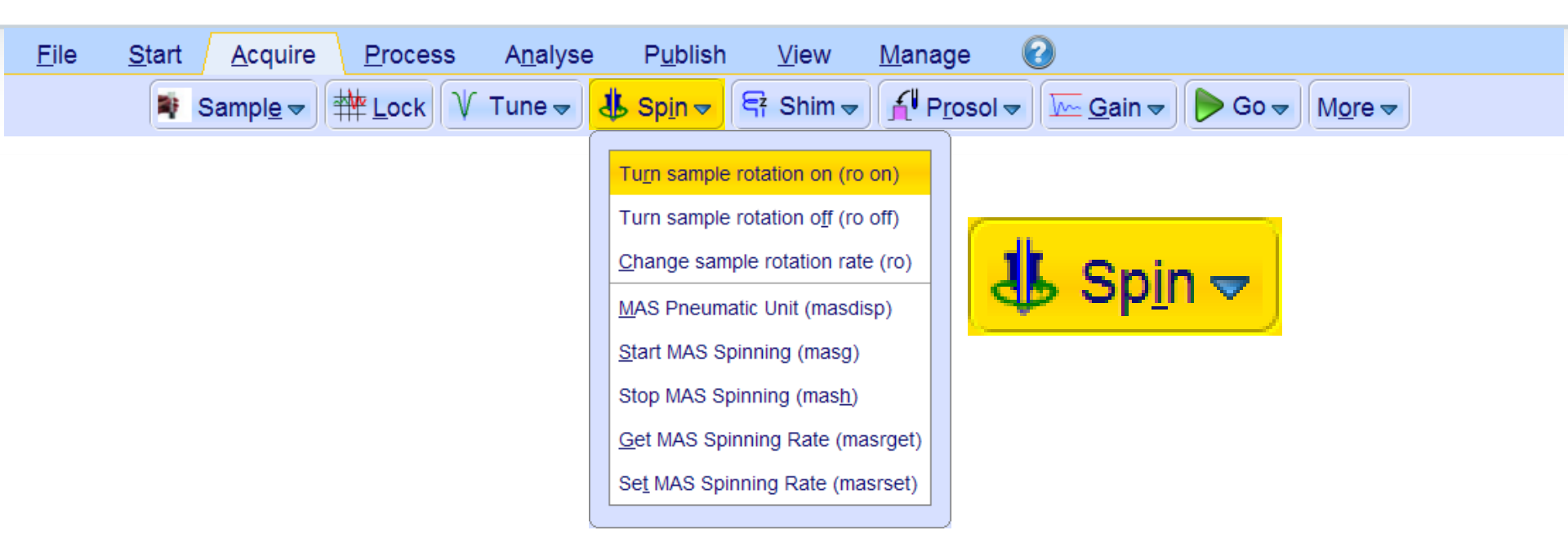

- Usually, sample rotation is not needed anymore
- Forbidden for some experiments (e.g. water suppression)
- MAS rotation for solids/semi-solids can be controlled as well

# Acquire Toolbar – Shim

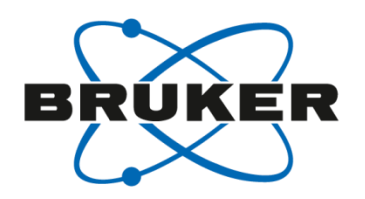

| <u>F</u> ile | <u>Start</u> <u>A</u> cquire <u>P</u> rocess A <u>n</u> al                   | yse P <u>u</u> blish <u>V</u> iew <u>M</u> anage 🕢                                                                                                    |
|--------------|------------------------------------------------------------------------------|----------------------------------------------------------------------------------------------------|
|              | <table-of-contents> Sampl<u>e</u> マ 🗰 <u>L</u>ock V Tune</table-of-contents> | ▼ 🚯 Sp <u>i</u> n ▼ 🗧 Shim <mark>▼</mark> 🔏 P <u>r</u> osol ▼ 🔤 🧰 <u>G</u> ain ▼ 🕨 Go ▼ More ▼                                                                                                    |
|              | Shim -                                                                       | Display topshim report (topshim report)   Open topshim graphical user interface (topshim gui)     Additional topshim options   Stop topshim optimization (topshim stop)     Shim manually using BSMS panel (bsmsdisp)   3D topshim (H2O sample) (topshim 3d)     Traditional gradient shimming (gradshim)   Tune shim after topshim (topshim tunea)     Set Shim Values (setshim)   Run topshim unlocked (topshim lockoff)     Read shim values (rsh)   Vite shim values (vish)     Delete Shim File (delsh)   Autoshim using tune file (tune)     Autoshim using tune file for current probe (tune .sx)   Edit automshim definition (tune) file (edtune) |

- Each sample needs to be shimmed for best homogeneity
- Automatic shimming with [topshim]

# Topshim GUI

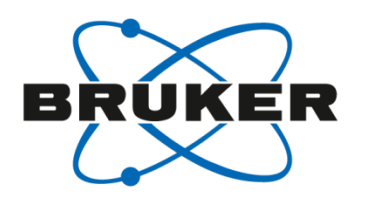

- Different options for shimming can be selected
- Standard 1D shimming is along z
- 3D shimming is only available for nondeuterated water as solvent (90% H<sub>2</sub>O + 10% D<sub>2</sub>O)

| 写 TopShim        |                   |   |
|------------------|-------------------|---|
| Shim Report      | Service           | _ |
| SHIM             |                   |   |
| Dimension        | ● 1D ◎ 3D         |   |
| Optimisation     | solvent's default |   |
| Optimise for     | 2H 🔻              |   |
| Use Z6           |                   |   |
| TUNE             |                   |   |
| Before           | off 🔹             |   |
| After            | off 🔹             |   |
| Only             |                   |   |
| PARAMETER        | S                 |   |
|                  |                   |   |
| STATUS           |                   |   |
| not running      |                   |   |
|                  |                   |   |
| CONTROL<br>Start | Stop Help Close   |   |

# Why shimming?

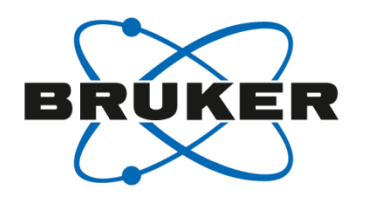

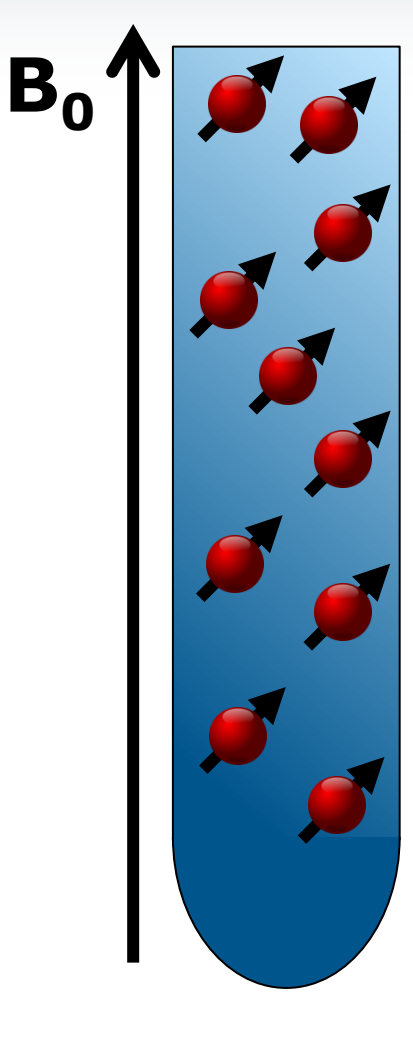

- Magnetic field strength determines resonance frequency
- External magnetic field not 100% homogeneous
- External field: ~500MHz
- Resolution: < 1Hz
- Additional magnetic fields applied by shim coils

**B**<sub>0</sub>

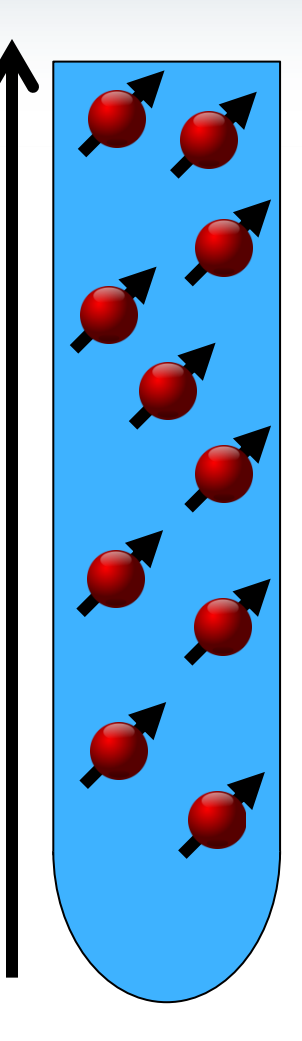

What is a good shim?

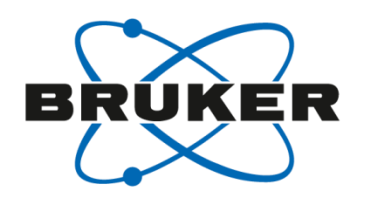

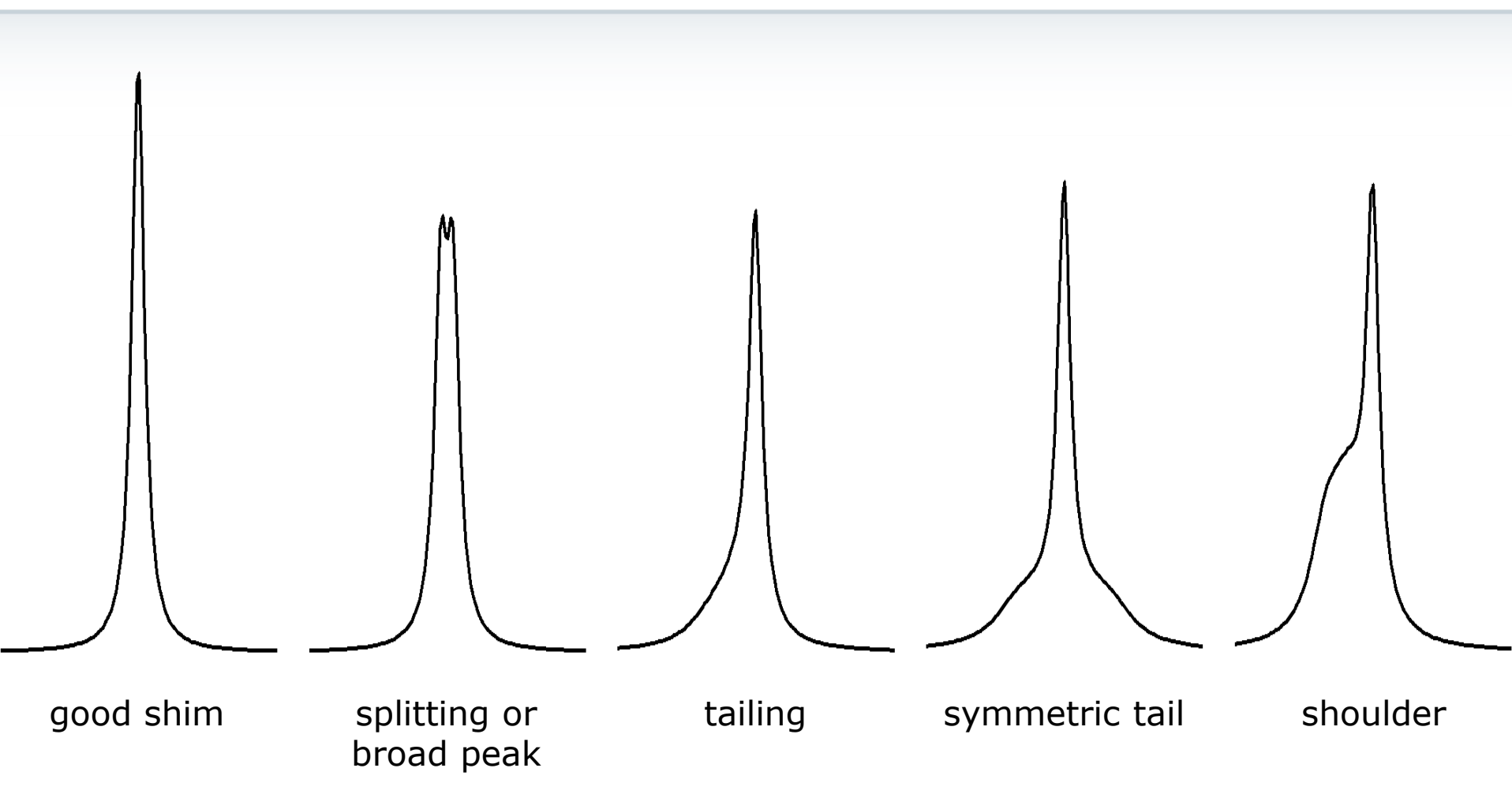

More information about shimming:

G. Chmurny, D. Hoult, "The ancient and honorable art of shimming." Concep. Magnetic Res., 1990, 2, 131-149.

# Acquire Toolbar – Prosol

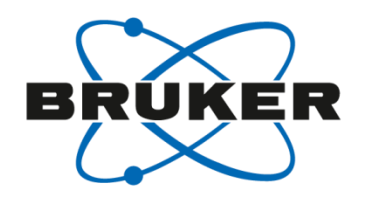

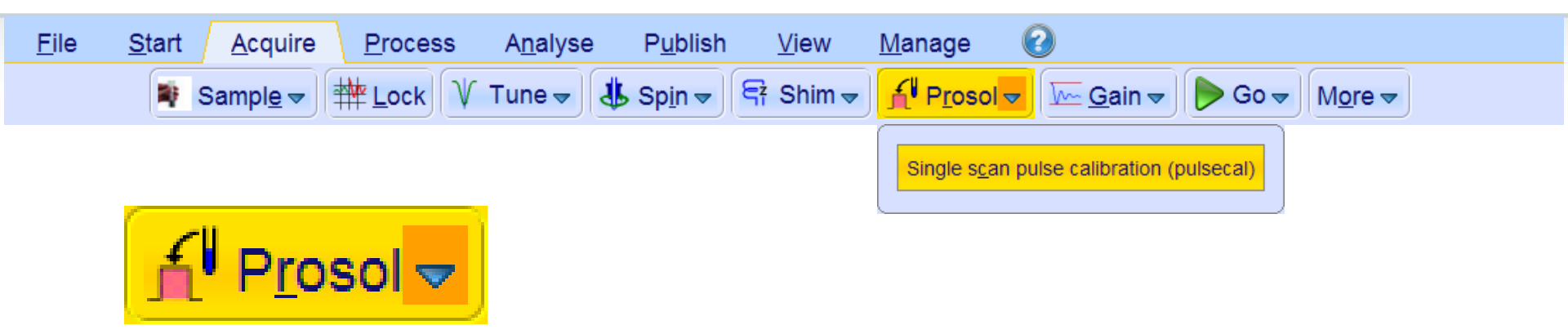

• Copies probe & solvent specific parameters to data set

| SFO1 [MHz]   | 400.1324708 |         | N             | SFO1 [MHz]   | 400.1324708 |        |
|--------------|-------------|---------|---------------|--------------|-------------|--------|
| O1 [Hz, ppm] | 2470.80     | 6.175   |               | O1 [Hz, ppm] | 2470.80     | 6.175  |
| NUC1         | 1H Edit     |         | [aetprosol] > | NUC1         | 1H Edit     |        |
| P1 [µsec]    | 10.000      |         |               | P1 [µsec]    | 11.000      |        |
| PLW1 [W, dB] | 0           | 1000.00 |               | PLW1 [W, dB] | 16.911      | -12.28 |

It is possible to execute getprosol with a specific pulse
[getprosol <nuc> <pulse length> <pulse power in dB>]

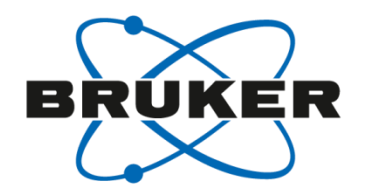

| 🤹 edprosol                                          |                        |                 |                     |                  |         |                          | E                      | - • •    |
|-----------------------------------------------------|------------------------|-----------------|---------------------|------------------|---------|--------------------------|------------------------|----------|
| <u>F</u> ile <u>E</u> dit <u>V</u> iew <u>H</u> elp |                        |                 |                     |                  |         |                          |                        |          |
|                                                     | Saved Ob               | serve and Saved | Decouple Prosol Par | ameter Set for:  |         |                          |                        |          |
| Probe: BBFOSP Z116098_0002 PA BBO 400               | S1 BBF-H-D-05 Z PLUS   | SP Select       |                     |                  |         | Solvent:                 | generic                | •        |
|                                                     | Obs                    | erve            |                     | Decouple         |         |                          |                        |          |
|                                                     | 1H                     | -               | Nucleus 1H          | •                |         |                          |                        |          |
|                                                     | Obs                    | erve            |                     | Decouple         |         |                          |                        |          |
| Observe Comment: Default 1H obs 400                 |                        |                 | Decouple Com        | ment: Default 1H | dec 400 |                          |                        |          |
| 90 deg. Pulses HR Square Pulses HR Shape P          | Pulses Others          |                 |                     |                  |         |                          |                        |          |
|                                                     | Observe                | •               |                     | Decouple         |         |                          |                        |          |
| Nu                                                  | icleus Pulse Width[µs] | Power[W] Se     | t Pulse Width[µs]   | Power[W] Set     | Nucleus |                          |                        |          |
|                                                     | 1H 11.00               | 16.911 🛇        | 11.00               | 16.911 🚫         | 1H      |                          |                        | <u>^</u> |
|                                                     | 2H 300.00              | 5.9113 🔇        | 300.00              | 5.9113 🚫         | 2H      |                          |                        | Ξ        |
| 3                                                   | 3He 0.00               | 0.0000          | 0.00                | 0.0000 🚫         | 3He     |                          |                        |          |
|                                                     | 7Li 0.00               | 0.0000          | 0.00                | 0.0000 🚫         | 7Li     |                          |                        |          |
| 1                                                   | 10B 0.00               | 0.0000          | 0.00                | 0.0000 🚫         | 10B     |                          |                        |          |
| 1                                                   | 11B 8.00               | 100.00          | 0.00                | 0.0000 🚫         | 11B     |                          |                        |          |
| 1                                                   | 13C 10.00              | 80.929 🔇        | 10.00               | 80.929 🚫         | 13C     |                          |                        |          |
| 1                                                   | 14N 0.00               | 0.0000          | 0.00                | 0.0000 🚫         | 14N     |                          |                        |          |
| 1                                                   | 15N 21.00              | 80.455 🛇        | 21.00               | 80.455 🚫         | 15N     |                          |                        |          |
| 1                                                   | 170 10.00              | 100.00 🔇        | 0.00                | 0.0000 🚫         | 170     |                          |                        |          |
| 1                                                   | 19F 18.00              | 19.036 🔇        | 18.00               | 19.036 🚫         | 19F     |                          |                        |          |
| 2                                                   | 21Ne 0.00              | 0.0000          | 0.00                | 0.0000 🚫         | 21Ne    |                          |                        |          |
| 2                                                   | 23Na 0.00              | 0.0000          | 0.00                | 0.0000 🚫         | 23Na    |                          |                        |          |
| 2                                                   | :5Mg 0.00              | 0.0000          | 0.00                | 0.0000           | 25Mg    |                          |                        | Ŧ        |
|                                                     |                        |                 |                     |                  | Drint   | Copy to Solvent          | Conv to Broho          |          |
|                                                     |                        |                 |                     | Last Save        | Luur    | copy to soi <u>v</u> ent | Copy to FIO <u>D</u> e | Jave     |

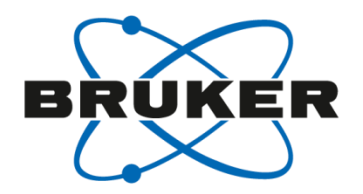

| edprosol<br>File Edit View Help |                 |              |             |             |     |                               |              |         |              |            |            |
|---------------------------------|-----------------|--------------|-------------|-------------|-----|-------------------------------|--------------|---------|--------------|------------|------------|
|                                 |                 | Say          | ved Observe | e and Saved | Der | couple Prosol Parameter Se    | t for:       |         |              |            |            |
| Probe: BBEOSP 7116098 0002 I    | PA BBO 400S1 B  | BE-H-D-05 7  |             | Select      | 1   |                               |              |         | Solv         | ent generi | • •        |
|                                 | A 880 4000 F 81 | 51 11 2 00 2 | 1 200 01    |             |     |                               |              |         | 0011         | 5          |            |
|                                 |                 |              | Observe     |             |     | Decouple                      |              |         |              |            |            |
|                                 |                 | 1H           |             | -           | Nuc | cleus 1H                      | •            |         |              |            |            |
|                                 |                 |              | Observe     |             |     | Decouple                      |              |         |              |            |            |
| Observe Comment: Default 1H obs | 400             |              |             |             |     | Decouple Comment: De          | fault 1H dec | 400     |              |            |            |
| 90 deg Pulses HR Square Pulses  | R Shape Pulses  | Others       |             |             |     |                               |              |         |              |            |            |
|                                 | Ohe             |              |             |             |     |                               | Decou        |         |              |            |            |
|                                 | × [°]           | REF[H7]      | PuW[us]     | PwfWl       | #   |                               | × [°]        | REF[H7] | PuW[us]      | PwfWl      |            |
| and                             | 4[]             | 0777.70      | 00.00       | 0.05000     |     | and                           | 4[]          | 0777.70 | 00.00        | 0.05000    |            |
|                                 | 90.00           | 2///./0      | 90.00       | 0.25262     |     |                               | 90.00        | 2///./8 | 90.00        | 0.25262    |            |
|                                 | 90.00           | 8333.33      | 30.00       | 2.2736      |     |                               | 90.00        | 8333.33 | 30.00        | 2.2736     | E          |
| ROESY Spiniock (cw              | RF fiel 90.00   | 1923.08      | 130.00      | 0.12108     | 2   | ROESY Spiniock (cw, RF fi     | el 90.00     | 1923.08 | 130.00       | 0.12108    |            |
| presat. (cw irradiatio          | n, RF TII 90.00 | 25.00        | 10000.00    | 2.0462e-05  | 3   | presat. (cw irradiation, RF   | TI 90.00     | 50.00   | 5000.00      | 8.1849e-05 |            |
|                                 |                 |              |             |             | 4   | 2nd cpd (power gated)         | 90.00        | 1970.06 | 126.90       | 0.12707    |            |
|                                 |                 |              |             |             | 5   | low power cpd                 | 90.00        | 1388.89 | 180.00       | 0.063155   |            |
|                                 |                 |              |             |             | 6   | bilev cpd (cw part)           | 90.00        | 5555.56 | 45.00        | 1.0105     |            |
| TOCSY/hetero T. (m              | ed. sel€ 90.00  | 4807.69      | 52.00       | 0.75674     | 7   | TOCSY/hetero T. (med. se      | ele 90.00    | 4807.69 | 52.00        | 0.75674    |            |
| TOCSY/hetero T. (hi             | gh sele 90.00   | 3205.13      | 78.00       | 0.33633     | 8   | TOCSY/hetero T. (high sel     | le 90.00     | 3205.13 | 78.00        | 0.33633    |            |
|                                 |                 |              |             |             | 9   | TOCSY/hetero T. (very hig     | gh 90.00     | 666.67  | 375.00       | 0.014551   |            |
| cleanex spinlock                | 90.00           | 4807.69      | 52.00       | 0.75674     | 10  |                               |              |         |              |            |            |
| ROESY pulsed (90°)              | 90.00           | 1851.85      | 135.00      | 0.11228     | 11  | ROESY pulsed (90°)            | 90.00        | 1851.85 | 135.00       | 0.11228    |            |
| low power presat. (cv           | v irrad., 90.00 | 10.00        | 25000.00    | 3.2740e-06  | 12  | low power presat. (cw irrad   | 90.00        | 10.00   | 25000.00     | 3.2740e-06 |            |
|                                 |                 |              |             |             | 13  | NOE diff. irradiation (RF fie | ek           |         |              |            | -          |
| <u></u>                         |                 |              |             |             |     | Last Q                        |              | int Co  | ov to Solver | at Copy t  | Probe Savo |

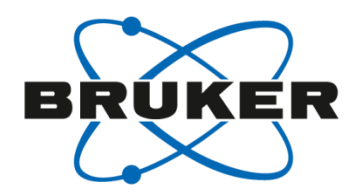

| 🤹 edprosol                  |                                                                    |     |          |         |       |            |              |      |                               |                 |      |        | C          | - ( | • <b>×</b> |
|-----------------------------|--------------------------------------------------------------------|-----|----------|---------|-------|------------|--------------|------|-------------------------------|-----------------|------|--------|------------|-----|------------|
| <u>File Edit view H</u> eip | Tie Fait Alex Heib                                                 |     |          |         |       |            |              |      |                               |                 |      |        |            |     |            |
|                             |                                                                    |     |          | Saved O | oserv | e and Save | d Decouple F | Pros | ol Parameter Set for:         |                 |      |        |            |     |            |
| Probe: BBFOSP Z11609        | robe: BBFOSP Z116098_0002 PA BBO 400S1 BBF-H-D-05 Z PLUS SP Select |     |          |         |       |            |              |      |                               |                 |      |        |            |     |            |
|                             |                                                                    |     |          | Ob      | serve | 9          |              |      | Decouple                      |                 |      |        |            |     |            |
|                             |                                                                    |     |          | 1H      |       | -          | Nucleus      |      | 1н 🗸                          |                 |      |        |            |     |            |
|                             |                                                                    |     |          | Ob      | serve | è          |              |      | Decouple                      |                 |      |        |            |     |            |
| Observe Comment: Defau      | Ilt 1H obs 400                                                     |     |          |         |       |            | Deco         | uple | Comment: Default 1H dec       | 400             |      |        |            |     |            |
| 90 deg. Pulses HR Square    | Pulse: HR Shape                                                    | Pul | ses Othe | ers     |       |            |              |      |                               |                 |      |        |            |     |            |
|                             | С                                                                  | bse | rve      |         |       |            |              |      |                               | Dec             | oup  | le     |            |     |            |
|                             | Filename                                                           |     | ¥ [°]    | RFF[Hz] | Ali   | PuW[µs]    | Pw[W]        | #    |                               | Filename        |      | ¥ [°]  | RFF[Hz]    | Ali | Pu\        |
| selective excitation        | Gaus1_270.1000                                                     |     | 270.00   | 22.78   | 1.0   | 80000.00   | 1.6987e-05   | 0    | selective excitation          | Gaus1_270.1000  |      | 270.00 | 22.78      | 1.0 | 801        |
| selective refocussing       | Gaus1_180r.1000                                                    |     | 180.00   | 15.19   | 0.5   | 80000.00   | 7.5497e-06   | 1    | select. inversion/refocussing | Gaus1_180r.1000 |      | 180.00 | 15.19      | 0.5 | 801        |
| bandsel. excitation         | Q5.1000                                                            |     | 90.00    | 458.63  | 1.0   | 10000.00   | 0.0068866    | 2    | bandsel. excitation           | Q5.1000         |      | 90.00  | 458.63     | 1.0 | 10         |
| bandsel. inv./refoc.        | Q3.1000                                                            |     | 180.00   | 330.08  | 0.5   | 10000.00   | 0.0035670    | 3    | bandsel. inv./refoc.          | Q3.1000         |      | 180.00 | 330.08     | 0.5 | 10         |
| off-resonance presat. (powe | Squa100.1000                                                       |     | 90.00    | 2.50    | 0.5   | 100000.00  | 2.0462e-07   | 4    |                               |                 |      |        |            |     |            |
| 90° flip back (H2O)         | Sinc1.1000                                                         |     | 90.00    | 424.52  | 0.5   | 1000.00    | 0.0059003    | 5    | 90° flip back (H2O)           | Sinc1.1000      |      | 90.00  | 424.52     | 0.5 | 1(         |
| 2nd 90° flip back (H2O)     | Sinc1.1000                                                         |     | 90.00    | 106.13  | 0.5   | 4000.00    | 0.00036877   | 6    |                               |                 |      |        |            |     |            |
| 90° WET                     | Sinc1.1000                                                         |     | 90.00    | 21.23   | 1.0   | 20000.00   | 1.4751e-05   | 7    |                               |                 |      |        |            |     |            |
| 120° NH region              | Pc9_4_120.1000                                                     |     | 120.00   | 740.72  | 1.0   | 3600.00    | 0.017963     | 8    |                               |                 |      |        |            |     |            |
| 180° NH region I            | Rsnob.1000                                                         |     | 180.00   | 1949.81 | 0.5   | 1200.00    | 0.12447      | 9    |                               |                 |      |        |            |     |            |
| 90° NH region I             | Pc9_4_90.1000                                                      |     | 90.00    | 606.04  | 1.0   | 3300.00    | 0.012025     | 10   | 90° NH region I               | Q5.1000         |      | 90.00  | 1652.73    | 1.0 | 2          |
| 90° NH region I timerev.    | Pc9_4_90.1000                                                      |     | 90.00    | 606.04  | 0.0   | 3300.00    | 0.012025     | 11   | 90° NH region I timerev.      | Q5tr.1000       |      | 90.00  | 1652.73    | 0.0 | 2          |
| 180° NH region II           | Reburp.1000                                                        |     | 180.00   | 2983.27 | 0.5   | 2100.00    | 0.29138      | 12   | 180° NH region II             | Reburp.1000     |      | 180.00 | 2983.27    | 0.5 | 2 +        |
|                             | Eburn2 4000                                                        |     | 00.00    | 4000 40 | 10    | 0550.00    | 0.004400     | 10   | 00° MIL region II             | Eburp2 4000     |      | 00.00  | 4000 40    | 10  | •          |
|                             |                                                                    |     |          |         |       |            |              |      | Last Save Pri                 | nt Copy to Soly | /ent | Cop    | v to Probe |     | Save       |

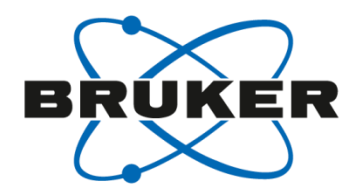

| edprosol                                                                                                   | ×   |
|----------------------------------------------------------------------------------------------------|-----|
| <u>F</u> ile <u>E</u> dit ⊻iew <u>H</u> elp                                                                |     |
| Saved Observe and Saved Decouple Prosol Parameter Set for:                                                 |     |
| Probe: BBFOSP Z116098_0002 PA BBO 400S1 BBF-H-D-05 Z PLUS SP Select Solvent: generic                       | •   |
| Observe Decouple                                                                                           |     |
|                                                                                                    |     |
| Observe Decouple                                                                                           |     |
| Observe Comment: Default 1H obs 400 Decouple Comment: Default 1H dec 400                                   |     |
|                                                                                                    |     |
| 90 deg. Pulses HR Square Pulses HR Shape Pulse; Others                                                     |     |
| SavedSavedProsol ParametersGradient DurationsDepending onDepending onProbe and Observe Nucleus.Probe only. |     |
| Name Value Unit Name Value Unit                                                                            |     |
| pre-scan delay DE 6.500000 µsec grad. recovery delay D_grad 0.000200 sec                                   |     |
| trim pulse mlev P_mlev 2500.000000 µsec grad. pulse 1 P_grad1 1000.000000 µsec                             |     |
| trim pulse hsqc P_hsqc 1000.000000 µsec grad. pulse 2 P_grad2 600.000000 µsec                              |     |
| Name Value Unit Name Value Unit                                                                            |     |
|                                                                                                    |     |
|                                                                                                    |     |
|                                                                                                    |     |
|                                                                                                    |     |
|                                                                                                    |     |
|                                                                                                    |     |
|                                                                                                    |     |
|                                                                                                    |     |
| Last Save Print Copy to Solvent Copy to Probe Si                                                           | ave |

# Pulse calibartion

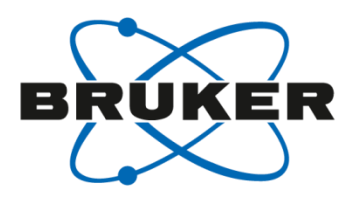

• [pulsecal]

- AU-program to determine the 90° 1H-pulse in F1
- [pulsecal fast] pulse determination without receiver gain adjustment and without search for the biggest signal
- [pulsecal quiet] the result is not shown
- [pulsecal sn] uses em instead of gm for processing
- [pulsecal c13, p31, f19] checks the C13, P31, F19-pulse in F1

# Acquire Toolbar – Gain

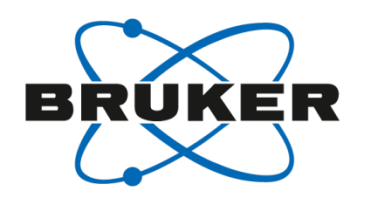

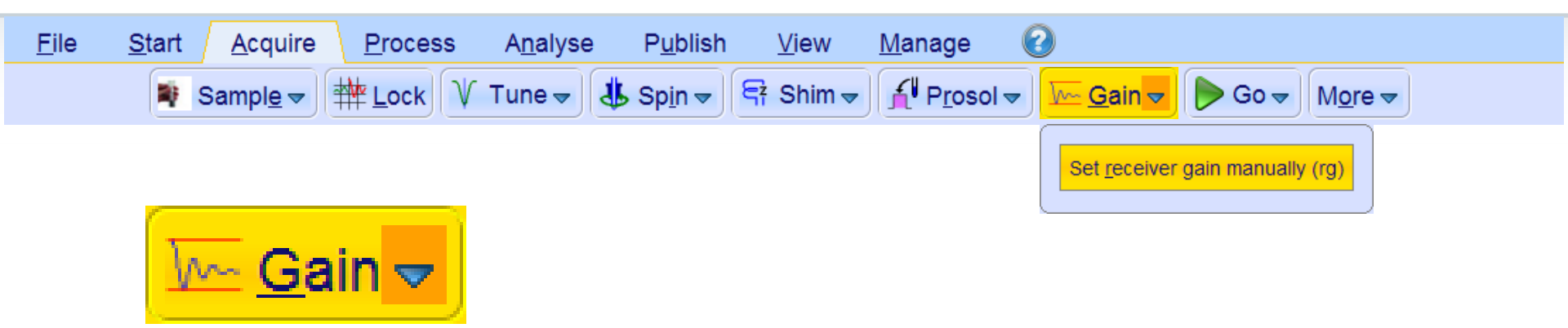

- [rga] runs automatic determination of optimum receiver gain (RG)
- RG controls the amplitude of the FID signal before it enters the digitizer
- Higher RG values will improve S/N (up to a certain RG value)
- Too high RG will result in distorted spectra

# Effect of RG

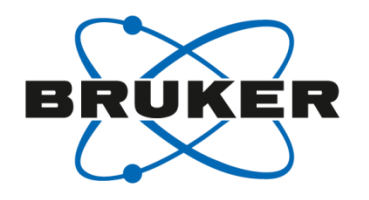

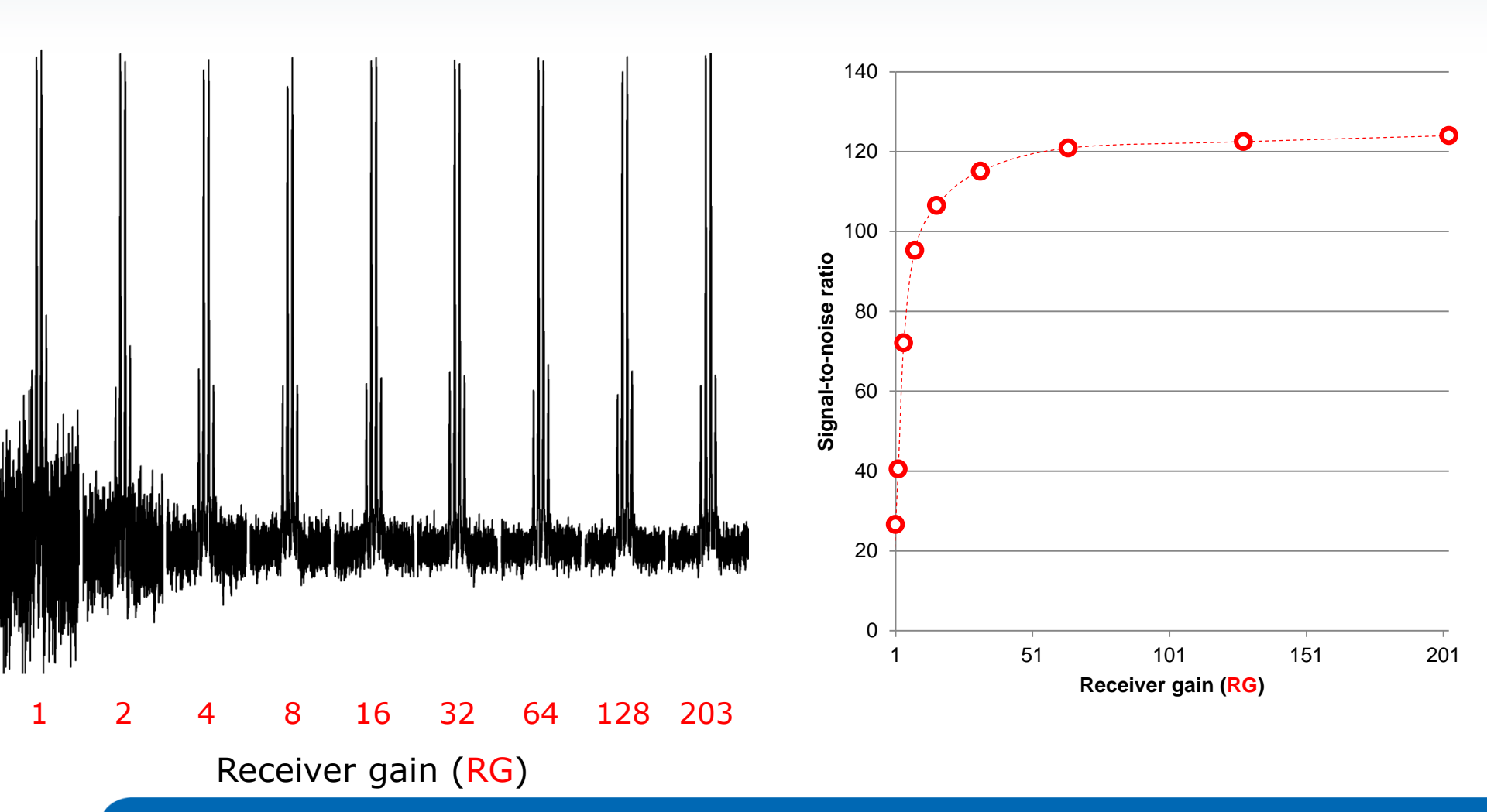

#### Acquire Toolbar – Go

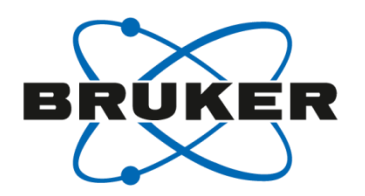

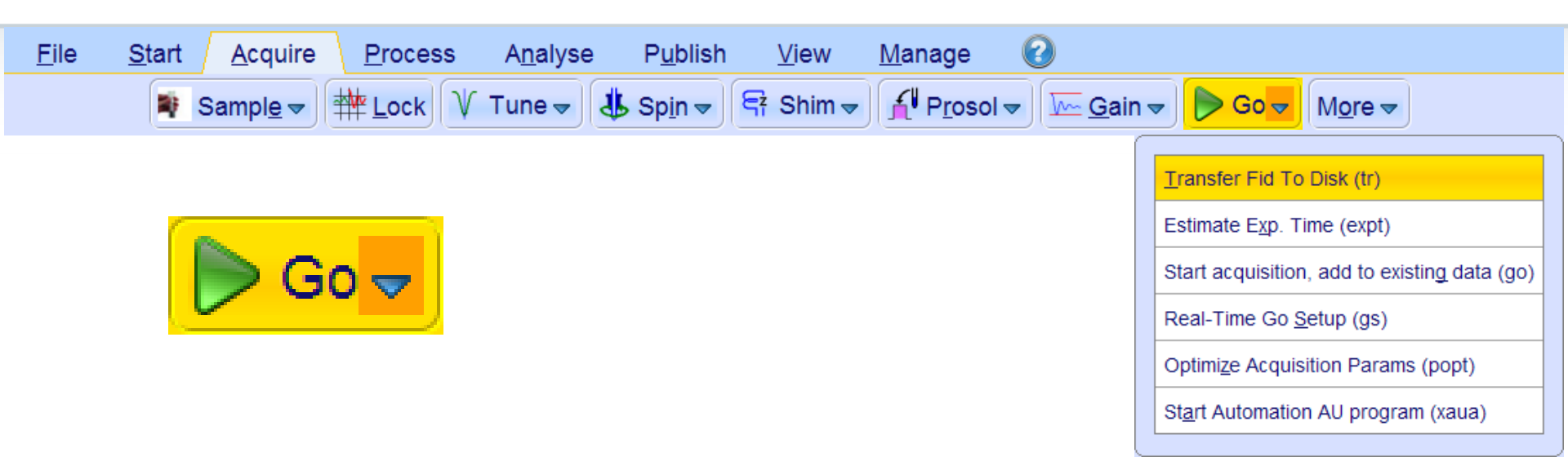

- [zg] zeroes data (!) and starts acquisition
- [go] starts acquisition and adds to existing data
- [xaua] executes AU program for acquisition

# Acquire Toolbar – Go

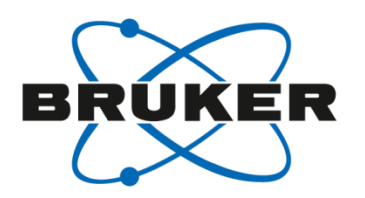

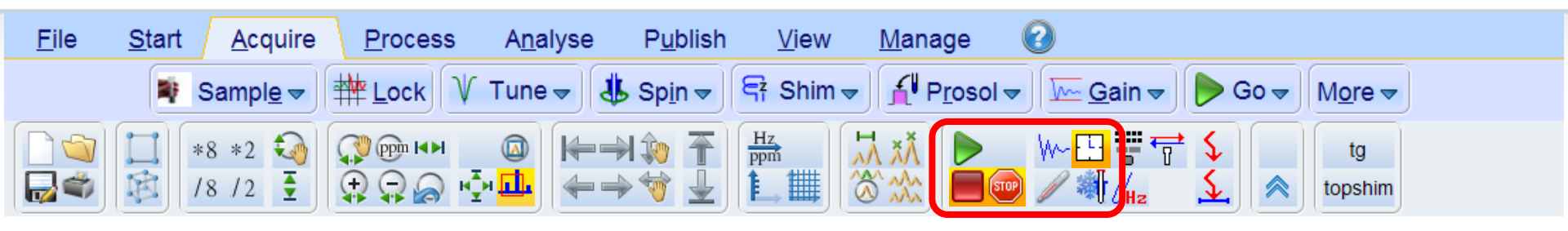

- [stop] stops the measurement without storing the FID (
- [halt] stops the measurement and stores the FID (

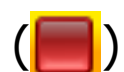

- [halt 4] stops at a multiple of 4
- [tr] stores the FID without stopping the measurement
  - [tr 2] stores FID at a multiple of 2 without stopping
- [expt] estimates experiment time (

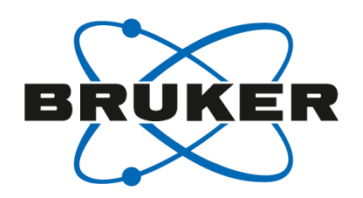

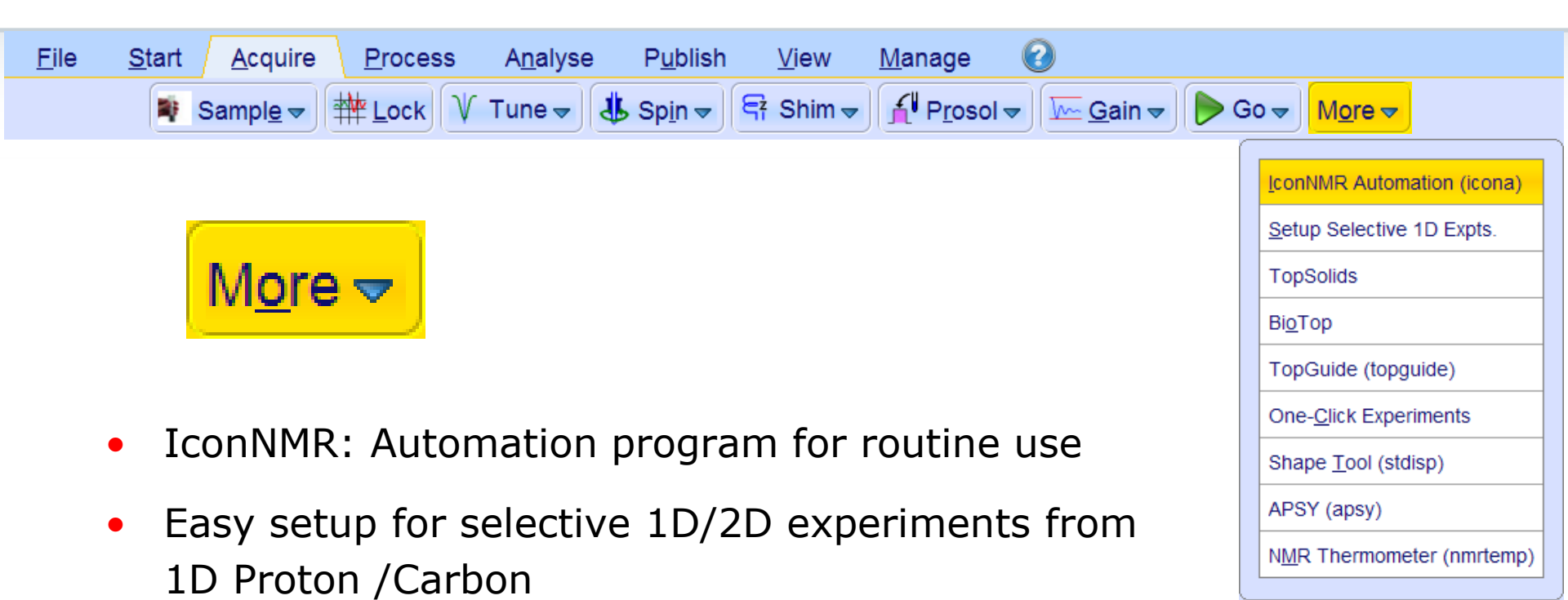

- TopSolids: Assisted user interface for solid-state experiments
- BioTop: Assisted user interface for high resolution experiments for biological samples

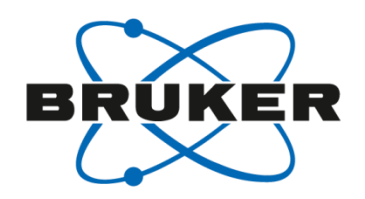

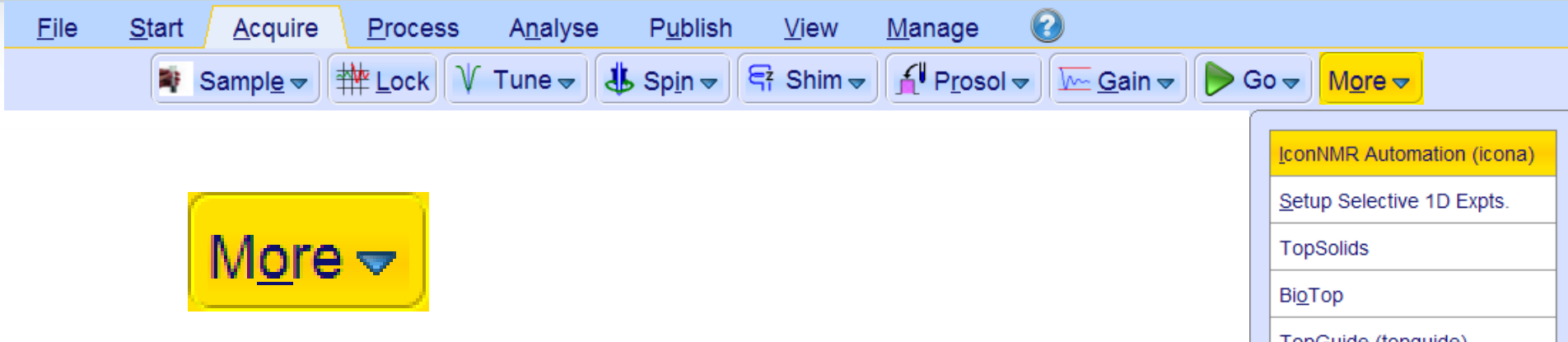

- TopGuide: Interactive software to guide through acquisition and processing of 1D/2D experiments
- One-click execution of a series of 1D and 2D experiments

- TopGuide (topguide) One-Click Experiments Shape Tool (stdisp) APSY (apsy) NMR Thermometer (nmrtemp)
- Shape Tool: Design and manipulation of pulse shapes; calculation of excitation profiles
- APSY: Automated Projection Spectroscopy; provides access to N-dimensional correlations by lower-dimensional projections

#### One more thing...

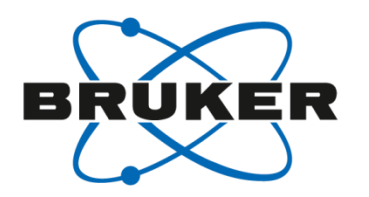

- Digitizer mode: **DIGMOD**
- Can be set in [eda]
- Typically set to digital (oversampling and digital filtering)
- New since TopSpin 2.0: baseopt
  - Flat baseline at 0
  - No 1<sup>st</sup> order phase correction
  - No distortions at the edge of the spectrum
  - FILCOR parameter needs to be determined

#### One more thing...

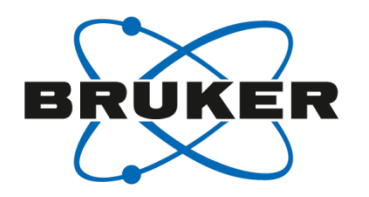

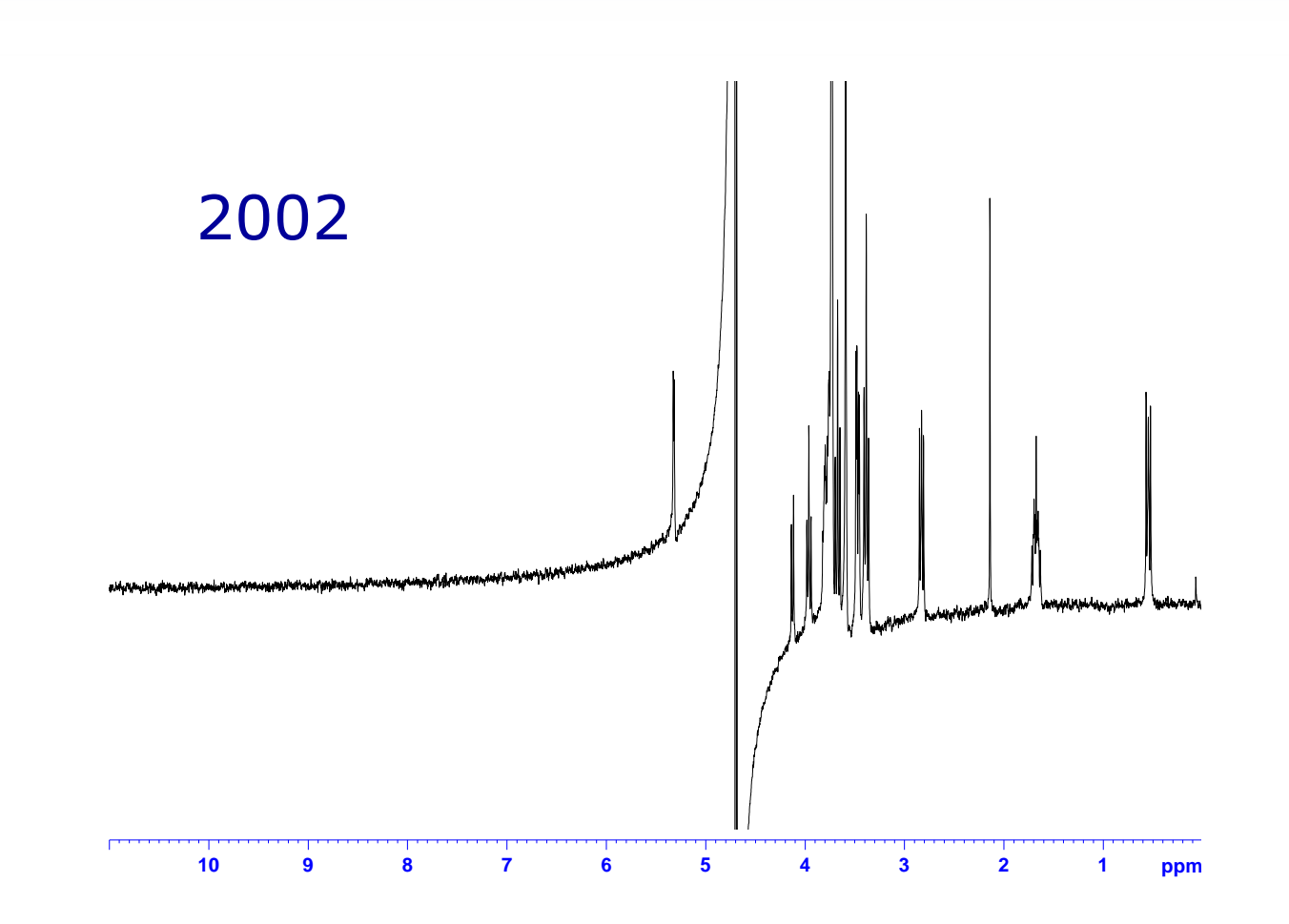

#### One more thing...

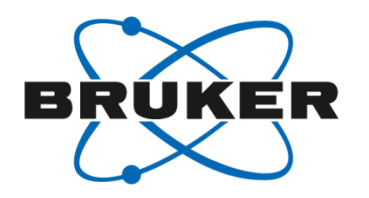

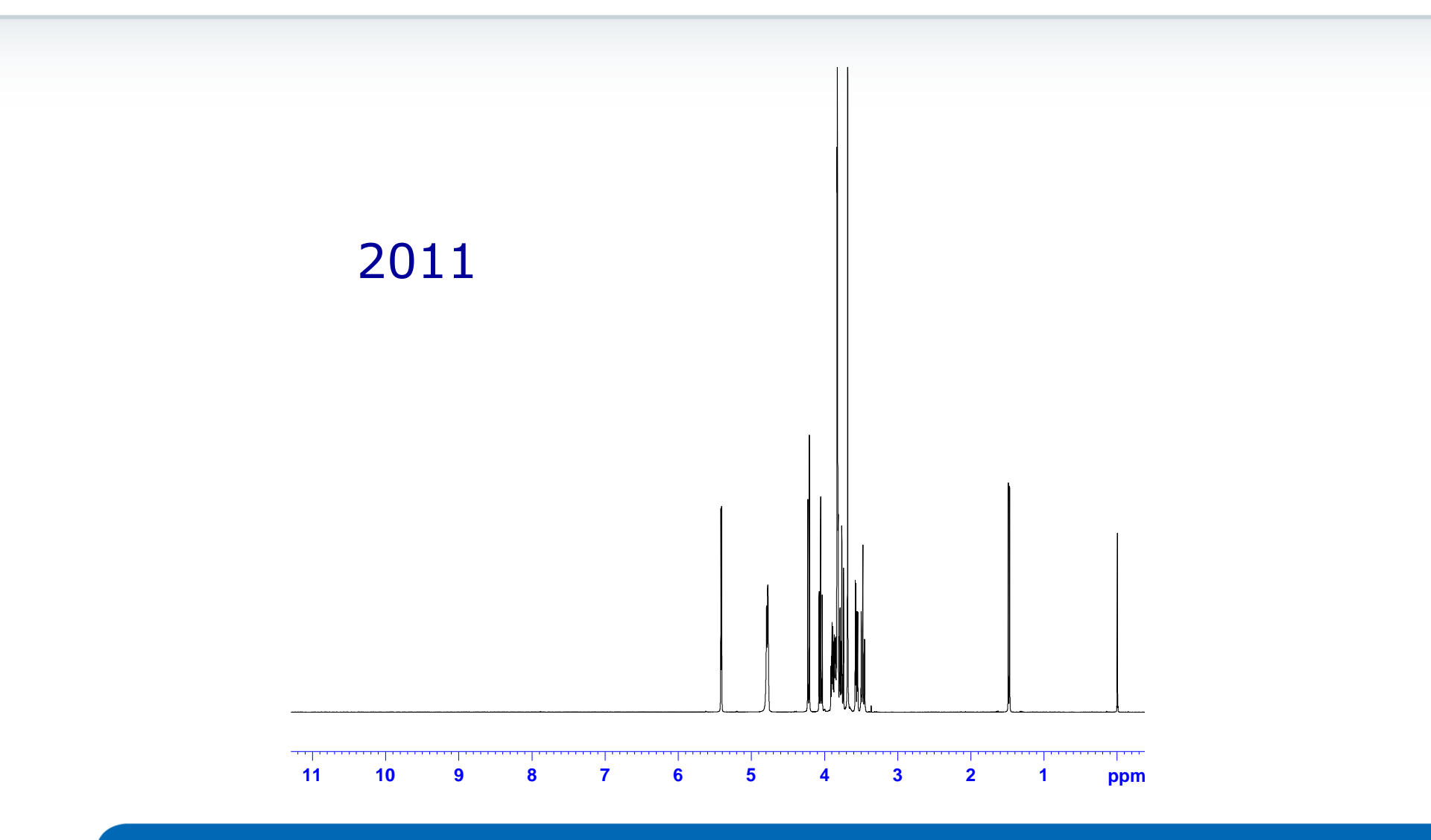

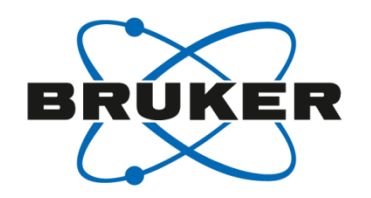

- FILCOR is a hardware specific parameter
- Needs to be determined for each probe separately
- Use a sample with a wide chemical shift range

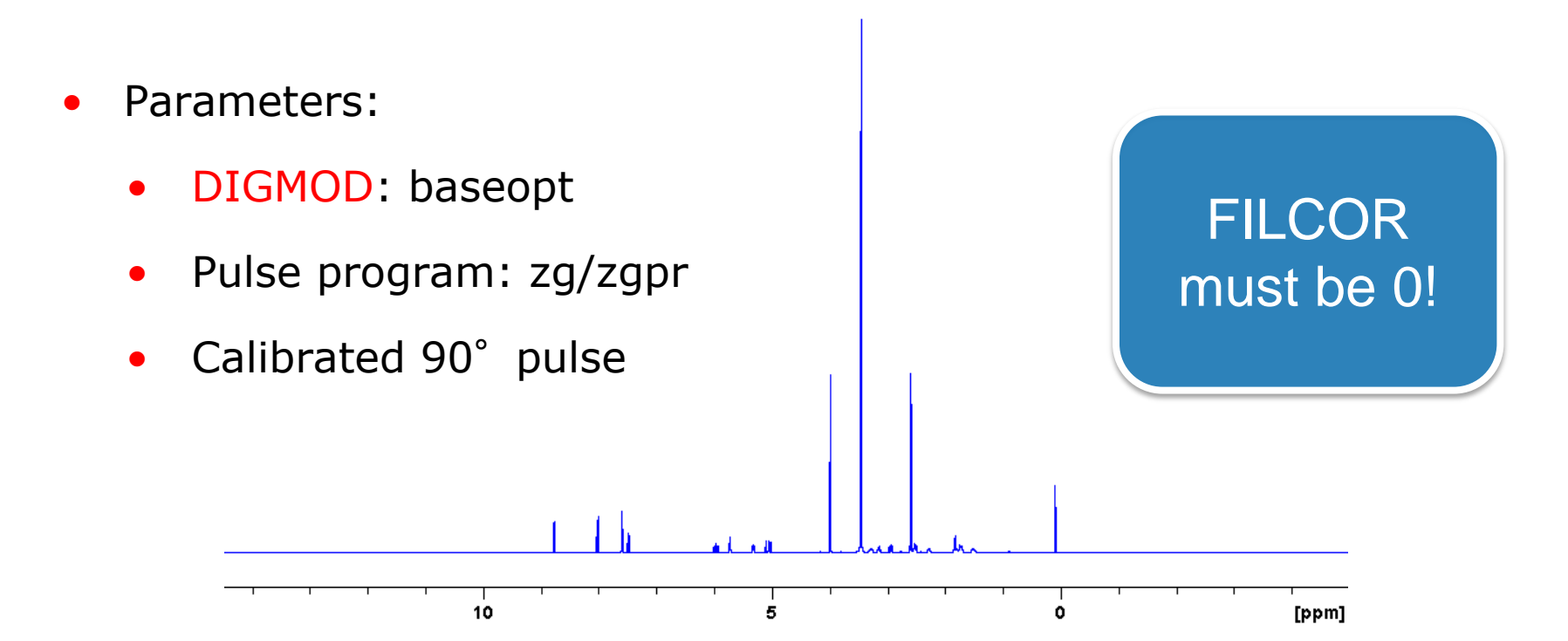

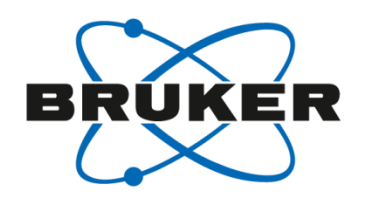

If you enter phasing mode after zooming

- Zoom into the rightmost signal and phase it with 0<sup>th</sup> order only
- Pivot point should be set to this signal

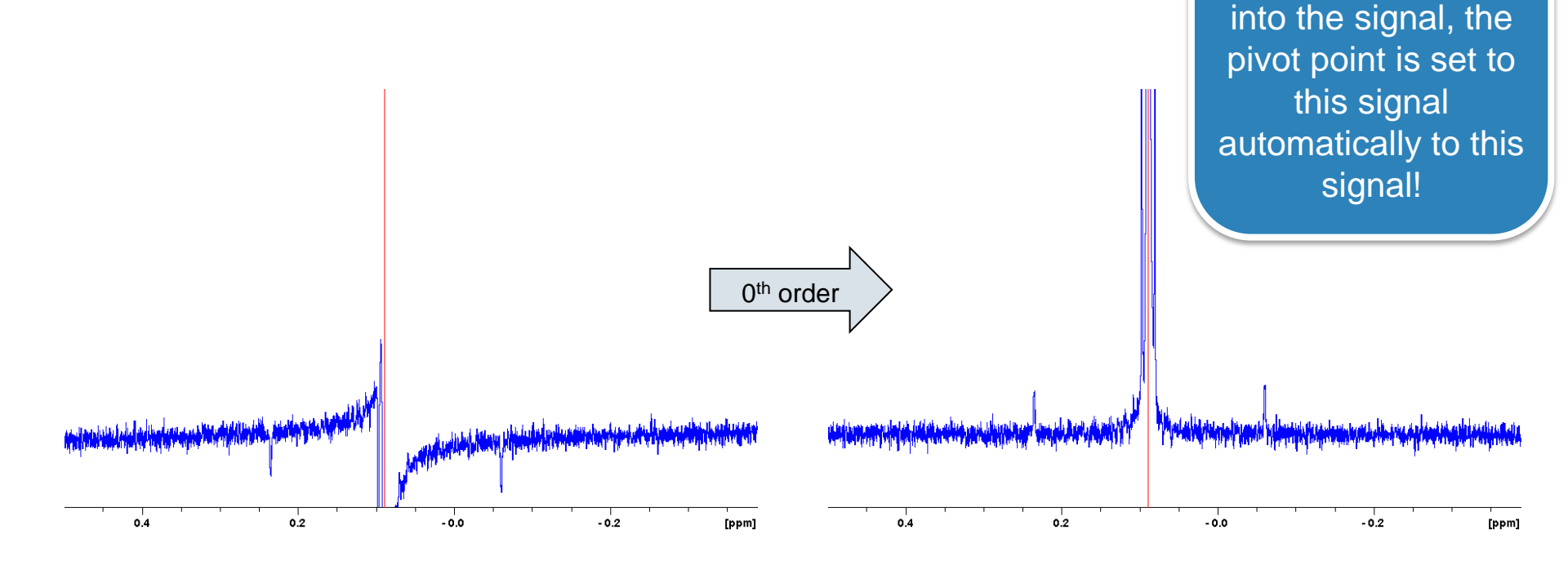

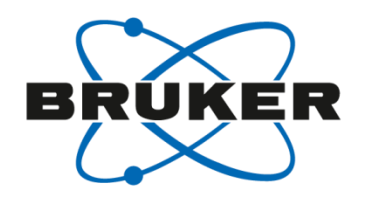

- Do not exit phasing mode!
- Zoom into the leftmost signal and phase it with 1<sup>st</sup> order only
- 1<sup>st</sup> order phase correction should be small

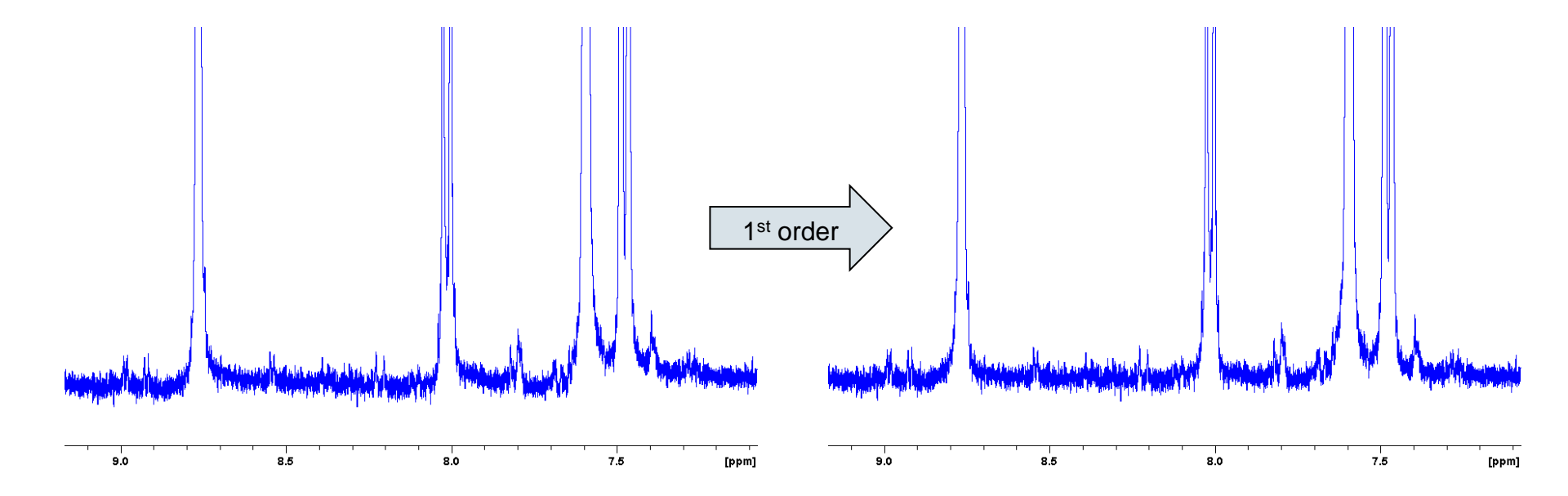

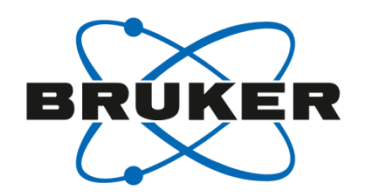

• FILCOR parameter is calculated by:

$$FILCOR = \frac{PHC1 \times DW}{180}$$

 AU program available on your USB stick for automatic calculation: calc\_filcor

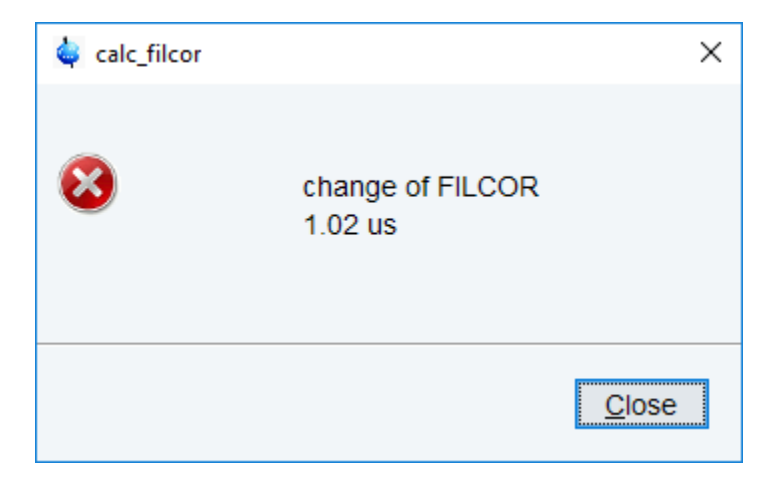

FILCOR parameter is set as a spectrometer constant with [edscon]

#### Set FILCOR parameter

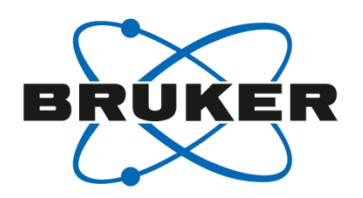

| 🖕 Edscon                |                        | ×                                                                       |  |  |  |  |  |
|-------------------------|------------------------|-------------------------------------------------------------------------|--|--|--|--|--|
| Spectrometer Parameters |                        |                                                                         |  |  |  |  |  |
| Spectrometer            | parameters             |                                                                         |  |  |  |  |  |
| BLKTR [µsec]            | Edit                   | Preset time for amplifier blanking                                      |  |  |  |  |  |
| DE1 [µsec]              | 4.50                   | Time between LO switching and start of FID                              |  |  |  |  |  |
| DERX [µsec]             | 1.50                   | Time between receiver enable and start of FID                           |  |  |  |  |  |
| DEADC [µsec]            | 0.50                   | Time between ADC enable and start of FID                                |  |  |  |  |  |
| DEPA [µsec]             | 4.50                   | Time between preamplifier switching and start of FID                    |  |  |  |  |  |
| FILCOR [µsec]           | 1.02                   | Correction for filter delay                                             |  |  |  |  |  |
| GRADCHAN                | GCtrl1 ~               | Used gradient channel                                                   |  |  |  |  |  |
| GRADPRE [µsec]          | Edit                   | Pre-delay of gradient channels                                          |  |  |  |  |  |
| A Homodecoupli          | ng spectrometer parame | ters                                                                    |  |  |  |  |  |
| HD_BLKTR [µsec]         | Edit                   | Preset time for amplifier blanking for homodecoupling                   |  |  |  |  |  |
| HD_DE1 [µsec]           | 5.00                   | Time between LO switching and start of FID for homodecoupling           |  |  |  |  |  |
| HD_DEADC [µsec]         | 0                      | Time between ADC enable and start of FID for homodecoupling             |  |  |  |  |  |
| HD_DEPA [µsec]          | 2.50                   | Time between preamplifier switching and start of FID for homodecoupling |  |  |  |  |  |
| HD_DERX [µsec]          | 0                      | Time between receiver enable and start of FID for homodecoupling        |  |  |  |  |  |
|                         |                        | <u>U</u> ndo <u>C</u> lose                                              |  |  |  |  |  |

# Protected by super user password.

🖕 Edscon

Warning:

You have modified the spectrometer parameters! Any changes will be lost if you continue.

Press "OK" if you want to continue and discard all changes, press "Save" if you want to save the changes, press "Cancel" if you want to return to the edscon dialog.

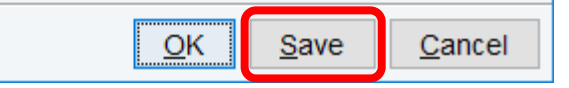

×

# Check FILCOR parameter

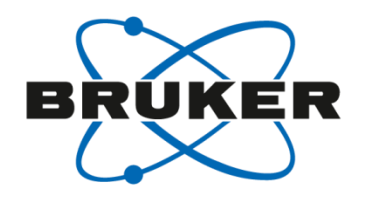

- Set PHC1 to 0 and repeat experiment
- Phasing should be possible with 0<sup>th</sup> order phase correction only

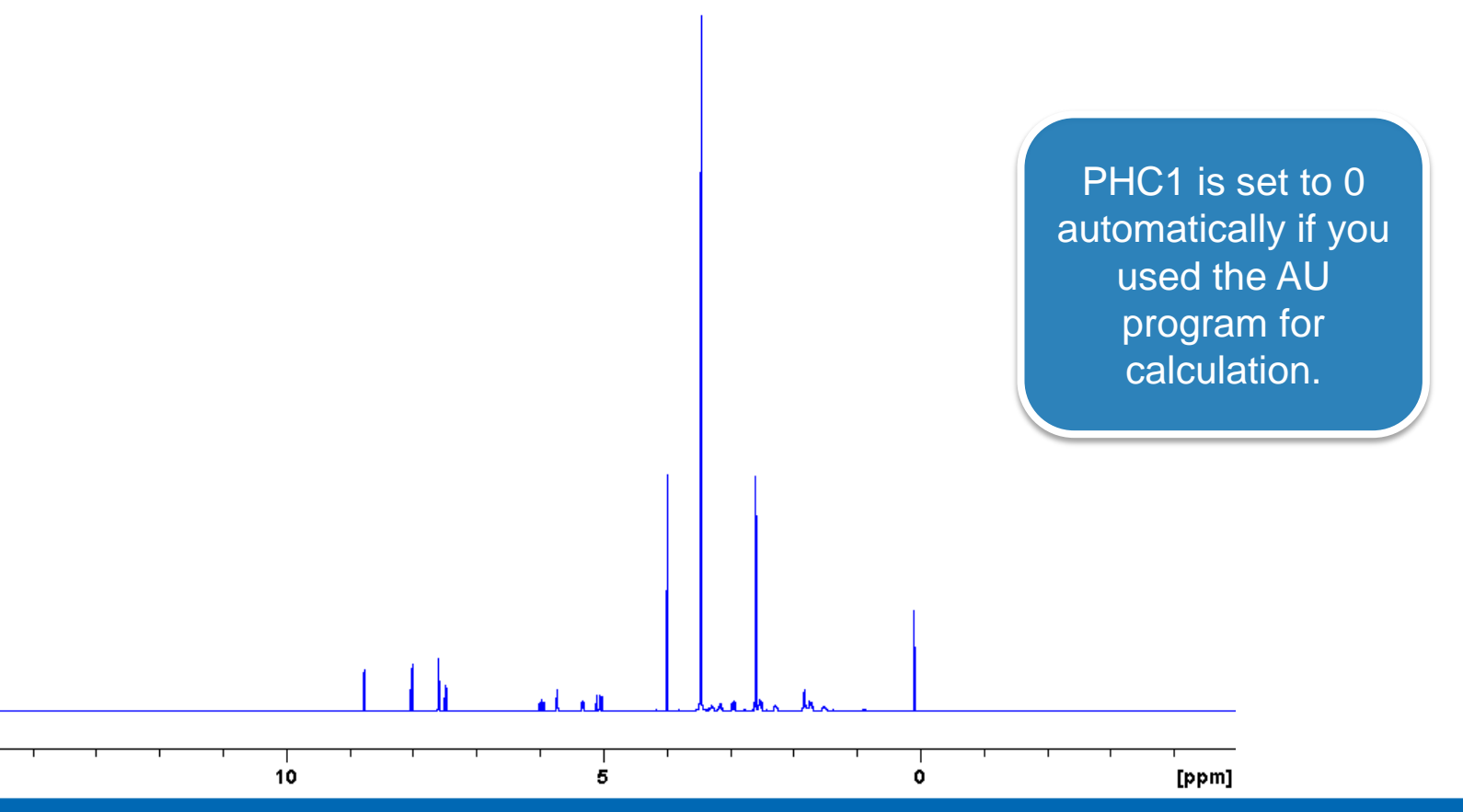

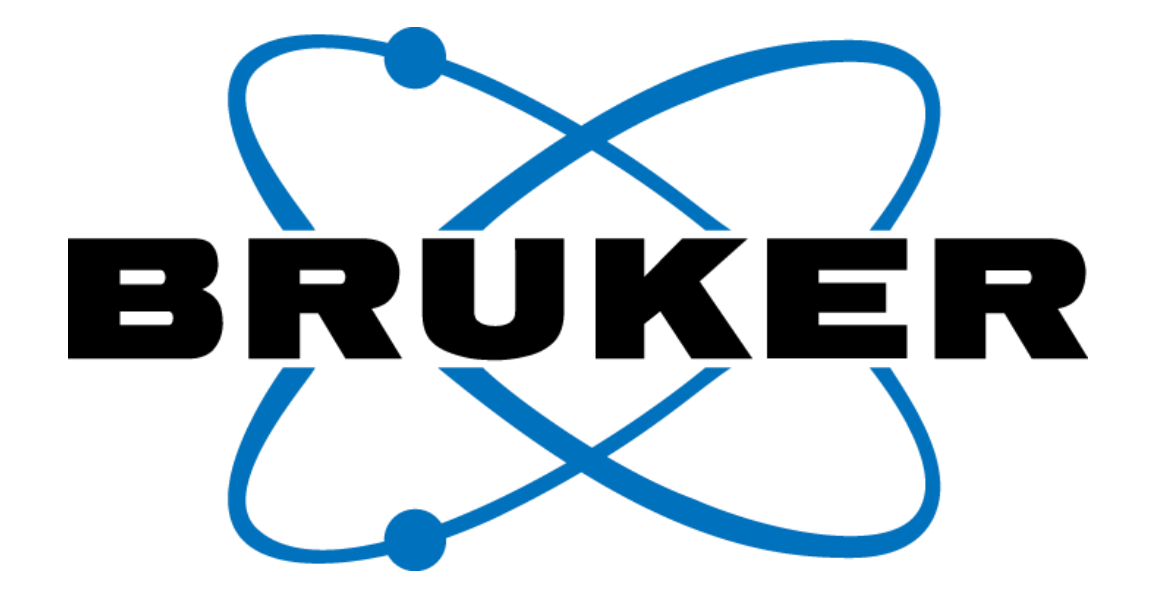

www.bruker.com

© Copyright Bruker Corporation. All rights reserved.